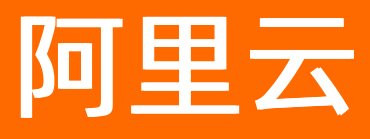

# 云原生数据仓库AnalyticDB MySQL版 连接数据库

ALIBABA CLOUD

文档版本: 20220712

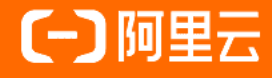

### 法律声明

阿里云提醒您在阅读或使用本文档之前仔细阅读、充分理解本法律声明各条款的内容。 如果您阅读或使用本文档,您的阅读或使用行为将被视为对本声明全部内容的认可。

- 您应当通过阿里云网站或阿里云提供的其他授权通道下载、获取本文档,且仅能用 于自身的合法合规的业务活动。本文档的内容视为阿里云的保密信息,您应当严格 遵守保密义务;未经阿里云事先书面同意,您不得向任何第三方披露本手册内容或 提供给任何第三方使用。
- 未经阿里云事先书面许可,任何单位、公司或个人不得擅自摘抄、翻译、复制本文 档内容的部分或全部,不得以任何方式或途径进行传播和宣传。
- 由于产品版本升级、调整或其他原因,本文档内容有可能变更。阿里云保留在没有 任何通知或者提示下对本文档的内容进行修改的权利,并在阿里云授权通道中不时 发布更新后的用户文档。您应当实时关注用户文档的版本变更并通过阿里云授权渠 道下载、获取最新版的用户文档。
- 4. 本文档仅作为用户使用阿里云产品及服务的参考性指引,阿里云以产品及服务的"现状"、"有缺陷"和"当前功能"的状态提供本文档。阿里云在现有技术的基础上尽最大努力提供相应的介绍及操作指引,但阿里云在此明确声明对本文档内容的准确性、完整性、适用性、可靠性等不作任何明示或暗示的保证。任何单位、公司或个人因为下载、使用或信赖本文档而发生任何差错或经济损失的,阿里云不承担任何法律责任。在任何情况下,阿里云均不对任何间接性、后果性、惩戒性、偶然性、特殊性或刑罚性的损害,包括用户使用或信赖本文档而遭受的利润损失,承担责任(即使阿里云已被告知该等损失的可能性)。
- 5. 阿里云网站上所有内容,包括但不限于著作、产品、图片、档案、资讯、资料、网站架构、网站画面的安排、网页设计,均由阿里云和/或其关联公司依法拥有其知识产权,包括但不限于商标权、专利权、著作权、商业秘密等。非经阿里云和/或其关联公司书面同意,任何人不得擅自使用、修改、复制、公开传播、改变、散布、发行或公开发表阿里云网站、产品程序或内容。此外,未经阿里云事先书面同意,任何人不得为了任何营销、广告、促销或其他目的使用、公布或复制阿里云的名称(包括但不限于单独为或以组合形式包含"阿里云"、"Aliyun"、"万网"等阿里云和/或其关联公司品牌,上述品牌的附属标志及图案或任何类似公司名称、商号、商标、产品或服务名称、域名、图案标示、标志、标识或通过特定描述使第三方能够识别阿里云和/或其关联公司)。
- 6. 如若发现本文档存在任何错误,请与阿里云取得直接联系。

## 通用约定

| 格式          | 说明                                        | 样例                                              |
|-------------|-------------------------------------------|-------------------------------------------------|
| ⚠ 危险        | 该类警示信息将导致系统重大变更甚至故<br>障,或者导致人身伤害等结果。      | 介 危险 重置操作将丢失用户配置数据。                             |
| ▲ 警告        | 该类警示信息可能会导致系统重大变更甚<br>至故障,或者导致人身伤害等结果。    | 警告<br>重启操作将导致业务中断,恢复业务<br>时间约十分钟。               |
| 〔) 注意       | 用于警示信息、补充说明等,是用户必须<br>了解的内容。              | 大) 注意<br>权重设置为0,该服务器不会再接受新<br>请求。               |
| ? 说明        | 用于补充说明、最佳实践、窍门等 <i>,</i> 不是<br>用户必须了解的内容。 | ⑦ 说明<br>您也可以通过按Ctrl+A选中全部文件。                    |
| >           | 多级菜单递进。                                   | 单击设置> 网络> 设置网络类型。                               |
| 粗体          | 表示按键、菜单、页面名称等UI元素。                        | 在 <b>结果确认</b> 页面,单击 <b>确定</b> 。                 |
| Courier字体   | 命令或代码。                                    | 执行    cd /d C:/window    命令,进入<br>Windows系统文件夹。 |
| 斜体          | 表示参数、变量。                                  | bae log listinstanceid                          |
| [] 或者 [alb] | 表示可选项,至多选择一个。                             | ipconfig [-all -t]                              |
| {} 或者 {a b} | 表示必选项,至多选择一个。                             | switch {act ive st and}                         |

## 目录

| 1.申请和释放公网地址                      | 06 |
|----------------------------------|----|
| 2.工具兼容性说明                        | 07 |
| 2.1. 兼容性概览                       | 07 |
| 2.2. Navicat Premium             | 07 |
| 2.3. DBeaver                     | 13 |
| 2.4. DBVisualizer                | 22 |
| 2.5. SQL WorkBench/J             | 32 |
| 2.6. DataGrip                    | 37 |
| 2.7. Oracle Golden Gate          | 40 |
| 2.8. Tableau                     | 43 |
| 2.9. QlikView                    | 46 |
| 2.10. 永洪BI                       | 52 |
| 2.11. FineBI 5.0                 | 53 |
| 2.12. FineReport 10.0            | 56 |
| 2.13. Scriptella                 | 62 |
| 2.14. Smartbi                    | 64 |
| 3.MySQL命令行连接AnalyticDB for MySQL | 66 |
| 4.业务系统连接AnalyticDB for MySQL     | 67 |
| 4.1. Java                        | 67 |
| 4.2. Druid连接池配置                  | 69 |
| 4.3. Python                      | 71 |
| 4.4. PHP                         | 72 |
| 4.5. C# (Mac)                    | 72 |
| 4.6. Golang                      | 75 |
| 5.客户端连接AnalyticDB MySQL          | 79 |
| 5.1. DBeaver                     | 79 |

| 1   | 5.2. DBVisualizer               | 80 |
|-----|---------------------------------|----|
|     | 5.3. Navicat                    | 82 |
|     | 5.4. SQL WorkBench/J            | 84 |
| 6.7 | 不同编程语言中如何开启客户端的PrepareStatement | 86 |

### 1.申请和释放公网地址

云原生数据仓库AnalyticDB MySQL版集群支持VPC地址和公网地址两种类型的地址,如果需要通过公网连接集群,您需要先申请公网地址。

#### 公网和VPC网络

| 网络类型  | 说明                                                                                                    |
|-------|----------------------------------------------------------------------------------------------------|
| VPC网络 | <ul> <li>一个VPC就是一个隔离的网络环境。VPC的安全性较高,推荐您使用VPC网络。</li> <li>创建集群时,指定集群所属VPC。</li> <li>支持自定义VPC中的路由表、IP地址范围和网关。</li> <li>支持通过专线或者VPN的方式,将自建机房与阿里云VPC组合成一个虚拟机房,实现应用平滑上云。</li> </ul> |
| 公网    | <ul> <li>公网地址需要手动申请,不需要时也可以释放。</li> <li>公网地址适用场景:</li> <li>。 阿里云以公的设备需要通过公网地址访问AnalyticDB MySQL集群。</li> <li>。 需要访问的AnalyticDB MySQL集群位于不同的地域或者网络类型不同。</li> </ul>               |

#### 申请公网地址

- 1. 登录云原生数据仓库AnalyticDB MySQL控制台。
- 2. 在页面左上角,选择集群所在地域。
- 3. 在左侧导航栏,单击**集群列表**。
- 4. 根据您的集群类型,选择湖仓版(3.0)或者数仓版(3.0)。
- 5. 单击目标**集群ID**,进入**集群信息**页面。
- 6. 在集群信息页面的网络信息卡片中,单击申请公网。
- 7. 在**申请公网**提示框中单击确定,生成公网地址。

② 说明 公网地址生成后,如果需要使用公网地址访问AnalyticDB MySQL集群,您还需要将待访问AnalyticDB MySQL集群的设备IP加入白名单。

#### 释放公网地址

- 1. 登录云原生数据仓库AnalyticDB MySQL控制台。
- 2. 在页面左上角,选择集群所在地域。
- 3. 在左侧导航栏, 单击**集群列表**。
- 4. 根据您的集群类型,选择湖仓版(3.0)或者数仓版(3.0)。
- 5. 单击目标**集群ID**,进入**集群信息**页面。
- 6. 在**集群信息**页面,单击**释放公网**。
- 7. 在释放公网提示框中单击确定,释放公网地址。

## 2.工具兼容性说明

### 2.1. 兼容性概览

以下列出了云原生数据仓库AnalyticDB MySQL版支持的客户端或ETL工具,以及这些客户端或工具与云原生数据仓库AnalyticDB MySQL版在数据库连通性、列举数据库、建 表、查询表数据等方面的兼容性。

### 客户端与AnalyticDB MySQL版兼容性

| 客户端             | 连接数据库 | 列举数据<br>库 | 建表   | 列举表 | 查看表结<br>构 | 写表   | 查表 | 建视图  | 查看视图<br>结构 | 查询视图 |
|-----------------|-------|-----------|------|-----|-----------|------|----|------|------------|------|
| Navicat Premium | 支持    | 支持        | 支持   | 支持  | 支持        | 支持   | 支持 | 支持   | 支持         | 支持   |
| DBeaver         | 支持    | 支持        | 支持   | 支持  | 支持        | 支持   | 支持 | 支持   | 支持         | 支持   |
| DBVisualizer    | 支持    | 支持        | 支持   | 支持  | 支持        | 支持   | 支持 | 支持   | 支持         | 支持   |
| SQL WorkBench/J | 支持    | 支持        | 支持   | 支持  | 支持        | 支持   | 支持 | 支持   | 支持         | 支持   |
| DataGrip        | 支持    | 支持        | 支持   | 支持  | 支持        | 支持   | 支持 | 支持   | 支持         | 支持   |
| Tableau         | 支持    | 支持        | 无该功能 | 支持  | 无该功能      | 无该功能 | 支持 | 无该功能 | 无该功能       | 支持   |
| QlikView        | 支持    | 支持        | 无该功能 | 支持  | 支持        | 无该功能 | 支持 | 无该功能 | 支持         | 支持   |
| 永洪BI            | 支持    | 支持        | 无该功能 | 支持  | 支持        | 无该功能 | 支持 | 无该功能 | 支持         | 支持   |
| FineBI 5.0      | 支持    | 支持        | 无该功能 | 支持  | 支持        | 无该功能 | 支持 | 无该功能 | 支持         | 支持   |
| FineReport 10.0 | 支持    | 支持        | 无该功能 | 支持  | 支持        | 无该功能 | 支持 | 无该功能 | 支持         | 支持   |
| Smartbi         | 支持    | 支持        | 无该功能 | 支持  | 支持        | 支持   | 支持 | 无该功能 | 支持         | 支持   |

### ETL工具与AnalyticDB MySQL版兼容性

| ETL工具              | 连接数据库 | 查询视图 | 查表 | 写表 | 列举数据<br>库                                              | 建表                          | 列举表                            | 查看表结<br>构          | 查看视图<br>结构    | 建视图    |
|--------------------|-------|------|----|----|--------------------------------------------------------|-----------------------------|--------------------------------|--------------------|---------------|--------|
| Oracle Golden Gate | 支持    | 支持   | 支持 | 支持 | <ul> <li>OGG专注</li> <li>使用OGG</li> <li>同步链路</li> </ul> | 链路同步、不<br>时,需要提前<br>以及存储OGG | 支持该功能。<br>准备源端Oracl<br>的元数据表My | le、目的端Ana<br>SQL表。 | alyticDB MySQ | L版、OGG |
| Scriptella         | 支持    | 支持   | 支持 | 支持 | 支持                                                     | 支持                          | 支持                             | 支持                 | 支持            | 支持     |

### 2.2. Navicat Premium

本文测试了Navicat Premium 12.1.27版本与AnalyticDB for MySQL在连通性、列举数据库、创建表等方面的兼容性,并给出测试结果图。

#### 测试环境

| Java                                                                                                    | MySQL                                             | Navicat Premium            |
|----------------------------------------------------------------------------------------------------|---------------------------------------------------|----------------------------|
| <ul> <li>java version "1.8.0_161"</li> <li>Java(TM) SE Runtime Environment (build 1.8.0_161-b12)</li> <li>Java HotSpot(TM) 64-Bit Server VM (build 25.161-b12, mixed mode)</li> </ul> | mysql Ver5.6.46 for osx10.13 on x86_64 (Homebrew) | 版本为Navicat Premium 12.1.27 |

#### 测试范围

● 连通性

|                  | Edit Connect            | ion — ADB3.0     | (MySQL)     |      |        |      |
|------------------|-------------------------|------------------|-------------|------|--------|------|
| C                | General Advanced        | Databases S      | SSL SSH     | НТТР |        |      |
|                  | හ –                     |                  |             |      |        |      |
|                  | Navicat                 |                  | Server      |      |        |      |
| Connection Name: | ADB3.0                  |                  |             |      |        |      |
| Host:            | 127.0.0.1               |                  |             |      |        |      |
| Port:            | 3303                    |                  |             |      |        |      |
| User Name:       | lengiler                |                  |             |      |        |      |
| Edit Password:   | •••••                   |                  |             |      |        |      |
|                  | Save password           |                  |             |      |        |      |
|                  | * All passwords will no | t be saved to Na | vicat Cloud |      |        |      |
|                  |                         |                  |             |      |        |      |
|                  |                         |                  |             |      |        |      |
|                  |                         |                  |             |      |        |      |
|                  |                         |                  |             |      |        |      |
|                  |                         |                  |             |      |        |      |
|                  |                         |                  |             |      |        |      |
|                  |                         |                  |             |      |        |      |
| Test Connection  |                         |                  |             |      | Cancel | Save |

|                                                                                                    | Edit C                                                                                                    | onnection — ADB3                                                                                                    | 3.0 (MySQL)                                                                                                    |                                                                                                    |                                                                                                    |   |
|----------------------------------------------------------------------------------------------------|----------------------------------------------------------------------------------------------------|----------------------------------------------------------------------------------------------------|----------------------------------------------------------------------------------------------------|----------------------------------------------------------------------------------------------------|----------------------------------------------------------------------------------------------------|---|
|                                                                                                    | General Adva                                                                                                    | nced Databases                                                                                                    | SSL SSH                                                                                                    | нттр                                                                                                    |                                                                                                    | 1 |
|                                                                                                    | Conn<br>Conne                                                                                                    | nection Successfu                                                                                                    |                                                                                                    | ОК                                                                                                    |                                                                                                    |   |
| Connect                                                                                                    |                                                                                                    |                                                                                                    |                                                                                                    |                                                                                                    |                                                                                                    |   |
| Ų                                                                                                    | Host: 127.0.0.1<br>Port: 3303<br>ser Name:                                                                                                    |                                                                                                    |                                                                                                    |                                                                                                    |                                                                                                    |   |
| Edit I                                                                                                    | Password:                                                                                                    |                                                                                                    |                                                                                                    |                                                                                                    |                                                                                                    |   |
| Test Connection                                                                                                    | Save pass<br>* All password                                                                                                    | sword<br>s will not be saved to                                                                                                    | Navicat Cloud                                                                                                    |                                                                                                    | Cancel Save                                                                                                    |   |
| 列举数据库                                                                                                    | Objecte                                                                                                    |                                                                                                    |                                                                                                    |                                                                                                    |                                                                                                    |   |
| INFORMATION_SCHEMA                                                                                                    |                                                                                                    |                                                                                                    |                                                                                                    |                                                                                                    | Q Search                                                                                                    |   |
| ▼ <b>E</b> test4dmp                                                                                                    | Name                                                                                                    | Rows Data Length                                                                                                    | Engine Crea                                                                                                    | ated Date                                                                                                    | Modified Date Collation                                                                                                    |   |
| <ul> <li>Weiss</li> <li>Functions</li> <li>Events</li> <li>Oueries</li> <li>Backups</li> <li>test4dmp_1</li> <li>test4dmp_3</li> <li>test4dmp_4</li> </ul> | <pre>course<br/>dimension_test_date<br/>dimension_test_date_1<br/>dimension_test_id<br/>dimension_test_id_1<br/>dimension_test_int_1<br/>dimension_test_int_1<br/>dimension_test_timestamp_1<br/>dimension_test_timestamp_1<br/>elective<br/>grade<br/>keyword_test<br/>large_decimal_test<br/>student<br/>test<br/>test</pre> | 200         0 b           200         0 b           200         0 b | yte         InnoDB         201           yte         InnoDB         201           yte         InnoDB         201 | 9-11-19 16:00:40<br>9-11-19 16:02:40<br>9-11-19 16:02:10<br>9-11-19 16:02:53<br>9-11-19 16:04:32<br>9-11-19 16:04:32<br>9-11-19 16:05:25<br>9-11-19 16:05:25<br>9-11-19 16:05:25<br>9-11-19 16:05:45<br>9-11-19 16:08:18<br>9-11-19 16:08:18<br>9-11-19 16:08:18<br>9-11-19 16:08:10<br>9-11-19 16:08:10<br>9-11-19 16:08:10<br>9-11-19 16:08:10 | 2019-11-19         16:09:11         utf8_bin           2019-11-19         16:02:10         utf8_bin           2019-11-19         16:02:20         utf8_bin           2019-11-19         16:02:20         utf8_bin           2019-11-19         16:02:23         utf8_bin           2019-11-19         16:02:25         utf8_bin           2019-11-19         16:05:00         utf8_bin           2019-11-19         16:05:25         utf8_bin           2019-11-19         16:05:45         utf8_bin           2019-11-19         16:09:56         utf8_bin           2019-11-19         16:09:50         utf8_bin           2019-11-19         16:09:50         utf8_bin           2019-11-19         16:09:50         utf8_bin           2019-11-19         16:09:50         utf8_bin           2019-11-19         16:07:11         utf8_bin           2019-11-19         16:07:11         utf8_bin           2019-11-19         16:11:32         utf8_bin           2019-11-19         16:11:20         utf8_bin           2019-11-19         16:11:33         utf8_bin           2019-11-19         16:06:30         utf8_bin |   |
| 쉐碑후                                                                                                    |                                                                                                    |                                                                                                    |                                                                                                    |                                                                                                    |                                                                                                    |   |

● 创建表

٠

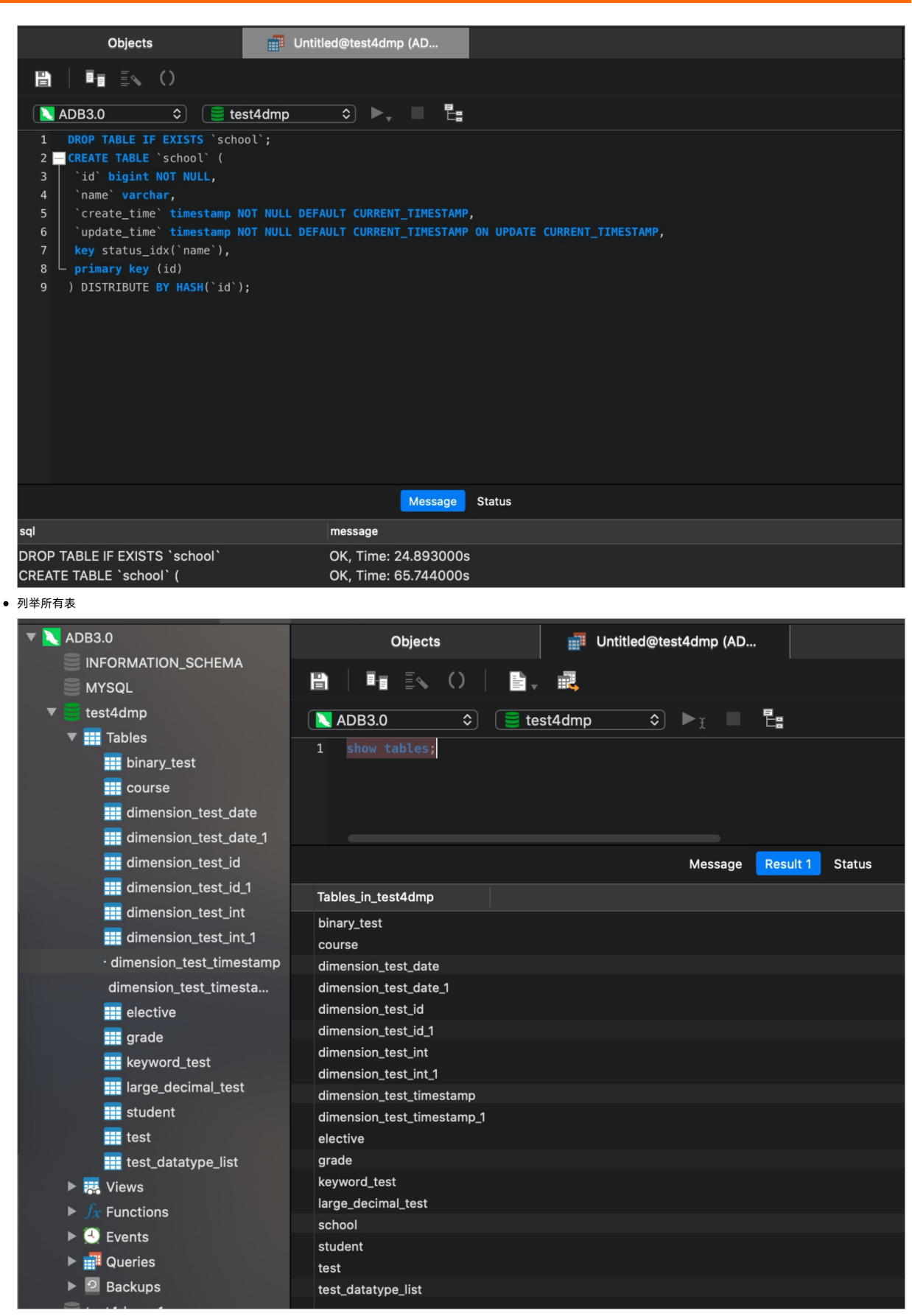

• 查看表结构

| Objects                                | Untitled@test4dmp (AD           | 🐺 school@test4dmp (ADB          |
|----------------------------------------|---------------------------------|---------------------------------|
| 🖹   📭 🕵 ()   📑                         |                                 |                                 |
| ▲ ADB3.0 🗘 🥃 te                        | est4dmp ᅌ 🕨 🖥                   | 8                               |
| <pre>1 show create table school;</pre> |                                 |                                 |
|                                        | Message Re                      | esult 1 Status                  |
| Table Create Table                     |                                 |                                 |
| school Create Table 'school' (         |                                 |                                 |
|                                        |                                 |                                 |
| Objects                                | Untitled@test4dmp (AD           | school@test4dmp (ADB            |
|                                        |                                 |                                 |
| Fiel                                   | lds Indexes Foreign Keys Trigge | ers Options Comment SQL Preview |
| Name Type                              | Length Decimals                 | Not Null Key Comment            |
| id bigint 🗘                            |                                 | A                               |
| create_time timestamp                  | ; 0 0                           |                                 |
| update_time timestamp 🗘                | ; 0 0                           |                                 |
| 向表中写入物报                                |                                 |                                 |
|                                        |                                 |                                 |
|                                        |                                 |                                 |
|                                        |                                 |                                 |
| ▲ ADB3.0                               | 🛢 test4dmp 🔹 🕨 🕅                | E:                              |
| 1 insert into school (id               | d, name) value (1,'a');         |                                 |
|                                        |                                 |                                 |
|                                        |                                 | Message Status                  |
| sql                                    | message                         |                                 |
| insert into school (id, name) val      | lue (1,'a') Affected rov        | ws: 1, Time: 0.147000s          |

● 创建视图

| Objects                           | Untitled@test4dmp (AD               |
|-----------------------------------|-------------------------------------|
| 🗎   🖬 🗐 ()                        |                                     |
| 🔪 ADB3.0 🗘 🥃 te                   | st4dmp 🗢 🕨 🗄                        |
| 1 CREATE VIEW `school_view`       | <pre>as select * from school;</pre> |
|                                   |                                     |
|                                   |                                     |
|                                   |                                     |
|                                   | Message Status                      |
| sql                               | message                             |
| CREATE VIEW `school_view` as sele | ct * from sc OK, Time: 15.013000s   |

● 查看视图结构

| Objects                          | Intitled@test4dmp (AD              |                                 |
|----------------------------------|------------------------------------|---------------------------------|
| ≞   I II I                       | 2                                  |                                 |
| ▲ ADB3.0                         | st4dmp 🗘 🕨 🗄                       |                                 |
| 1 SHOW CREATE VIEW school_v:     | iew;                               |                                 |
|                                  |                                    |                                 |
|                                  |                                    |                                 |
|                                  | Message Resu                       | lt 1 Status                     |
| View Create View                 | character_                         | set_client collation_connection |
| school_view CREATE VIEW `test4dn | np`.`school_view` AS SELECT * utf8 | utf8_general_ci                 |
|                                  |                                    |                                 |

● 查询视图

|    |     |    | Objects |               |           | Untitled | l@test  | t4dmp   | (AD   |      |       |        |
|----|-----|----|---------|---------------|-----------|----------|---------|---------|-------|------|-------|--------|
|    |     | E  |         | ()            |           |          |         |         |       |      |       |        |
|    | ADB | 3. | 0       | ≎ <b>≣</b> t  | est4dmp   |          | ٢       | ►ĭ      |       |      |       |        |
| 1  |     |    |         | n school_view | v;        |          |         |         |       |      |       |        |
|    |     |    |         |               |           |          |         |         |       |      |       |        |
|    |     |    |         |               |           |          |         |         |       |      |       |        |
|    |     |    |         |               |           |          |         |         |       |      |       |        |
|    |     |    |         |               |           |          |         | Mess    | age   | Resu | ult 1 | Status |
| ID |     |    | NAME    | CREATE_TIME   |           | UPDAT    | E_TIM   | E       |       |      |       |        |
|    |     | 1  | а       | 2019-11-19 16 | :20:02.37 | 3 2019-1 | 11-19 1 | 16:20:0 | 2.373 |      |       |        |

### 2.3. DBeaver

本文测试了DBeaver 6.1.2 Community Edition版本与AnalyticDB for MySQL在连通性、列举数据库、创建表等方面的兼容性,并给出测试结果图。

### 测试环境

| Java                                                                                                    | MySQL                                                | AnalyticDB for MySQL            | DBeaver                            |
|----------------------------------------------------------------------------------------------------|------------------------------------------------------|---------------------------------|------------------------------------|
| <ul> <li>java version "1.8.0_161"</li> <li>Java(TM) SE Runtime Environment (build 1.8.0_161-b12)</li> <li>Java HotSpot(TM) 64-Bit Server VM (build 25.161-b12, mixed mode)</li> </ul> | mysql Ver5.6.46 for osx10.13 on x86_64<br>(Homebrew) | AnalyticDB for MySQL V3.1.0以上版本 | 版本为DBeaver 6.1.2 Community Edition |

测试范围

● 连通性

|                                    |             | Conn    | ect to data | base     |                               |                     |                           |
|------------------------------------|-------------|---------|-------------|----------|-------------------------------|---------------------|---------------------------|
| <b>Connection Settings</b>         |             |         |             |          |                               |                     | S                         |
| MySQL connection                   | settings    |         |             |          |                               |                     | MySQL                     |
|                                    |             |         |             |          |                               |                     |                           |
|                                    |             | General | Driver pr   | operties |                               |                     |                           |
| Server Host:                       | 127.0.0.1   |         |             |          |                               |                     |                           |
| Port:                              | 3303        |         |             |          |                               |                     |                           |
| Database:                          | test4dmp    |         |             |          |                               |                     |                           |
| User name:                         | lagter      |         |             |          |                               |                     |                           |
| Password:                          | ••••        |         |             |          | Save pa                       | assword             | llocally                  |
| Server Time Zone:<br>Local Client: | Auto-detect |         |             | ~        |                               |                     | \$                        |
| Advanced settings:                 |             |         |             | Networl  | k settings (S<br>lection deta | SSH, SS<br>ils (nam | L, Proxy,)<br>ne, type, ) |
| Driver name: MySC                  | ۱L          |         |             |          |                               | Edit Dri            | ver Settings              |
|                                    |             |         |             |          |                               |                     |                           |
| < Back                             | Next >      | Ca      | ancel       | Test (   | Connection                    |                     | Finish                    |

|                                         | Co        | onnect to datab | ase                                                   | C.                                                         |
|-----------------------------------------|-----------|-----------------|-------------------------------------------------------|------------------------------------------------------------|
| onnection Settings<br>MySQL connection  | settings  |                 |                                                       | MySQL                                                      |
|                                         | Gener     | al Driver pro   | operties                                              |                                                            |
| Server Host:                            | 127.0.0.1 |                 |                                                       |                                                            |
| Port:                                   | 3303      |                 |                                                       |                                                            |
| Database:                               | test4dmp  |                 |                                                       |                                                            |
| $\bullet$ $\circ$ $\circ$               |           | Success         |                                                       |                                                            |
|                                         |           |                 |                                                       | ОК                                                         |
| Advanced settings:                      | _         |                 | Network settings (SSH                                 | OK                                                         |
| Advanced settings:                      | -         |                 | Network settings (SSH<br>Connection details (         | OK<br>, SSL, Proxy,)<br>name, type, )                      |
| Advanced settings:<br>Driver name: MySQ | L         |                 | Network settings (SSH<br>Connection details (<br>Edit | OK<br>, SSL, Proxy,)<br>name, type, )<br>t Driver Settings |
| Advanced settings:<br>Driver name: MySQ | L         |                 | Network settings (SSH<br>Connection details (<br>Edit | OK<br>, SSL, Proxy,)<br>name, type, )<br>t Driver Settings |

|              |                                                                                                    |      | DBeaver 6.1.2 - <mysql -<="" th=""></mysql>                                                                                                    |
|--------------|----------------------------------------------------------------------------------------------------|------|----------------------------------------------------------------------------------------------------|
| <b>₩</b> + • | 🕴 🏀 💥 🔲 📑 👫 🛄 Commit 🗋 Rollback 🍸 📢                                                                                                    | Auto | 🕢 🔹 🔍 MySQL - test4dmp 🔻 🔝 test4dmp 🔹 🕻                                                                                                    |
| 8            | <ul> <li>Database Navigator IS Projects</li> <li>Enter a part of table name here</li> <li>DBeaver Sample Database (SQLite)</li> <li>DBeaver Sample Database (SQLite)</li> <li>MySQL - test4dmp</li> <li>test4dmp</li> <li>test4dmp</li> <li>Tables</li> <li>Views</li> <li>Indexes</li> <li>Procedures</li> <li>Triggers</li> <li>Events</li> <li>System Info</li> </ul> |      | <pre>\$ \$ *<mysql -="" test4dmp=""> Script \$ \$ \$ show DATABASES; \$ \$ \$ \$ \$ \$ \$ \$ \$ \$ \$ \$ \$ \$ \$ \$ \$ \$ \$</mysql></pre>               |
|              |                                                                                                    |      | SCHEMATA 23<br>SCHEMATA 23<br>Show DATABASES   Enter a SQL expression<br>PL<br>ABC Database T<br>1 MYSQL<br>1 MYSQL<br>2 INFORMATION_SCHEMA<br>3 test4dmp |

• 创建表

|                                                                                                    | test4dmp> Script 🖾                                                                                                    |                                                                                      |  |  |  |  |  |  |  |
|----------------------------------------------------------------------------------------------------|----------------------------------------------------------------------------------------------------|--------------------------------------------------------------------------------------|--|--|--|--|--|--|--|
| <pre>DROP 1 CREATI `id` `name `creating 'creating 'creat</pre> | TABLE IF EXISTS `school`;<br>E TABLE `school` (<br>bigint NOT NULL,<br>e`varchar,<br>ate_time` timestamp NOT NULL<br>ate_time` timestamp NOT NULL<br>status_idx(`name`),<br>ary key (id)<br>TRIBUTE BY HASH(`id`); | DEFAULT CURRENT_TIMESTAMP,<br>DEFAULT CURRENT_TIMESTAMP ON UPDATE CURRENT_TIMESTAMP, |  |  |  |  |  |  |  |
| B                                                                                                    |                                                                                                    |                                                                                      |  |  |  |  |  |  |  |
| LO                                                                                                    | - 4                                                                                                    |                                                                                      |  |  |  |  |  |  |  |
| E Statistics S                                                                                                    | 🗎 Statistics 🕱                                                                                                    |                                                                                      |  |  |  |  |  |  |  |
| √T DROP TABL                                                                                                    | •T DROP TABLE IF EXISTS `school`   Enter a SQL expression to filter results (use Ctrl+Space)                                                                                                    |                                                                                      |  |  |  |  |  |  |  |
| Name                                                                                                    | Value                                                                                                    |                                                                                      |  |  |  |  |  |  |  |
| Updated Rows                                                                                                    | 0                                                                                                    |                                                                                      |  |  |  |  |  |  |  |
| Query                                                                                                    | DROP TABLE IF EXISTS `school`                                                                                                    |                                                                                      |  |  |  |  |  |  |  |
| Finish time                                                                                                    | Tue Nov 19 16:37:17 CST 2019                                                                                                    |                                                                                      |  |  |  |  |  |  |  |

| I * <mysql -<="" p=""></mysql> | test4dmp> Script 없                                                                                                    |  |  |  |  |  |  |
|--------------------------------|----------------------------------------------------------------------------------------------------|--|--|--|--|--|--|
| DROP                           | TABLE IF EXISTS `school`;                                                                                                    |  |  |  |  |  |  |
| CREAT                          | E TABLE 'school' (                                                                                                    |  |  |  |  |  |  |
| nam                            | e`varchar,                                                                                                    |  |  |  |  |  |  |
| Cre                            | ate_time` timestamp NOT NULL DEFAULT CURRENT_TIMESTAMP,<br>ate_time` timestamp NOT NULL DEFAULT CURRENT TIMESTAMP ON UPDATE CURRENT TIMESTAMP. |  |  |  |  |  |  |
| key                            | <pre>status_idx(`name`),</pre>                                                                                                    |  |  |  |  |  |  |
|                                | ary key (id)                                                                                                    |  |  |  |  |  |  |
| , 013                          |                                                                                                    |  |  |  |  |  |  |
|                                |                                                                                                    |  |  |  |  |  |  |
|                                |                                                                                                    |  |  |  |  |  |  |
|                                |                                                                                                    |  |  |  |  |  |  |
|                                |                                                                                                    |  |  |  |  |  |  |
|                                |                                                                                                    |  |  |  |  |  |  |
|                                |                                                                                                    |  |  |  |  |  |  |
|                                |                                                                                                    |  |  |  |  |  |  |
|                                |                                                                                                    |  |  |  |  |  |  |
|                                |                                                                                                    |  |  |  |  |  |  |
| B                              |                                                                                                    |  |  |  |  |  |  |
|                                |                                                                                                    |  |  |  |  |  |  |
| Lė                             |                                                                                                    |  |  |  |  |  |  |
| Statistics                     |                                                                                                    |  |  |  |  |  |  |
| oT CREATE TA                   | BLE `school` ( `id` bigint NO' Enter a SQL expression to filter results (use Ctrl+Space)                                                       |  |  |  |  |  |  |
| Name                           | Value                                                                                                    |  |  |  |  |  |  |
| Updated Rows                   | 0                                                                                                    |  |  |  |  |  |  |
| Query                          | CREATE TABLE `school` (                                                                                                    |  |  |  |  |  |  |
|                                | `id` bigint NOT NULL,                                                                                                    |  |  |  |  |  |  |
|                                | `name` varchar,                                                                                                    |  |  |  |  |  |  |
|                                | `create_time` timestamp NOT NULL DEFAULT CURRENT_TIMESTAMP,                                                                                    |  |  |  |  |  |  |
|                                | `update_time` timestamp NOT NULL DEFAULT CURRENT_TIMESTAMP ON UPDATE CURRENT_TIMESTAMP,                                                        |  |  |  |  |  |  |
|                                | key status_idx('name'),                                                                                                    |  |  |  |  |  |  |
|                                |                                                                                                    |  |  |  |  |  |  |
| Finish time                    | ) DISTRIBUTE BT HASH( IG )<br>Tue New 10 16:29:22 CST 2010                                                                                     |  |  |  |  |  |  |
| Finish time                    |                                                                                                    |  |  |  |  |  |  |

• 列举所有表

| Image: Show tables;   Image: Show tables;                                                                                                    |
|----------------------------------------------------------------------------------------------------|
| Enter a part of table name here         ▶       ✓ DBeaver Sample Database (SQLite)         ▼       ✓ DBeaver Sample Database (SQLite)         ▼       ✓ Databases         ▼       ● Tables         ●       ● Tables         ●       ● Tables                                                                                                    |
| <ul> <li>TABLE_NAMES S</li> <li>TABLE_NAMES S</li> <li>TABLE_NAMES S</li> <li>TABLE_NAMES S</li> <li>TABLE_NAMES S</li> <li>TABLE_NAMES S</li> <li>TABLE_NAMES S</li> <li>Tables</li> <li>Tables</li> <li>Tabl</li></ul>                                                                                                    |
| MySQL - test4dmp         Image: Section of the section of the sectin of the section of the section of the sectin o                                                                             |
| Image: Second second second                                                   |
| Image: Section of the section of the section of th                                                   |
| Tables       1       binary_test         binary_test       2       course         course       3       dimension_test_date         dimension_test_date_1       4       dimension_test_date_1         dimension_test_id       5       dimension_test_id         dimension_test_id_1       5       dimension_test_id_1         dimension_test_int_1       6       dimension_test_int_1         dimension_test_timestamp       4       dimension_test_int_1         dimension_test_timestamp       6       dimension_test_int_1         dimension_test_timestamp       9       dimension_test_timestamp         dimension_test <timestamp< td="">       10       dimension_test_timestamp         elective       11       elective       12         grade       13       keyword_test       13         elarge_decimal_test       14       large_decimal_test       14</timestamp<>                                                                                                    |
| <ul> <li>binary_test</li> <li>course</li> <li>dimension_test_date</li> <li>dimension_test_date_1</li> <li>dimension_test_id</li> <li>dimension_test_id_1</li> <li>dimension_test_int_1</li> <li>dimension_test_timestamp</li> <li>dimension_test_timestamp</li> <li>dimension_test_timestamp</li> <li>dimension_test_timestamp</li> <li>elective</li> <li>grade</li> <li>keyword_test</li> <li>large_decimal_test</li> <li>school</li> <li>course</li> <li>dimension_test</li> <li>dimension_test</li> <li>dimension_test</li> <li>dimension_test</li> <li>dimension_test_timestamp</li> <li>dimension_test</li> <li>dimension_test</li> <li>dimension_test_timestamp</li> <li>dimension_test</li> <li>dimension_test</li> <li< td=""></li<></ul> |
| SecourseSecourseSe                                                                                                    |
| <ul> <li>dimension_test_date</li> <li>dimension_test_date_1</li> <li>dimension_test_id</li> <li>dimension_test_id</li> <li>dimension_test_id_1</li> <li>dimension_test_int</li> <li>dimension_test_int_1</li> <li>dimension_test_timestamp</li> <li>dimension_test_timestamp</li> <li>dimension_test_timestamp</li> <li>dimension_test_timestamp</li> <li>elective</li> <li>grade</li> <li>keyword_test</li> <li>keyword_test</li> <li>school</li> <li>dimension_test</li> <li>dimension_test</li> <li>dimension_test</li> <li>dimension_test</li> <li>dimension_test</li> <li>dimension_test_timestamp</li> <li>dimension_test</li> <li>dimension_test</li> <li>dimension_tes</li></ul>          |
| Image: State 1       Image: State 1       Image                                                                                                    |
| Image: State of the state of the state                                                    |
| > Image: dimension_test_ind_1       7       dimension_test_int         > Image: dimension_test_int_1       8       dimension_test_int_1         > Image: dimension_test_timestamp       9       dimension_test_timestamp         > Image: dimension_test_timestamp       10       dimension_test_timestamp_1         > Image: decimal_test       11       elective         > Image: decimal_test       13       keyword_test         > Image: decimal_test       14       large_decimal_test         > Image: decimal_test       15       school                                                                                                    |
| Image: Solution to the state of the state of the sta                                                   |
| Image: State of the state of the state                                                    |
| Image: Sector of the sector of the sector                                                   |
| Image: Section of the section of the section of th                                                   |
| Image: grade       12       grade         Image: grade       13       keyword_test         Image: grade       13       keyword_test         Image: grade       14       large_decimal_test         Image: grade       15       school                                                                                                    |
| Image: school       13       keyword_test         13       keyword_test         14       large_decimal_test         15       school                                                                                                    |
| ► ■ large_decimal_test     14     large_decimal_test       ► ■ school     15     school                                                                                                    |
| ► == school                                                                                                    |
|                                                                                                    |
| School_view 16 school_view                                                                                                    |
| Tost                                                                                                    |
| ► Est datatype list                                                                                                    |
| Views                                                                                                    |
| ▶ Indexes                                                                                                    |
| Procedures                                                                                                    |
| Triggers                                                                                                    |
| ▶ <b>Events</b>                                                                                                    |

● 查看表结构

| 1   | * <my< th=""><th>SQL - test4dm</th><th>p&gt; Script 없</th></my<>                        | SQL - test4dm | p> Script 없                                                                                    |  |  |  |  |  |  |  |
|-----|-----------------------------------------------------------------------------------------|---------------|------------------------------------------------------------------------------------------------|--|--|--|--|--|--|--|
| •   | show create table school;                                                               |               |                                                                                                |  |  |  |  |  |  |  |
|     | meta                                                                                    | X             | ▼ ▲                                                                                            |  |  |  |  |  |  |  |
| ۰T  | ↔T show create table school   Enter a SQL expression to filter results (use Ctrl+Space) |               |                                                                                                |  |  |  |  |  |  |  |
| rid |                                                                                         | RBC Table 【   | RBC Create Table                                                                               |  |  |  |  |  |  |  |
| B   | 1                                                                                       | school        | Create Table `school` (¶ `id` bigint NOT NULL,¶ `name` varchar,¶ `create_time` timestamp NOT N |  |  |  |  |  |  |  |
|     |                                                                                         |               |                                                                                                |  |  |  |  |  |  |  |
| x   |                                                                                         |               |                                                                                                |  |  |  |  |  |  |  |

108

| <pre>     *<mysql -="" <="" pre="" tes=""></mysql></pre> | t4dmp> Script          | Σ       | র 📰 stu   | dent 🖾   |                |     |         |       |  |  |
|----------------------------------------------------------|------------------------|---------|-----------|----------|----------------|-----|---------|-------|--|--|
| E Properties E Data E Diagram                            |                        |         |           |          |                |     |         |       |  |  |
| Table Name:                                              | student                | student |           |          |                |     |         |       |  |  |
| Engine:                                                  |                        |         |           |          |                |     |         |       |  |  |
| Auto Increment:                                          | 0                      | 0       |           |          |                |     |         |       |  |  |
| Charset:                                                 |                        |         |           |          |                |     |         |       |  |  |
| Collation:                                               |                        |         |           |          |                |     |         |       |  |  |
| Description:                                             |                        |         |           |          |                |     |         |       |  |  |
|                                                          |                        |         |           |          |                |     |         |       |  |  |
|                                                          | Column Name            | #       | Data Type | Not Null | Auto Increment | Key | Default | Extra |  |  |
| B <sup>+</sup> Columns                                   | 12 <u>3</u> id         | 0       | bigint    |          |                | MUL |         |       |  |  |
| 💷 Constraints                                            | name                   | 2       | varchar   |          |                | MUL |         |       |  |  |
| Foreign Keys                                             | 12 <mark>3</mark> unit | 3       | int       |          |                | MUL |         |       |  |  |
| References                                               |                        |         |           |          |                |     |         |       |  |  |
| Triggers                                                 |                        |         |           |          |                |     |         |       |  |  |
| Indexes                                                  |                        |         |           |          |                |     |         |       |  |  |
| i Statistics                                             |                        |         |           |          |                |     |         |       |  |  |
| «T DDL                                                   |                        |         |           |          |                |     |         |       |  |  |
| ]表中写入数据                                                  |                        |         |           |          |                |     |         |       |  |  |

| I * <mysql -="" test4dmp=""> Script \(\color \)</mysql> |                                                                                       |  |  |  |  |  |  |  |
|---------------------------------------------------------|---------------------------------------------------------------------------------------|--|--|--|--|--|--|--|
| <pre>insert into school (id, name) value (1,'a');</pre> |                                                                                       |  |  |  |  |  |  |  |
|                                                         |                                                                                       |  |  |  |  |  |  |  |
| E Statistics 🛛                                          |                                                                                       |  |  |  |  |  |  |  |
| √T insert into s                                        | ↔ f insert into school (id, name) value (1,'a') Enter a SQL expression to filter resu |  |  |  |  |  |  |  |
| Name                                                    | Value                                                                                 |  |  |  |  |  |  |  |
| Updated Rows                                            | 1                                                                                     |  |  |  |  |  |  |  |
| Query                                                   | insert into school (id, name) value (1,'a')                                           |  |  |  |  |  |  |  |
| Finish time                                             | Tue Nov 19 16:42:21 CST 2019                                                          |  |  |  |  |  |  |  |
|                                                         |                                                                                       |  |  |  |  |  |  |  |

• 查看表数据

| <b></b> ∗ <my< th=""><th>/SQL - te</th><th>est4</th><th>dmp&gt; Scri</th><th>ipt Σ</th><th>3</th><th></th><th></th><th></th></my<> | /SQL - te                                 | est4      | dmp> Scri    | ipt Σ     | 3                |           |                     |           |  |
|----------------------------------------------------------------------------------------------------|-------------------------------------------|-----------|--------------|-----------|------------------|-----------|---------------------|-----------|--|
|                                                                                                    | <pre>select * from school limit 10;</pre> |           |              |           |                  |           |                     |           |  |
| schc                                                                                                    | School ☎                                  |           |              |           |                  |           |                     |           |  |
|                                                                                                    | ct * from                                 | sch       | nool limit 1 | 0   E     | nter a SQL expre | ssion to  | filter results (use | Ctrl+Spac |  |
| rid                                                                                                    | 12 <mark>3</mark> id                      | <b>T:</b> | name         | <b>T:</b> | 🕙 create_time    | <b>T:</b> | 👏 update_time       | ₹:        |  |
| 0 1                                                                                                    |                                           | 1         | а            |           | 2019-11-19 16    | :42:21    | 2019-11-19 16:      | 42:21     |  |
| œ                                                                                                    |                                           |           |              |           |                  |           |                     |           |  |

| 1    | * <my< th=""><th>SQL -</th><th>test4</th><th>ldmp</th><th>o&gt; Scri</th><th>ipt</th><th></th><th>school 2</th><th>3</th><th></th><th></th><th></th></my<> | SQL -                | test4     | ldmp          | o> Scri | ipt   |          | school 2             | 3          |                   |                                   |                    |
|------|----------------------------------------------------------------------------------------------------|----------------------|-----------|---------------|---------|-------|----------|----------------------|------------|-------------------|-----------------------------------|--------------------|
|      | Prop                                                                                                    | erties               |           | Data          | 🐣 ER    | l Dia | gram     |                      |            |                   |                                   |                    |
|      | scho                                                                                                    | ol   En              | ter a     | SQL           | expre   | ssior | n to fil | ter resul            | ts (use    | e Ctrl            | +Space)                           |                    |
|      |                                                                                                    |                      |           |               |         |       |          |                      |            |                   |                                   |                    |
| id   |                                                                                                    | 12 <mark>3</mark> id | 7:        | ABC           | name    | ۲:    | 🕑 cr     | reate_tim            | е          | <b>T:</b>         | 👏 update_time                     | <b>T</b> :         |
| Grid | 1                                                                                                    | 12 <mark>3</mark> id | <b>T:</b> | <del>ар</del> | name    | ۲:    | 2019     | reate_tim<br>9-11-19 | e<br>16:42 | <b>T:</b><br>2:21 | (*) update_time<br>2019-11-19 16: | <b>T:</b><br>42:21 |

#### • 创建视图

| 「 * <mysql -="" test4dmp=""> Script 怒</mysql> |                                                                      |  |  |  |  |  |  |  |
|-----------------------------------------------|----------------------------------------------------------------------|--|--|--|--|--|--|--|
| CREAT                                         | <pre>E VIEW `school_view` as select * from school;</pre>             |  |  |  |  |  |  |  |
| <b>k</b>                                      |                                                                      |  |  |  |  |  |  |  |
| Statistics 2                                  | 3                                                                    |  |  |  |  |  |  |  |
|                                               | <b>EW `school_view` as select *</b> 1  <i>Enter a SQL expression</i> |  |  |  |  |  |  |  |
| Name                                          | Value                                                                |  |  |  |  |  |  |  |
| Updated Rows                                  | 0                                                                    |  |  |  |  |  |  |  |
| Query                                         | CREATE VIEW `school_view` as select * from school                    |  |  |  |  |  |  |  |
| Finish time                                   | Tue Nov 19 16:45:56 CST 2019                                         |  |  |  |  |  |  |  |

#### ● 查看视图结构

| ם   | * <my< th=""><th>SQL - test4dm</th><th>ip&gt; Script X</th><th></th><th></th><th></th><th></th></my<> | SQL - test4dm | ip> Script X                              |           |                          |                             |    |  |  |
|-----|----------------------------------------------------------------------------------------------------|---------------|-------------------------------------------|-----------|--------------------------|-----------------------------|----|--|--|
| ×   |                                                                                                    | SHOW CREATE   | VIEW school_view;                         |           |                          |                             |    |  |  |
|     | meta 🕱                                                                                                |               |                                           |           |                          |                             |    |  |  |
| ٥T  | SHO                                                                                                   | N CREATE VIE  | W school_view   Enter a SQL expression to | filter re | esults (use Ctrl+Space)  |                             |    |  |  |
| rid |                                                                                                    | RBC View T:   | RBC Create View                           | ۲:        | RBC character_set_client | C: RBC collation_connection | ۲: |  |  |
| Ū   | 1                                                                                                    | school_view   | CREATE VIEW `test4dmp`.`school_view`      | AS SE     | utf8                     | utf8_general_ci             |    |  |  |
| ш   |                                                                                                    |               |                                           |           |                          |                             |    |  |  |
| xt  |                                                                                                    |               |                                           |           |                          |                             |    |  |  |

|                              | 4dmp> Script ∑                   | 3 📰 school_view 없               |                                                                                                    |
|------------------------------|----------------------------------|---------------------------------|----------------------------------------------------------------------------------------------------|
| Properties     E             | Data 📩 ER Diag                   | gram                            |                                                                                                    |
| Table Name:                  | school_view                      |                                 |                                                                                                    |
| Engine:                      |                                  | 0                               |                                                                                                    |
| Auto Increment:              | 0                                |                                 |                                                                                                    |
| Charset:                     |                                  | 0                               |                                                                                                    |
| Collation:                   |                                  | 0                               |                                                                                                    |
| Description:                 |                                  |                                 |                                                                                                    |
| E+ Columns                   | Column Name #                    | Data Type Not Null Auto Increm  | ment Key Default Ex                                                                                            |
| Constraints                  | RBC name 1                       | varchar                         |                                                                                                    |
| Foreign Keys                 | Create 2                         | timest 🔽 🔲                      |                                                                                                    |
| References                   | Update 3                         | timest 🔽 📋                      |                                                                                                    |
|                              |                                  |                                 |                                                                                                    |
| SELECT<br>SELECT<br>School ⊠ | st4dmp> Script<br>* FROM school_ | 없 📰 school_view<br>view;        |                                                                                                    |
| SI SELECT * FRO              | OM school_view                   | Enter a SQL expression to       | Tilter results (use Ctri+Space                                                                                 |
|                              |                                  | CREATE_TIME 1                   | ◯ UPDATE_TIME         ()           0010         11         10         10:10:10:10:10:10:10:10:10:10:10:10:10:1 |
|                              | i a                              | 2019-11-19 16:42:21             | 2019-11-19 16:42:21                                                                                            |
|                              | 4dmp> Script                     | school_view ☎                   |                                                                                                    |
| 🖽 Properties 🔣 I             | Data 品 ER Diag                   | ıram                            |                                                                                                    |
| 📰 school_view   E            | nter a SQL expre                 | ession to filter results (use ( | Ctrl+Space)                                                                                                    |
| .p 123 ID T                  | NAME T:                          | CREATE_TIME                     | 🕙 UPDATE_TIME 🛛 🏹 🕄                                                                                            |
| <sup>5</sup> 1 1             | а                                | 2019-11-19 16:42:21             | 2019-11-19 16:42:21                                                                                            |
|                              |                                  |                                 |                                                                                                    |

### 2.4. DBVisualizer

本文测试了DBVisualizer 10.0.24 版本与AnalyticDB for MySQL在连通性、列举数据库、创建表等方面的兼容性,并给出测试结果图。

测试环境

| Java                                                                                                    | MySQL                                             |
|----------------------------------------------------------------------------------------------------|---------------------------------------------------|
| <ul> <li>java version "1.8.0_161"</li> <li>Java(TM) SE Runtime Environment (build 1.8.0_161-b12)</li> <li>Java HotSpot(TM) 64-Bit Server VM (build 25.161-b12, mixed mode)</li> </ul> | mysql Ver5.6.46 for osx10.13 on x86_64 (Homebrew) |

### 测试范围

● 连通性

|                      |                               | DbVisualizer Free 10.0.24 - ADB  |      |                  |
|----------------------|-------------------------------|----------------------------------|------|------------------|
|                      |                               |                                  |      |                  |
| Databases Scrin 4 1  | ADR X                         |                                  |      |                  |
|                      | Datahasa Connos               | tion: ADP                        |      |                  |
|                      | Database Connec               | tion: ADB                        |      | Actions          |
| Connections          | jdbc:mysql://localhost:3303/t | est4dmp                          | Conn | ected – 00:00:02 |
| ► INFORMATION_SCHEMA | Connection 7 Properties       | 🛯 📑 Database Info 🛛 😒 Data Types |      |                  |
| MYSQL                | 🚔 Connection                  |                                  |      |                  |
| test4dmp (Default)   | Name                          | ADB                              |      |                  |
|                      | Notes<br>Database             |                                  |      | _                |
|                      | Settings Format               | Server Info                      |      |                  |
|                      | Database Type                 | MySQL                            |      |                  |
|                      | Driver (JDBC)                 | MySQL                            |      |                  |
|                      | Database Server               | localhost                        |      |                  |
|                      | Database                      | test4dmp                         |      |                  |
|                      | Authentication                | corromp                          |      |                  |
|                      | Database Userid               | hangaber -                       |      |                  |
|                      | Database Password             |                                  |      |                  |
|                      | Options                       |                                  |      | _                |
|                      | Save Database Password        | Save Between Sessions            |      |                  |
|                      | Permission Mode               | Development                      |      |                  |
|                      | Buffer All Rows for a Result  |                                  |      |                  |
|                      |                               |                                  |      |                  |
|                      |                               |                                  |      |                  |
|                      |                               |                                  |      |                  |
|                      |                               |                                  |      |                  |
|                      |                               | Reconnect Disconnect Ping Server |      |                  |
|                      |                               |                                  |      |                  |
|                      | Connection Message            |                                  |      |                  |
|                      | MySQL<br>5.1.35-analyticdb    |                                  |      |                  |
|                      | MySQL Connector Java          |                                  |      |                  |
|                      | mysql-connector-java-5.1      | .45 (Revision: 9 5b2             | )    |                  |
|                      |                               |                                  |      |                  |
|                      |                               |                                  |      | 99M of 768M      |
|                      |                               |                                  |      | 100.00           |

• 列举数据库

### 云原生数据仓库AnalyticDB MySQL版

| •••                     |                                        | DbVisualizer Free |        |                      |                          |
|-------------------------|----------------------------------------|-------------------|--------|----------------------|--------------------------|
| i 😑 H 😾 🐗 🐢 💷 📯 🖼       | <u>♥</u> ·   <b>▶</b>                  |                   |        |                      |                          |
| Databases 🧾 Scrip 4 🕨 🗉 | ADB 🗙 🍉 1: Untitled*                   | <                 |        |                      |                          |
| 🗘 📑 🖬 💥 🗁 -             | ▶ ▶ ▶ @ ₩ ₩ % 1                        | 💼 < > 🔊 - 💽 🖬 🖷   |        |                      |                          |
| Connections             | Database Connection                    | Sticky Database   | Schema | Max Rows             | Max Chars —              |
|                         | <b>ADB</b>                             | ᅌ 🛛 📒 test4dmp    |        | 01000                | -1                       |
| MYSQL                   | 1 show databases;                      |                   |        |                      |                          |
| test4dmp (Default)      |                                        |                   |        |                      |                          |
|                         |                                        |                   |        |                      |                          |
|                         |                                        |                   |        |                      |                          |
|                         |                                        |                   |        |                      |                          |
|                         |                                        |                   |        |                      |                          |
|                         |                                        |                   |        |                      |                          |
|                         | 1.10 [10]                              |                   |        |                      | 0                        |
|                         | 1:16 [16] INS                          |                   |        | Auto Commit: ON UTF- | -8 Untitled^             |
|                         | Log 1: show databases                  | [3] ×             |        |                      | •                        |
|                         | ¢¢ 🌚 📩                                 |                   |        |                      |                          |
|                         | * Database                             |                   |        |                      |                          |
|                         | 1 MYSQL<br>2 INFORMATION_SCHEMA        |                   |        |                      |                          |
|                         | 3 test4dmp                             |                   |        |                      |                          |
|                         |                                        |                   |        |                      |                          |
|                         |                                        |                   |        |                      |                          |
|                         |                                        |                   |        |                      |                          |
|                         |                                        |                   |        |                      |                          |
|                         |                                        |                   |        |                      |                          |
|                         |                                        |                   |        |                      |                          |
|                         |                                        |                   |        |                      |                          |
|                         | Format: <select a="" cell=""></select> |                   |        | 0.003/0.000 see      | c 3/1 1-3                |
|                         |                                        |                   |        | 示 III () 🕃 🏢 260     | 6 <mark>M of 768M</mark> |

创建表

|                     |                                              | DbVisualizer Free                                                                                                    | - Untitled*                    |                                                   |  |  |  |  |  |  |  |
|---------------------|----------------------------------------------|----------------------------------------------------------------------------------------------------|--------------------------------|---------------------------------------------------|--|--|--|--|--|--|--|
|                     | ⊙·   ►                                       |                                                                                                    |                                |                                                   |  |  |  |  |  |  |  |
| Databases Scrip 4 🕨 | ADB × > 1: Untitled*                         | ×                                                                                                    |                                |                                                   |  |  |  |  |  |  |  |
| 🗘 📑 📫 💥 🚞 -         | ▶ ▶ ▶ ∞ ⊣ ⊮ ≯                                | fii 💼 🔍 < > 📯 📲                                                                                                    | <b>3</b> % <b>5</b>            |                                                   |  |  |  |  |  |  |  |
| Connections         | Database Connection                          | Sticky Dat                                                                                                    | abase Schema                   | Max Rows — Max Chars —                            |  |  |  |  |  |  |  |
|                     | 🛃 ADB                                        | Image: A state of the state of the state | test4dmp ᅌ                     | ⇒ 1000 -1                                         |  |  |  |  |  |  |  |
| MYSQL               |                                              | school`:                                                                                                    |                                |                                                   |  |  |  |  |  |  |  |
| test4dmp (Default)  | 2 CREATE TABLE `school`                      | (                                                                                                    |                                |                                                   |  |  |  |  |  |  |  |
|                     | 4 `name` varchar,                            | 3 `id` <b>bigint NOT NULL,</b><br>4 `name` <b>varchar</b> .                                                                                                    |                                |                                                   |  |  |  |  |  |  |  |
|                     | 5 `create_time` timest                       | AMP NOT NULL DEFAULT                                                                                                    | URRENT_TIMESTAMP,              | PDENT TIMESTAMD                                   |  |  |  |  |  |  |  |
|                     | 7 key status_idx(`name                       | ),                                                                                                    | ORRENT_TIMESTANF ON OFDETE COM |                                                   |  |  |  |  |  |  |  |
|                     | 8 primary key (id)<br>9) DISTRIBUTE BY HASH( | id`);                                                                                                    |                                |                                                   |  |  |  |  |  |  |  |
|                     |                                              |                                                                                                    |                                |                                                   |  |  |  |  |  |  |  |
|                     |                                              |                                                                                                    |                                |                                                   |  |  |  |  |  |  |  |
|                     | 9·28 [316] INS                               |                                                                                                    |                                | Auto Commit: ON LITE-8 Untitled*                  |  |  |  |  |  |  |  |
|                     |                                              |                                                                                                    |                                | Auto commit. On on o onde                         |  |  |  |  |  |  |  |
|                     | Log                                          |                                                                                                    |                                | •                                                 |  |  |  |  |  |  |  |
|                     | 📂 🕸 🛍 🗰 🛅 T 🕹 🚺                              | 図 米   王 ・                                                                                                    |                                |                                                   |  |  |  |  |  |  |  |
|                     | Time Status                                  | Command Exec                                                                                                    | Fetch Rows Message             | SQL/Command                                       |  |  |  |  |  |  |  |
|                     | ▼ 15:55:09 STAR                              | TED 10.430                                                                                                    | Executing for: 'ADB' [N        | AySQL], Database: test4dmp                        |  |  |  |  |  |  |  |
|                     | → 15:55:09 V SUCC                            | -SS <u>DROP</u> 10.436<br>-SS CREATE 28.151                                                                                                    | 0 OK. No rows were affe        | ected DROP TABLE IF EXI<br>ected CREATE TABLE `sc |  |  |  |  |  |  |  |
|                     | ▲ 15:55:48 FINIS                             | HED 38.587                                                                                                    | 0 0 🔮 Success: 2               |                                                   |  |  |  |  |  |  |  |
|                     |                                              |                                                                                                    |                                |                                                   |  |  |  |  |  |  |  |
|                     |                                              |                                                                                                    |                                |                                                   |  |  |  |  |  |  |  |
|                     |                                              |                                                                                                    |                                |                                                   |  |  |  |  |  |  |  |
|                     |                                              |                                                                                                    |                                |                                                   |  |  |  |  |  |  |  |
|                     |                                              |                                                                                                    |                                |                                                   |  |  |  |  |  |  |  |
|                     |                                              |                                                                                                    |                                |                                                   |  |  |  |  |  |  |  |
|                     |                                              |                                                                                                    |                                |                                                   |  |  |  |  |  |  |  |
|                     |                                              |                                                                                                    | 38s 60                         | 06ms 2 of 2 (0.1/s) 📀 2 🕃 0 4/8 1-4               |  |  |  |  |  |  |  |
|                     |                                              |                                                                                                    |                                | 🗔 🗐 🗭 📺 100M of 768M                              |  |  |  |  |  |  |  |

• 列举所有表

### 云原生数据仓库AnalyticDB MySQL版

| •••                      | DbVis                                  | sualizer Free - Untitled* |        |                               |
|--------------------------|----------------------------------------|---------------------------|--------|-------------------------------|
| i 😑 H 🗟 👁 🐢 💷 📯 🖼        | ⊙ · <b></b>                            |                           |        |                               |
| Databases Scrip 4 🕨 🗉    | ADB × > 1: Untitled* ×                 |                           |        |                               |
| ф 📕 🖬 💥 📅 •              |                                        | <>> >                     |        |                               |
| Connections              | Database Connection                    | Sticky Database           | Schema | Max Rows — Max Chars —        |
| V 🛃 ADB                  | ADB                                    | test4dmp                  |        | ○ 1000 -1                     |
| ► INFORMATION_SCHEMA     |                                        |                           |        |                               |
| MYSQL test4dmp (Default) | 1 show tables;                         |                           |        |                               |
|                          |                                        |                           |        |                               |
|                          |                                        |                           |        |                               |
|                          |                                        |                           |        |                               |
|                          |                                        |                           |        |                               |
|                          |                                        |                           |        |                               |
|                          |                                        |                           |        |                               |
|                          |                                        |                           |        |                               |
|                          | 1:13 [13] INS                          |                           | Aut    | to Commit: ON UTF-8 Untitled* |
|                          |                                        |                           |        |                               |
|                          | Log 1: show tables [18] ×              |                           |        | •                             |
|                          | ¢ 😳 1                                  |                           |        |                               |
|                          | * Tables_in_test4dmp                   |                           |        |                               |
|                          | 6 dimension_test_id_1                  |                           |        |                               |
|                          | 7 dimension_test_int                   |                           |        |                               |
|                          | 8 dimension_test_int_1                 |                           |        |                               |
|                          | 9 dimension_test_timestamp             |                           |        |                               |
|                          | 11 elective                            |                           |        |                               |
|                          | 12 grade                               |                           |        |                               |
|                          | 13 keyword test                        |                           |        |                               |
|                          | 14 large_decimal_test                  |                           |        |                               |
|                          | 15 school                              |                           |        |                               |
|                          | 16 student                             |                           |        |                               |
|                          | 17 test                                |                           |        |                               |
|                          | 18 test_datatype_list                  |                           |        |                               |
|                          | Format: <select a="" cell=""></select> |                           |        | 0.003/0.000 sec 18/1 5-18     |
|                          |                                        |                           | -      | 🗄 🗐 🔇 📋 100M of 768M          |

● 查看表结构

|                           |                                        | DbVisualizer Free - Untitled*              |                         |                            |
|---------------------------|----------------------------------------|--------------------------------------------|-------------------------|----------------------------|
| 📒 H 🖗 🐗 🖬 🗏 🕅             | ≌   ▶                                  |                                            |                         |                            |
| 📑 Databases 🗾 Scrip 4 🕨 🗉 | ADB 🗙 🍉 1: Untitled* 🗙                 |                                            |                         |                            |
| ф 🖪 📪 💥 🚍 🗸               | 🕨 🕨 🕨 📾 🕨 🗶 👘                          | n 👔 < > 🔊 - 🔢 🖬 📷                          |                         |                            |
| Connections               | Database Connection                    | Sticky Database                            | Schema                  | Max Rows — Max Chars —     |
|                           | 🛃 ADB                                  | ᅌ 🛛 🧧 test4dmp 🛛 ᅌ                         |                         | ♦ 1000 -1                  |
| MYSOL                     | 1 show create table school             |                                            |                         |                            |
| test4dmp (Default)        | I show create table school             | ,                                          |                         |                            |
|                           |                                        |                                            |                         |                            |
|                           |                                        |                                            |                         |                            |
|                           |                                        |                                            |                         |                            |
|                           |                                        |                                            |                         |                            |
|                           |                                        |                                            |                         |                            |
|                           |                                        |                                            |                         |                            |
|                           |                                        |                                            |                         |                            |
|                           | 1:25 [25] INS                          |                                            | Auto C                  | Commit: ON UTF-8 Untitled* |
|                           | Log 1: show create tabl                | e school [1] ×                             |                         | •                          |
|                           |                                        |                                            |                         |                            |
|                           |                                        |                                            |                         |                            |
|                           | * Table Create Table                   | pool` (_`id` bigint NOT NUUL`name` varchar | `create time` timestamp |                            |
|                           | I School Cleate Table Sch              | ioor ( in Digint NOT NOLL, name varchar,   | , create_une unestamp   | NOT NOLE DEFAOLT CORRENT   |
|                           |                                        |                                            |                         |                            |
|                           |                                        |                                            |                         |                            |
|                           |                                        |                                            |                         |                            |
|                           |                                        |                                            |                         |                            |
|                           |                                        |                                            |                         |                            |
|                           |                                        |                                            |                         |                            |
|                           |                                        |                                            |                         |                            |
|                           |                                        |                                            |                         |                            |
|                           |                                        |                                            |                         |                            |
|                           | Format: <select a="" cell=""></select> |                                            |                         | 0.003/0.000 sec 1/2 1-1    |
|                           |                                        |                                            |                         | 🗐 🖸 🕄 🏢 🚺 111M of 768M     |

向表中写入数据

### 云原生数据仓库AnalyticDB MySQL版

| •••                       |                 | D             | bVisualizer  | Free 📹  | a and    | - Untitl | ed*                |                |                                       |         |            |            |
|---------------------------|-----------------|---------------|--------------|---------|----------|----------|--------------------|----------------|---------------------------------------|---------|------------|------------|
| 📒 H 🖗 🐗 🚛 🕺 🗯             | ≌   ▶           |               |              |         |          |          |                    |                |                                       |         |            |            |
| 📑 Databases 🗾 Scrip 4 🕨 🗉 | ADB 🗙 🍉         | : Untitled* × |              |         |          |          |                    |                |                                       |         |            |            |
| 🗘 📑 🗮 💥 🗁 -               |                 | l 🖻 🗶 🗈       | <b>n</b> < > | * -     | <b>1</b> | 16       |                    |                |                                       |         |            |            |
| Connections               | Database Connec | tion          | St           | icky Da | atabase  | 2        | Sch                | iema           |                                       | Max Row | s — Ma     | x Chars —  |
|                           | 🛃 ADB           |               |              |         | 📕 test   | 4dmp     | 0                  |                | \$                                    | 1000    | -1         |            |
| MYSQL                     | linsert into s  | chool (id. n  | ame) value   | (1. 'a  | '):      |          |                    |                |                                       |         |            |            |
| test4dmp (Default)        | 1 Insert Into 5 | (10) (10, 11  |              | (1) 0   | /,       |          |                    |                |                                       |         |            |            |
|                           |                 |               |              |         |          |          |                    |                |                                       |         |            |            |
|                           |                 |               |              |         |          |          |                    |                |                                       |         |            |            |
|                           |                 |               |              |         |          |          |                    |                |                                       |         |            |            |
|                           |                 |               |              |         |          |          |                    |                |                                       |         |            |            |
|                           |                 |               |              |         |          |          |                    |                |                                       |         |            |            |
|                           |                 |               |              |         |          |          |                    |                |                                       |         |            |            |
|                           | 1:45 [45] INS   |               |              |         |          |          |                    |                | Auto Com                              | mit: ON | UTF-8      | Untitled*  |
|                           | Log             |               |              |         |          |          |                    |                |                                       |         |            | •          |
|                           |                 | T 1 🖬 😒       | ₩            |         |          |          |                    |                |                                       |         |            |            |
|                           | Time            | Status        | Command      | Exec    | Fetch    | Rows     | Message            |                |                                       | S       | QL/Com     | mand       |
|                           | ▼ 15:58:38      | STARTED       |              |         |          |          | Executing for: 'Al | DB' [MySQL], D | Database: tes                         | t4dmp   |            |            |
|                           | → 15:58:38      | SUCCESS       | INSERT       | 0.121   |          | 1        | OK                 |                |                                       | in      | sert into  | school (id |
|                           | - 15:58:38      | FINISHED      |              | 0.121   | . 0      | 1        | Success: 1         |                |                                       |         |            |            |
|                           |                 |               |              |         |          |          |                    |                |                                       |         |            |            |
|                           |                 |               |              |         |          |          |                    |                |                                       |         |            |            |
|                           |                 |               |              |         |          |          |                    |                |                                       |         |            |            |
|                           |                 |               |              |         |          |          |                    |                |                                       |         |            |            |
|                           |                 |               |              |         |          |          |                    |                |                                       |         |            |            |
|                           |                 |               |              |         |          |          |                    |                |                                       |         |            |            |
|                           |                 |               |              |         |          |          |                    | 133ms          | 1 of 1 (7 5                           | /s) 🛃 1 | <b>0</b> 0 | 3/8 1-3    |
|                           | [[              |               |              |         |          | _        |                    | 133113         |                                       | 30      | 98M        | of 768M    |
|                           |                 |               |              |         |          |          |                    |                | · · · · · · · · · · · · · · · · · · · |         | 90101      | 0170014    |

● 查看表数据

| Image: Script 4 > 10   Databases   Script 4 > 10   ADB × 1: Unsitied* ×   Connection   Stacky Databases   Script 4 > 10   Database Connection   Stacky Database   Script 4 > 10   Database Connection   Stacky Database   Script 4 > 10   Database Connection   Stacky Database   Script 4 > 10   Database Connection   Stacky Database   Script 4 > 10   Database Connection   Stacky Database   Script 4 > 10   Database Connection   Stacky Database   Script 4 > 10   Database Connection   Stacky Database   Script 4 > 10   Database Connection   Stacky Database   Script 4 > 10   Database Connection   Stacky Database   Script 4 > 10   Database Connection   Stacky Database   Script 4 > 10   Database Connection   Stacky Database   Script 4 > 10   Database Connection   Stacky Database   Script 4 > 10   Database Connection   Stacky Database   Stacky Database   Stacky Database   Stacky Database   Stacky Database   Stacky Database   Stacky Database   Stacky Database   Stacky Database   Stacky Database   Stacky Database   Stacky Database                                                                                                    | •••                       | D                                      | bVisualizer Free             |           |                                 |
|----------------------------------------------------------------------------------------------------|---------------------------|----------------------------------------|------------------------------|-----------|---------------------------------|
| Databases   Script 4 + 10   ADB × 10 Unitided ×   Image: Connections   Image: Connections </td <td>  <u></u></td> <td><u>⊘</u>·   <b>▶</b></td> <td></td> <td></td> <td></td>                                                                                                    | <u></u>                   | <u>⊘</u> ·   <b>▶</b>                  |                              |           |                                 |
| Connections   Image: Normal State State Sta                                                                                                    | 🗐 Databases 🧾 Scrip 4 🕨 🗉 | ADB X > 1: Untitled* X                 |                              |           |                                 |
| Database Connection Sticky Database Schema Max Rows Max Chars<br>ADB Database Connection Sticky Database Schema Max Rows Max Chars<br>ADB Database Connection Sticky Database Schema Max Rows Max Chars<br>ADB Database Connection Sticky Database Schema Max Rows Max Chars<br>ADB Database Connection Sticky Database Schema Max Rows Max Chars<br>ADB Database Connection Sticky Database Schema Max Rows Max Chars<br>ADB Database Connection Sticky Database Schema Max Rows Max Chars<br>ADB Database Connection Sticky Database Schema Max Rows Max Chars<br>ADB Database Connection Sticky Database Schema Max Rows Max Chars<br>ADB Database Connection Sticky Database Schema Max Rows Max Chars<br>Sticky Database Schema Max Rows Max Chars<br>Stic                                                                                                    | 🗘 📑 📬 💥 🚍 🗸               | ▶ ▶ ▶ @ H 😾 🔏 🛍                        | ▮ < >   ≫ - 💽 🖬 🐻            |           |                                 |
| ADB ADB ADB ADB Isslect * from school Limit 10; SoSTEM YABLE SoSTEM YABLE SoSTEM YABLE SoSTEM YLW TABLE Isslect * from school Limit 10; TABLE Isslect * from school Limit 10; TABLE Isslect * from school Limit 10; Auto Commit: ON UTF-8 Untitled* Idmension, test,d Idmension, test,d Isschool [1] × Idmension, test,d Isschool [1] × Idmension, test,d Isschool [1] × Idmension, test,d Isschool [1] × Isschool [1] × Idmension, test,d Isschool [1] × Idmension, test,d Idmension, test,d Isschool [1] × Idmension, test,d Isschool [1] × Isschool [1] × <pi< td=""><td>Connections</td><td>Database Connection</td><td>Sticky Database</td><td>Schema</td><td>Max Rows — Max Chars —</td></pi<>                                                                                                    | Connections               | Database Connection                    | Sticky Database              | Schema    | Max Rows — Max Chars —          |
| <pre>INFORMATION_CLIENT<br/>Interstation_Client<br/>Iselect * from school limit 10;<br/>Iselect * from school limit 10;<br/>Iselect * from sch</pre> |                           | 🛃 ADB                                  | ᅌ 🛛 📒 test4dmp               | <b>\$</b> | ⇒ 1000 -1                       |
| <pre>     testdamp (Default)     COCAL TEMPORARY     SySTEM TABLE     Dinary_test     course     dimension_test_d     dimension_test_d     dindension_test_d     dimension_test_d</pre>                                                                                                    | MYSQL                     | 1 select * from school limi            | t 10·                        |           |                                 |
| <pre>&gt; LOCAL TEMPORARY<br/>&gt; SYSTEM ARE<br/>&gt; SYSTEM VIEW<br/>T TABLE<br/>binary_test<br/>course<br/>dimension_test_d<br/>dimension_test_dimension_test_dimension_test_dimension_test_dimen</pre>                                                                                                    | 🔻 🧧 test4dmp (Default)    |                                        | 20,                          |           |                                 |
| SYSTEM VIEW TABLE binary_test course dimension_test_d dimension_test_d test_school student test test_school student test VEW Forcedures Format: <select a="" cell=""> 0.321/0.000 sec 1/4 1-1</select>                                                                                                    | ► LOCAL TEMPORARY         |                                        |                              |           |                                 |
| <pre>TABLE<br/>Dinary_test<br/>Course<br/>dimension_test_d<br/>dimension_test_i<br/>dimension_test_i<br/>dimension_test_i<br/>dimension_test_i<br/>dimension_test_i<br/>dimension_test_i<br/>elective<br/>grade<br/>keyword_test<br/>large_decimal_te<br/>school<br/>student<br/>test<br/>test_datatype_list<br/>&gt; VIEW<br/>&gt; @ Procedures</pre>                                                                                                    | SYSTEM TABLE              |                                        |                              |           |                                 |
| binary_test<br>course<br>dimension_test_d<br>dimension_test_dimension_test_d<br>dimension_test_dimension_test_                                       | TABLE                     |                                        |                              |           |                                 |
| Course   dimension_test_d   dimension_test_d   diarge_det                                                                                                    | binary_test               |                                        |                              |           |                                 |
| dimension_test_id       dimension_test_id         dimension_test_id       1:31 [31] INS         dimension_test_id       id         dimension_test_id       id         id       id         id       id         id       id         id       id         id       id         id       id         id       id         id       id         id       id         id       id <td>course</td> <td></td> <td></td> <td></td> <td></td>                                                                                                    | course                    |                                        |                              |           |                                 |
| dimension_test i<br>dimension_test i<br>dimension_test i<br>dimension_test i<br>dimension_test i<br>dimension_test i<br>dimension_test i<br>dimension_test i<br>dimension_test i<br>dimension_test i<br>elective<br>grade<br>keyword_test<br>large_decimal_te<br>student<br>test<br>test_datatype_lis<br>VIEW<br>> @ Procedures<br>Format: <select a="" cell=""><br/>0.321/0.000 sec 1/4 1-1</select>                                                                                                    | dimension_test_d          |                                        |                              |           |                                 |
| dimension_test.in   dimension_test.in   in a 2019-11-18 15:58:38 2019-11-18 15:58:38   2019-11-18 15:58:38 2019-11-18 15:58:38      Format: <select a="" cell="">   0.321/0.000 sec</select>                                                                                                    | dimension_test_ic         |                                        |                              |           |                                 |
| <pre>dimension_test_in dimension_test_in dimension_test_i dimension_test_i dimension_test_i dimension_test_i dimension_test_i dimension_test_i dimension_test_i dimension_test_i dimension_test_i dimension_test_i dimension_test_i large_decimal_te school student test test test test test test test t</pre>                                                                                                    | dimension_test_i          | 1:31 [31] INS                          |                              |           | Auto Commit: ON UTF-8 Untitled* |
| <pre>dimension_test_t dimension_test_t d</pre>                                                                                                    | dimension_test_ir         |                                        |                              | 1         |                                 |
| <pre>dimension_test_ti elective grade grade keyword_test large_decimal_te school student test test test_datatype_list VIEW &gt; @ Procedures</pre>                                                                                                    | dimension_test_ti         |                                        |                              |           |                                 |
| <pre>elective elective update_time update_time grade grade keyword_test large_decimal_te school student test test test test_datatype_list VIEW &gt; @ Procedures </pre>                                                                                                    | dimension_test_ti         |                                        |                              |           |                                 |
| Image: Select a Cell>       1       1       1       1       1       1       1       1       1       1       1       1       1       1       1       1       1       1       1       1       1       1       1       1       1       1       1       1       1       1       1       1       1       1       1       1       1       1       1       1       1       1       1       1       1       1       1       1       1       1       1       1       1       1       1       1       1       1       1       1       1       1       1       1       1       1       1       1       1       1       1       1       1       1       1       1       1       1       1       1       1       1       1       1       1       1       1       1       1       1       1       1       1       1       1       1       1       1       1       1       1       1       1       1       1       1       1       1       1       1       1       1       1       1       1       1       1 <td>elective</td> <td>* id name create_time</td> <td>update_time</td> <td></td> <td></td>                                                                                                    | elective                  | * id name create_time                  | update_time                  |           |                                 |
| i large_decimal_te<br>school<br>student<br>test<br>test<br>test_datatype_lisi<br>► ♥ VEW<br>► ♂ Procedures<br>Format: <select a="" cell=""><br/>0.321/0.000 sec 1/4 1-1</select>                                                                                                    | grade<br>keyword test     | 1 1 a 2019-11-18                       | 15:58:38 2019-11-18 15:58:38 |           |                                 |
| school<br>student<br>test<br>test_datatype_lisi<br>VIEW<br>> @ Procedures<br>Format: <select a="" cell=""><br/>0.321/0.000 sec 1/4 1-1</select>                                                                                                    | large_decimal_te          |                                        |                              |           |                                 |
| student<br>test<br>test_datatype_list<br>► VIEW<br>► ♂ Procedures<br>Format: <select a="" cell=""><br/>0.321/0.000 sec 1/4 1-1</select>                                                                                                    | school                    |                                        |                              |           |                                 |
| est<br>test<br>viEW<br>► ♂ Procedures<br>Format: <select a="" cell=""><br/>0.321/0.000 sec 1/4 1-1</select>                                                                                                    | student                   |                                        |                              |           |                                 |
| ▶ WEW         ▶ @ Procedures         Format: <select a="" cell=""></select>                                                                                                    | test datatyne list        |                                        |                              |           |                                 |
| ►                                                                                                    | ► VIEW                    |                                        |                              |           |                                 |
| Format: <select a="" cell="">         0.321/0.000 sec         1/4         1-1</select>                                                                                                    | ØProcedures               |                                        |                              |           |                                 |
| Format: <select a="" cell="">         0.321/0.000 sec         1/4         1-1</select>                                                                                                    |                           |                                        |                              |           |                                 |
| Format: <select a="" cell="">         0.321/0.000 sec         1/4         1-1</select>                                                                                                    |                           |                                        |                              |           |                                 |
| Format: <select a="" cell="">         0.321/0.000 sec         1/4         1-1</select>                                                                                                    |                           |                                        |                              |           |                                 |
|                                                                                                    |                           | Format: <select a="" cell=""></select> |                              |           | 0.321/0.000 sec 1/4 1-1         |
| - · · · · · · · · · · · · · · · · · · ·                                                                                                    |                           |                                        |                              |           | 5 E Ø 🕃 👔 98M of 768M           |

• 创建视图

### 云原生数据仓库AnalyticDB MySQL版

| •••                                                                                                    | D                                            | bVisualizer Free 🛛 🖉 - Un | titled*                       |                    |                    |
|----------------------------------------------------------------------------------------------------|----------------------------------------------|---------------------------|-------------------------------|--------------------|--------------------|
| 늘 H 🕪   🐗 🐢 🔳 📯  🖀                                                                                                    |                                              |                           |                               |                    |                    |
| 📑 Databases 🗾 Scrip 4 🕨 🗉                                                                                                    | ▶ 1: Untitled* ×                             |                           |                               |                    |                    |
| cp 💷 🙀 🛒 🔫 🕶                                                                                                    | 🕨 🔈 💊 🚳 Η 😾 👗 🗎                              | 💼 < > 🔊 - 🔝 🖬 🖷           |                               |                    |                    |
| Connections                                                                                                    | Database Connection                          | Sticky Database           | Schema                        | Max Rov            | ws — Max Chars —   |
| V 🛃 ADB                                                                                                    | 🛃 ADB                                        | 🗧 📒 test4dr               | np ᅌ                          | ⇒ 1000             | -1                 |
| <ul> <li>INFORMATION_SCHEMA</li> <li>MYSQL</li> <li>test4dmp (Default)</li> <li>LOCAL TEMPORARY</li> <li>SYSTEM TABLE</li> <li>SYSTEM VIEW</li> <li>TABLE</li> <li>binary_test</li> <li>course</li> <li>dimension_test_d</li> <li>dimension_test_ic</li> <li>dimension_test_ic</li> <li>dimension_test_ic</li> </ul> | 1 CREATE VIEW `school_view`<br>1:51 [51] INS | as select * from school;  | ШШ                            | Auto Commit: ON    | UTF-8 Untitled*    |
| dimension_test_ir                                                                                                    | Log                                          |                           |                               |                    | •                  |
| dimension_test_ti                                                                                                    | 😼 🛋 🗰 🎆 T 🕹 🚺 🔀                              | ж <u>-</u> -              |                               |                    |                    |
| elective                                                                                                    | Time Status                                  | Command Exec Fetch R      | ows Message                   |                    | SQL/Command        |
| grade                                                                                                    | <b>16:00:12</b>                              |                           | Executing for: 'ADB' [MySQL], | Database: test4dmp |                    |
| large_decimal_te                                                                                                    | → 16:00:12 SUCCESS                           | <u>CREATE</u> 13.987      | 0 OK. No rows were affected   |                    | CREATE VIEW `sch   |
| school<br>school_view<br>student<br>test<br>test_datatype_list<br>VIEW<br>\$ \$ Procedures                                                                                                    | - 10:00:20 FINISHED                          | 15.907 0                  | v v Success. 1                |                    |                    |
|                                                                                                    |                                              |                           | 130 008mc                     | 1 of 1 (0 1/s) 🔗 1 | <b>3</b> 0 3/8 1-3 |
|                                                                                                    |                                              |                           | 155 998ms                     |                    | 100M of 768M       |
|                                                                                                    |                                              |                           |                               |                    | 100000100100000    |

● 查看视图结构

|                                                                                                    |                                                                                                    | Db                               | Visualizer Free - U        | ntitled*     |          |                    |              |                |
|----------------------------------------------------------------------------------------------------|----------------------------------------------------------------------------------------------------|----------------------------------|----------------------------|--------------|----------|--------------------|--------------|----------------|
| <mark>   </mark>                                                                                                    | ⊴   ▶                                                                                                    |                                  |                            |              |          |                    |              |                |
| Databases Scrip 4 🕨 🗉                                                                                                    | ▶ 1: Untitled* ×                                                                                                    |                                  |                            |              |          |                    |              |                |
| ¢ ∎ ∎ ¥ 🧊 •                                                                                                    | ► ► ► <b>● ● H</b>                                                                                                    | ₩ X 🗈 🖡                          | < >   🛠 • 📘 🖬 🖩            |              |          |                    |              |                |
| Connections                                                                                                    | Database Connecti                                                                                                    | on                               | Sticky Database            |              | Schema   |                    | Max Rows     | — Max Chars —  |
| ▼ ■ ADB                                                                                                    | 🛃 ADB                                                                                                    |                                  | ᅌ 📄 test4d                 | mp ᅌ         |          | \$                 | 1000         | -1             |
| <ul> <li>MYSQL</li> <li>test4dmp (Default)</li> <li>LOCAL TEMPORARY</li> <li>SYSTEM TABLE</li> <li>SYSTEM VIEW</li> <li>TABLE</li> <li>binary_test</li> <li>course</li> <li>dimension_test_d</li> <li>dimension_test_ii</li> <li>dimension_test_ii</li> <li>dimension_test_ii</li> <li>dimension_test_ii</li> <li>dimension_test_ii</li> <li>dimension_test_ii</li> <li>dimension_test_ii</li> <li>dimension_test_ii</li> <li>dimension_test_ii</li> <li>dimension_test_ii</li> </ul> | 1 show create via<br>1:29 [29] INS<br>Log 1: show                                                                                  | ew school_via<br>w create view s | chool_view [1] ×           | 860916       |          | Auto Con           | nmit: ON U   | TF-8 Untitled* |
| dimension_test_ti                                                                                                    |                                                                                                    |                                  |                            |              |          |                    |              |                |
| grade                                                                                                    | * View                                                                                                    | CREATE VIEW                      | `test4dmn``school view`A   |              | 1 school | character_set_clie | nt collation | _connection    |
| keyword_test<br>large_decimal_te<br>school<br>school_view<br>student<br>test<br>test<br>test_datatype_list<br>VIEW<br>> & Procedures                                                                                                    |                                                                                                    |                                  | testerunip , school_view z | S SLEET TROM |          | ulo                | uno_gen      |                |
|                                                                                                    | Format: <select a<="" td=""><td>Cell&gt;</td><td></td><td></td><td></td><td>0</td><td>.003/0.001</td><td>sec 1/4 1-1</td></select> | Cell>                            |                            |              |          | 0                  | .003/0.001   | sec 1/4 1-1    |
|                                                                                                    |                                                                                                    |                                  |                            |              |          |                    | 00           | 101M of 768M   |

● 查询视图

|                                                                                                    | DbVisualiz                                    | er Free • • Untitled* |        |                                 |
|----------------------------------------------------------------------------------------------------|-----------------------------------------------|-----------------------|--------|---------------------------------|
| 늘       🖈   🗣 🐢 💷 🎘 🖓                                                                                                    | ⊴   ▶                                         |                       |        |                                 |
| Databases 🧾 Scrip 4 🕨 🗉                                                                                                    | ▶ 1: Untitled* ×                              |                       |        |                                 |
|                                                                                                    | 🕨 🕨 💌 🖽 🛤 🕷 👘 💕 <                             | >   🛪 🛨 📊 🖬 📕         |        |                                 |
| Connections                                                                                                    | Database Connection                           | Sticky Database       | Schema | Max Rows - Max Chars -          |
| MYSQL     MYSQL     Generation (Default)     Local TEMPORARY     SYSTEM TABLE     SYSTEM VIEW     TABLE     finary_test     course     dimension_test_d     dimension_test_d | <pre>1select * from school_view limit 1</pre> | 0                     |        |                                 |
| dimension_test_ic<br>dimension_test_ic<br>dimension_test_ir<br>dimension_test_ir                                                                                             | 1:35 [35] INS                                 | UNUM                  |        | Auto Commit: ON UTF-8 Untitled* |
| dimension_test_ti                                                                                                    | 🗘 😳 主                                         |                       |        |                                 |
| elective                                                                                                    | * ID NAME CREATE_TIME                         | UPDATE_TIME           |        |                                 |
| grade<br>keyword_test<br>large_decimal_te<br>school<br>school_view<br>student<br>test<br>test_datatype_list<br>VIEW<br>k directedures                                        | 1 1 a 2019-11-18 15:58:38                     | 8 2019-11-18 15:58:38 |        |                                 |
|                                                                                                    | Format: <select a="" cell=""></select>        |                       |        | 0.139/0.001 sec 1/4 1-1         |
|                                                                                                    |                                               |                       |        | 🗔 🗐 🖸 🗃 101M of 768M            |

### 2.5. SQL WorkBench/J

本文测试了SQL WorkBench/J与AnalyticDB MySQL版在连通性、列举数据库、创建表等方面的兼容性,并给出测试结果图。

### 测试环境

| MySQL JDBC Driver                                                       | SQL WorkBench/J       |
|-------------------------------------------------------------------------|-----------------------|
| MySQL JDBC Driver 5.1.48 (Platform Independent),下载地址为MySQL JDBC Driver。 | 下载地址为SQL WorkBench/J。 |

### 测试范围

● 连通性

|                                                                                                    | Default group                                                                                                    |                |
|----------------------------------------------------------------------------------------------------|----------------------------------------------------------------------------------------------------|----------------|
| ter                                                                                                    | ▼     ▼       New profile                                                                                                    |                |
| Default group           Image: second system           Image: second system           Image: second system                                                                                           | Driver MySQL (com.mysql.jdbc.Driver)                                                                                                    |                |
|                                                                                                    | URL jdbc:mysql://localhost:3303/test4dmp                                                                                                    |                |
|                                                                                                    | Username                                                                                                    |                |
|                                                                                                    | Password Show p                                                                                                    | assw           |
|                                                                                                    | Autocommit Fetch size Timeout s SSH Extended Pr                                                                                                    | ropert         |
|                                                                                                    | Prompt for username Confirm updates Read only Remember DbExplorer Sch<br>SQL Workbench/J e completion cache lo                                                                                                    | hema<br>ocally |
|                                                                                                    | Connection to "jdbc:mysql://localhost:3303/test4dmp" successful       ove comments         warnings       ck for uncommitted c                                                                                                    | hang           |
|                                                                                                    | ОК                                                                                                    |                |
|                                                                                                    | Default directory                                                                                                    |                |
|                                                                                                    | Main window icon                                                                                                    |                |
|                                                                                                    | Marres                                                                                                    |                |
|                                                                                                    |                                                                                                    |                |
|                                                                                                    |                                                                                                    |                |
|                                                                                                    | Connect scripts Schema/Catalog Filter Variables                                                                                                    | Te             |
| le Edit View Data                                                                                                    | SOL Macros Workspace Tools Help                                                                                                    |                |
| ile <u>E</u> dit <u>V</u> iew <u>Data</u>                                                                                                    | SQL Macros Workspace Tools Help                                                                                                    | p, UF          |
| ile <u>E</u> dit <u>V</u> iew <u>D</u> ata<br><u>FI</u> <u>E</u> <u>K</u> <u>S</u><br>show databases;                                                                                                | SQL Macros Workspace Tools Help<br>SQL Macros Workspace Tools Help<br>Statement 1<br>Statement 1<br>Messages                                                                                                    | p, UR          |
| Ile Edit View Data                                                                                                    | SQL Macros Workspace Tools Help<br>SQL Macros Workspace Tools Help<br>Statement 1<br>Result 1 Messages                                                                                                    | p, UR          |
| ile       Edit       View       Data         Image: Show databases;       Image: Show databases;       Image: Show databases;         Database       MYSQL         INFORMATION_SCHEMA       test4dmp | SQL Macros Workspace Tools Help         Image: Image: Ima | p, UF          |
| ile       Edit       View       Data         Image: Show databases;       Image: Show databases;       Image: Show databases;         Database       MYSQL         INFORMATION_SCHEMA       test4dmp | SQL Macros Workspace Tools Help                                                                                                    | p, UF          |

• 创建表

|                                                                                                    | SOL Workbasek / New profile Default ular                                                |
|----------------------------------------------------------------------------------------------------|-----------------------------------------------------------------------------------------|
|                                                                                                    | SQL workbench/J New profile - Default.wksp                                              |
| ile <u>E</u> dit <u>V</u> iev                                                                                                    | w <u>D</u> ata <u>S</u> QL M <u>a</u> cros <u>W</u> orkspace <u>I</u> ools <u>H</u> elp |
| > NI 🔘 K                                                                                                    | < 🗲 🗲 🖌 📰 🔎 🖓 🖓 🗸 🐺 🖓 🖓 🖓 🖓 🚱 🚱 🕼 🛱 🔚 🗊 User=kepler, Database=test4dmp, URL=jc          |
|                                                                                                    |                                                                                         |
|                                                                                                    | Second 2                                                                                |
| CREATE TABLE                                                                                                    | school` (                                                                               |
| `id` bigint N                                                                                                    | INT NULL,                                                                               |
| name varcha                                                                                                    | I, increase NOT NULL DEFAULT CURRENT ITMESTAND                                          |
| `update time`                                                                                                    | timestamp NOT NULL DEFAULT CURRENT TIMESTAMP ON UPDATE CURRENT TIMESTAMP.               |
| key status_id                                                                                                    | lx(`name`),                                                                             |
| primary key (                                                                                                    | id)                                                                                     |
| ) DISTRIBUTE B                                                                                                    | Y HASH('ld');                                                                           |
|                                                                                                    |                                                                                         |
|                                                                                                    |                                                                                         |
|                                                                                                    |                                                                                         |
| -                                                                                                    |                                                                                         |
|                                                                                                    | Massanas                                                                                |
|                                                                                                    | Missages                                                                                |
| Table school c                                                                                                    | reated                                                                                  |
|                                                                                                    |                                                                                         |
| Execution time                                                                                                    | :: 26.6/5                                                                               |
|                                                                                                    |                                                                                         |
|                                                                                                    |                                                                                         |
|                                                                                                    |                                                                                         |
|                                                                                                    |                                                                                         |
|                                                                                                    |                                                                                         |
|                                                                                                    |                                                                                         |
|                                                                                                    |                                                                                         |
|                                                                                                    |                                                                                         |
|                                                                                                    |                                                                                         |
|                                                                                                    | L:8 C:28 26.67s Timeout: 0 Max. Rows: 0                                                 |
|                                                                                                    |                                                                                         |
| 所有表                                                                                                    |                                                                                         |
|                                                                                                    | SQL Workhench/ I New profile - Default wksp                                             |
| lo Edit View                                                                                                    | v Data SOL Marrow Worksman Tools Halp                                                   |
| ie <u>E</u> uit <u>v</u> iev                                                                                                    | v Data SQL Mattos workshace Tools neth                                                  |
| ) I 🚳 K                                                                                                    | < 🗲 🗲 🐨 🐨 🐨 🗶 🗣 🖓 🗸 🐳 🔂 😼 🕼 📽 🖫 🕼 🕼 🕼 User=kepler, Database=test4dmp, URL=jc            |
|                                                                                                    |                                                                                         |
|                                                                                                    | Statement 1                                                                             |
| <pre>show tables;</pre>                                                                                                    |                                                                                         |
|                                                                                                    |                                                                                         |
|                                                                                                    |                                                                                         |
|                                                                                                    |                                                                                         |
|                                                                                                    |                                                                                         |
|                                                                                                    |                                                                                         |
|                                                                                                    |                                                                                         |
|                                                                                                    |                                                                                         |
|                                                                                                    |                                                                                         |
|                                                                                                    |                                                                                         |
|                                                                                                    |                                                                                         |
|                                                                                                    |                                                                                         |
| •                                                                                                    |                                                                                         |
| •                                                                                                    | Result 1 Messages                                                                       |
| •                                                                                                    | Result 1 Messages                                                                       |
| Tables_in_test4d                                                                                                    | Result 1 Messages                                                                       |
| Tables_in_test4d<br>binary_test                                                                                                    | Result 1 Messages                                                                       |
| Tables_in_test4d<br>binary_test<br>course                                                                                                    | Result 1 Messages                                                                       |
| Tables_in_test4d<br>binary_test<br>course<br>dimension_test_d                                                                                                    | Result 1 Messages                                                                       |
| Tables_in_test4d<br>binary_test<br>course<br>dimension_test_d<br>dimension_test_d                                                                                                    | Result 1 Messages                                                                       |
| Tables_in_test4d<br>binary_test<br>course<br>dimension_test_d<br>dimension_test_d<br>dimension_test_id                                                                                                    | Result 1     Messages       date     date_1       d     date                            |
| Tables_in_test4d<br>binary_test<br>course<br>dimension_test_d<br>dimension_test_id<br>dimension_test_id                                                                                                    | Result 1     Messages       damp                                                        |
| Tables_in_test4d<br>binary_test<br>course<br>dimension_test_d<br>dimension_test_id<br>dimension_test_id<br>dimension_test_id                                                                                             | Result 1     Messages       dmp                                                         |
| Tables_in_test4d<br>binary_test<br>course<br>dimension_test_d<br>dimension_test_id<br>dimension_test_id<br>dimension_test_id<br>dimension_test_id                                                                        | Result 1     Messages       dmp                                                         |
| Tables_in_test4d<br>binary_test<br>course<br>dimension_test_d<br>dimension_test_id<br>dimension_test_id<br>dimension_test_id<br>dimension_test_id<br>dimension_test_t                                                    | Result 1     Messages       dmp                                                         |
| Tables_in_test4d<br>binary_test<br>course<br>dimension_test_d<br>dimension_test_id<br>dimension_test_id<br>dimension_test_id<br>dimension_test_id<br>dimension_test_tid<br>dimension_test_tid                            | Result 1     Messages       dmp                                                         |
| Tables_in_test4d<br>binary_test<br>course<br>dimension_test_id<br>dimension_test_id<br>dimension_test_id<br>dimension_test_id<br>dimension_test_it<br>dimension_test_t<br>elective                                       | Result 1     Messages       dmp                                                         |
| Tables_in_test4d<br>binary_test<br>course<br>dimension_test_d<br>dimension_test_id<br>dimension_test_id<br>dimension_test_id<br>dimension_test_t<br>dimension_test_t<br>dimension_test_t<br>dimension_test_t<br>elective | Result 1     Messages       damp                                                        |

● 查看表结构

| •••                                                                                                    | SQL Workbench/J New profile - Default.wksp                                        |
|----------------------------------------------------------------------------------------------------|-----------------------------------------------------------------------------------|
| <u>File Edit View Data SQL Macros</u>                                                                                                    | <u>W</u> orkspace <u>T</u> ools <u>H</u> elp                                      |
|                                                                                                    | K 🖣 🖓 🐳 😼 📴 🥵 🏪 🗊 🔚 User=kepler, Database=test4dmp, URL=                          |
|                                                                                                    | Statement 1                                                                       |
| 1 show create table school;                                                                                                    |                                                                                   |
|                                                                                                    |                                                                                   |
|                                                                                                    |                                                                                   |
|                                                                                                    |                                                                                   |
|                                                                                                    |                                                                                   |
|                                                                                                    |                                                                                   |
|                                                                                                    |                                                                                   |
| **                                                                                                    |                                                                                   |
|                                                                                                    | Result 1 Messages                                                                 |
| Table Create Table                                                                                                    |                                                                                   |
| school Create Table 'school' ( 'id 'bigint NO                                                                                                    | T NULL, 'name' varchar, 'create_time' timestamp NOT NULL DEFAULT CURRENT_TIMESTAM |
|                                                                                                    |                                                                                   |
|                                                                                                    |                                                                                   |
|                                                                                                    |                                                                                   |
|                                                                                                    |                                                                                   |
|                                                                                                    |                                                                                   |
|                                                                                                    |                                                                                   |
|                                                                                                    |                                                                                   |
|                                                                                                    | L:1 C:26 0s Timeout: Max. Rows: 0 1-1                                             |
| ]表中写入数据                                                                                                    |                                                                                   |
| • • •                                                                                                    | SQL Workbench/J New profile - Default.wksp                                        |
| <u>F</u> ile <u>E</u> dit <u>V</u> iew <u>D</u> ata <u>S</u> QL M <u>a</u> cros                                                                                                    | <u>W</u> orkspace <u>T</u> ools <u>H</u> elp                                      |
| Image: Image: | 🗙 🖣 🚽 🐳 😼 🕼 🕼 🎟 🗊 🗊 User=kepler, Database=test4dmp, URL                           |
|                                                                                                    | Statement 1                                                                       |
| 1 incent into ochool (id. nome) uplus (1                                                                                                    |                                                                                   |
| linsert into school (id, name) value (i,                                                                                                    | .'a');                                                                            |
|                                                                                                    |                                                                                   |
|                                                                                                    |                                                                                   |
|                                                                                                    |                                                                                   |
|                                                                                                    |                                                                                   |
|                                                                                                    |                                                                                   |
|                                                                                                    |                                                                                   |
|                                                                                                    |                                                                                   |
| • •                                                                                                    | Massanas                                                                          |
|                                                                                                    | Messages                                                                          |
| 1 row affected                                                                                                    |                                                                                   |
| Evenution times 0 12a                                                                                                    |                                                                                   |
| Execution time: 0.125                                                                                                    |                                                                                   |
|                                                                                                    |                                                                                   |
|                                                                                                    |                                                                                   |
|                                                                                                    |                                                                                   |
|                                                                                                    |                                                                                   |
|                                                                                                    |                                                                                   |
|                                                                                                    |                                                                                   |
|                                                                                                    | L:1 C:45 0.12s Timeout: 0 Max. Rows:                                              |

● 查看表数据

|                          | SUL Workbench/J New profile - Default.wksp                                            |
|--------------------------|---------------------------------------------------------------------------------------|
| <u>File</u> <u>E</u> dit | view Data SQL Macros Workspace Loois Help                                             |
|                          | 🛛 🔀 🔇 🕹 🕅 🔚 🗯 🎟 🗙 👎 🔽 🐳 📴 😼 🕼 🥵 🏣 🗐 🗊 🖬 User=kepler, Database=test4dmp, URL=j         |
|                          | Statement 1                                                                           |
| 1                        |                                                                                       |
| 1select *                | from school limit 10;                                                                 |
|                          |                                                                                       |
|                          |                                                                                       |
|                          |                                                                                       |
|                          |                                                                                       |
|                          |                                                                                       |
|                          |                                                                                       |
|                          |                                                                                       |
|                          |                                                                                       |
| A.Y.                     |                                                                                       |
|                          | Result 1 Messages                                                                     |
| id name o                | create_time update_time                                                               |
| 1a 2                     | 2019-11-19 14:22:54 2019-11-19 14:22:54                                               |
|                          |                                                                                       |
|                          |                                                                                       |
|                          |                                                                                       |
|                          |                                                                                       |
|                          |                                                                                       |
|                          |                                                                                       |
|                          |                                                                                       |
|                          |                                                                                       |
|                          | 1.1 C·31 0.13s Timeout: 0 Max Rows: 0.1-1/                                            |
|                          |                                                                                       |
| 创建视图                     |                                                                                       |
|                          | SQL Workbench/ I New profile - Default wksp                                           |
| File Edit                | View Data SQL Macros Workspace Tools Help                                             |
|                          |                                                                                       |
|                          | 🛛 K 🔇 🗲 🛐 🔚 🗯 🖛 X 🕈 🕈 🖓 🖓 🖓 🖓 🕼 🐼 🚱 🖓 📲 🗍 🗄 🕼 🖉 User=kepler, Database=test4dmp, URL=j |
|                          | Statement 1                                                                           |
| 1 CREATE VI              | FW `school view` as select * from school:                                             |
|                          |                                                                                       |
|                          |                                                                                       |
|                          |                                                                                       |
|                          |                                                                                       |
|                          |                                                                                       |
|                          |                                                                                       |
|                          |                                                                                       |
|                          |                                                                                       |
|                          |                                                                                       |
| •                        |                                                                                       |
|                          | Messages                                                                              |
| View scho                | pol_view created                                                                      |
| Execution                | n time: 12.51s                                                                        |
| LACCULION                |                                                                                       |
|                          |                                                                                       |
|                          |                                                                                       |
|                          |                                                                                       |
|                          |                                                                                       |
|                          |                                                                                       |
|                          |                                                                                       |
|                          |                                                                                       |
|                          |                                                                                       |
|                          | LITCIST 12.51s TIMEOUT: U MAX. ROWS:                                                  |

● 查看视图结构
| SQL Workbench/J New profile - Default.wksp                                                                                                    |       |
|----------------------------------------------------------------------------------------------------|-------|
| <u>riie ruit view Data S</u> QL M <u>a</u> cros <u>w</u> orkspace <u>1</u> 00is <u>H</u> eip                                                                                                    |       |
| ▶ ▶ ▶ ■ ₩ ₩ ₩ ₩ ₩ ₩ ₩ ₩ ₩ ₩ ₩ ₩ ₩ ₩ ₩ ₩                                                                                                    | L=jdl |
| Statement 1                                                                                                    |       |
| 1 show create view school_view;                                                                                                    |       |
|                                                                                                    |       |
|                                                                                                    |       |
|                                                                                                    |       |
|                                                                                                    |       |
|                                                                                                    |       |
|                                                                                                    |       |
|                                                                                                    |       |
|                                                                                                    | _     |
| Result 1 Messages                                                                                                    |       |
| View         Create View         character_set_client         collation_connection           creating         CREATE VIEW         Create View         uff8         uff8 |       |
| school_view CREATE View test4dmp : school_view AS SELECT * FROM school utt8 utt8_general_ci                                                                                                    |       |
|                                                                                                    |       |
|                                                                                                    |       |
|                                                                                                    |       |
|                                                                                                    |       |
|                                                                                                    |       |
|                                                                                                    |       |
|                                                                                                    |       |
| L:1 C:30 0.01s Timeout: 0 Max. Rows: 0 1                                                                                                    | 1/1   |
| ● 查询视图                                                                                                    |       |
| SQL Workbench/J New profile - Default.wksp                                                                                                    |       |
| <u>F</u> ile <u>E</u> dit <u>V</u> iew <u>D</u> ata <u>S</u> QL M <u>a</u> cros <u>W</u> orkspace <u>T</u> ools <u>H</u> elp                                                                                                    |       |
| 🕨 된 🕘 🔀 🔇 🗲 🔰 🔚 🗯 🖙 X 🖣 🖓 V V 😽 😼 🕼 🕼 🕼 User=kepler, Database=test4dmp, UF                                                                                                    | L=jdl |
| Statement 1                                                                                                    |       |
| 1 coloct + from cohool view limit 10                                                                                                    |       |
| Iselect * from school_view timit 10;                                                                                                    |       |
|                                                                                                    |       |
|                                                                                                    |       |
|                                                                                                    |       |
|                                                                                                    |       |
|                                                                                                    |       |
|                                                                                                    |       |
|                                                                                                    |       |
| Result 1 Messages                                                                                                    |       |
|                                                                                                    |       |
| 1 a 2019-11-19 14:22:54 2019-11-19 14:22:54                                                                                                    |       |
|                                                                                                    |       |
|                                                                                                    |       |
|                                                                                                    |       |
|                                                                                                    |       |
|                                                                                                    |       |
|                                                                                                    |       |
|                                                                                                    |       |
|                                                                                                    |       |

# 2.6. DataGrip

本文测试了DataGrip与云原生数据仓库AnalyticDB MySQL版在连通性、列举数据库、创建表等方面的兼容性,并给出测试结果图。

# 测试环境

| MySQL JDBC Driver           | DataGrip       |
|-----------------------------|----------------|
| mysql-connector-java-8.0.15 | 下载地址为DataGrip。 |

## 测试范围

• 连通性
Data Sources Drivers Name: @am-b; ads.aliyuncs.com Create DDL Mapping Comment: Comment: Comment: Comment: Comment: Connection type: default Driver: MySQL More Options Advanced
Problems Host: bp: ads.aliyuncs.com Port: 3306
Authentication: User & Password < User: test\_acc</li>
Password: Gatadep> Save: Forever < Database: adb\_test</li>
URL: jdbc:mysql://am\_ Save: Forever 
Database: adb\_test
URL: jdbc:mysql://am\_ Save: Copy
DBMS: MySQL (ver. 5.1.35-analyticdb)
Case sensitivity: plain=exact, delimited=exact
Driver: MySQC (monetor) / ver. mysql-connector-java-8.0.25 (Revision: 08be9e9b4cba6aa115f9b27b215887af40b159e0), DBC4.2)
Effective version: UNKNOWN (ver. 0.0)
Ping: 201 ms
Test Connection 
MySQL
OK Cancel Appy

4 7 948bafa

# Database Explorer © © ∑ ÷ ¢ → \_ \console <</td> :: ✓ MYSQL@am-1, loads Current database is not introspected. Introspect database ¢ ✓ schemas 3 ○ ● ✓ Tx Auto ∨ ♡ ○ 圖 圖 adb, test. eschema> ∨ @ console ∨ :: > ● MYSQL > ● MYSQL :: :: > ● Services : : :: : Tx, T2 ÷ !: : :: :: :: :: Y \* MYSQL@am :: :: :: :: :: Y \* © MYSQL@am :: :: :: :: :: Y \* © Console 222 ms :: :: :: :: :: :: If Database :: :: :: :: :: :: :: If Database :: :: :: :: :: :: :: :: :: :: :: :: :: :: :: :: :: :: :: :: :: :: :: :: :: :: :: :: :: :: :: :: :: :: ::

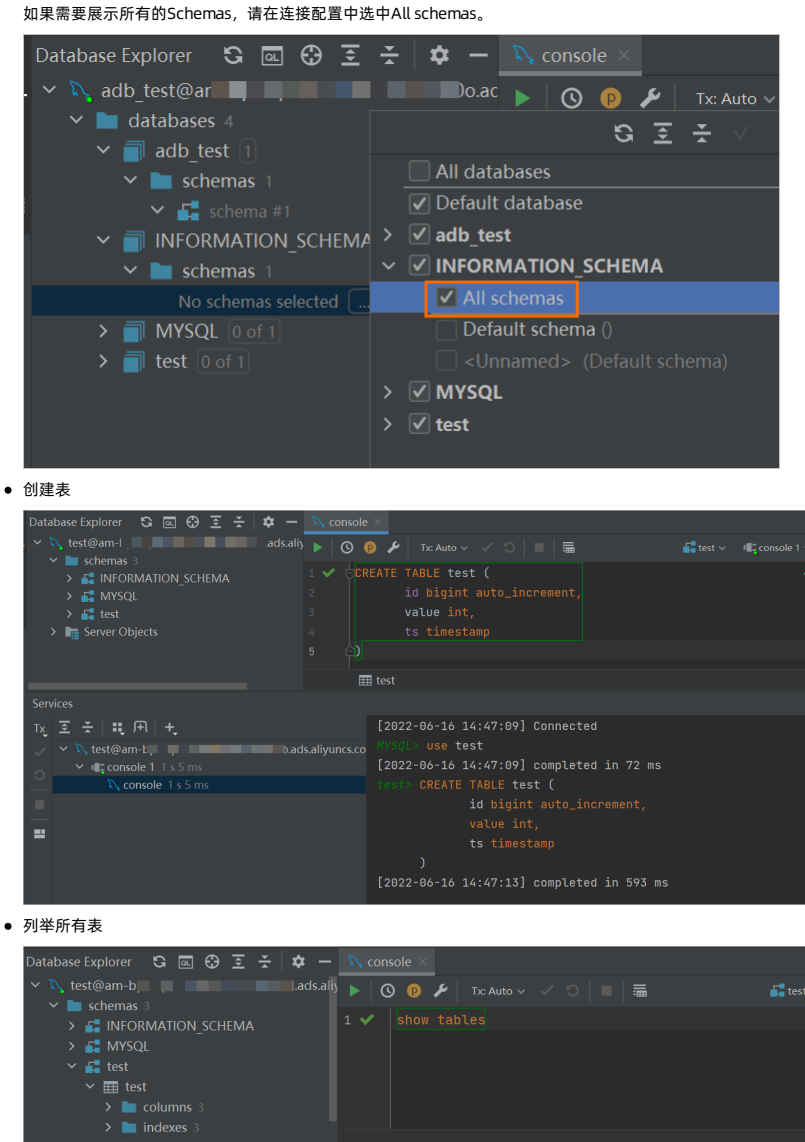

 Services

 Tx, E ÷ I: F(I) +.

 D Output III Result 12 ×

 \* V: test@am-bpi

 \* V: test@am-bpi

 \* V: test@am-bpi

 \* V: test@am-bpi

 \* V: test@am-bpi

 \* V: test@am-bpi

 \* V: test@am-bpi

 \* V: test@am-bpi

 \* V: test@am-bpi

 \* V: test@am-bpi

 \* V: test@am-bpi

 \* V: test@am-bpi

 \* V: test@am-bpi

 \* V: test@am-bpi

 \* V: test@am-bpi

 \* U: console 489 ms

 \* 1

 \* 1

● 查看表结构

| Dutabase Explorer C C C Q I C I C C C C C C C C C C C C C | mode ∽<br>③ ④ ✔   Tx Auto ∨ ✓ O   =   Ξ<br>show create table test |                        | Files     Custores and Consoles     ADBtest     Custores and Consoles     Database Consoles     Database Consoles     Database Consoles     Database Consoles     Database Consoles     Database Consoles     Sectema     Sectema |
|-----------------------------------------------------------|-------------------------------------------------------------------|------------------------|----------------------------------------------------------------------------------------------------|
| Services<br>Tx, 至 ★ #: FN +                               | 🖬 Output 🛛 🆽 Result 2 🗡                                           |                        |                                                                                                    |
| V test@am-Lds.aliyur<br>v console 1 721 ms                |                                                                   |                        |                                                                                                    |
| Console 721 ms                                            | 1 test Create Table `test` (∅ `id                                 | ' bigint AUTO_INCREMEN | ∓<br>T,∥`value` int,∥`ts` ti…                                                                                                    |

• 向表中写入数据

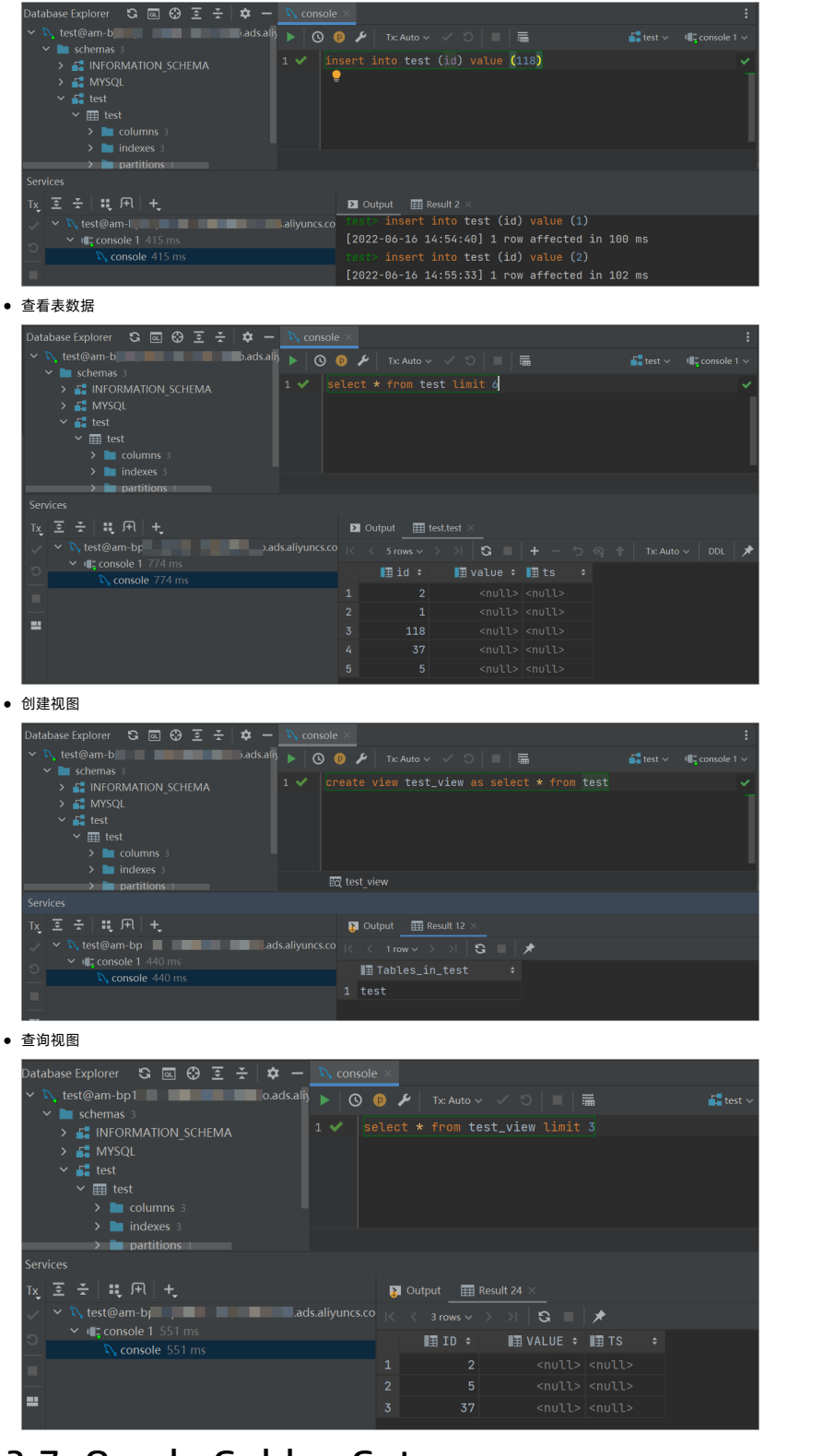

# 2.7. Oracle Golden Gate

Oracle Golden Gate(OGG)可用于将Oracle中的数据同步到AnalyticDB for MySQL中。

#### Oracle Golden Gate数据类型与AnalyticDB for MySQL兼容性

| 源端        | 目标端             |                      | 同步行为   |        |        |  |
|-----------|-----------------|----------------------|--------|--------|--------|--|
| Oracle    | MySQL           | AnalyticDB for MySQL | INSERT | UPDATA | DELETE |  |
| number(3) | bool或tinyint(1) | boolean              | 支持     | 支持     | 支持     |  |

| 源端             | 目标端          |                      | 同步行为                |                     |                     |  |
|----------------|--------------|----------------------|---------------------|---------------------|---------------------|--|
| Oracle         | MySQL        | AnalyticDB for MySQL | INSERT              | UPDATA              | DELETE              |  |
| number(3)      | tinyint      | tingyint             | 支持                  | 支持                  | 支持                  |  |
| number(5)      | smallint     | smallint             | 支持                  | 支持                  | 支持                  |  |
| number(10)     | int          | int/integer          | 支持                  | 支持                  | 支持                  |  |
| number(19)     | bigint       | bigint               | 支持                  | 支持                  | 支持                  |  |
| float(24)      | float        | float                | 支持                  | 支持                  | 支持                  |  |
| float(24)      | double       | double               | 支持                  | 支持                  | 支持                  |  |
| float(24)      | decimal      | decimal              | 支持                  | 支持                  | 支持                  |  |
| varchar2(128)  | char         | varchar(128)         | 支持                  | 支持                  | 支持                  |  |
| varchar2(2000) | varchar(255) | varchar(255)         | 支持                  | 支持                  | 支持                  |  |
| varchar2(4000) | text         | varchar(65535)       | 支持                  | 支持                  | 支持                  |  |
| date           | date         | date                 | 支持                  | 支持                  | 支持                  |  |
| date           | time         | time                 | 不支持该功能、MySQL不适<br>用 | 不支持该功能、MySQL不适<br>用 | 不支持该功能、MySQL不适<br>用 |  |
| date           | datetime     | datetime             | 支持                  | 支持                  | 支持                  |  |
| date           | timestamp    | timestamp            | 支持                  | 支持                  | 支持                  |  |

## 通过OGG将Oracle数据同步到AnalyticDB for MySQL

#### 1. 使用OGG账号登录ECS。

sqlplus ogg/ogg

#### 2. 执行以下SQL在Oracle中创建源表。

drop table users.xqtest15; create table users.xqtest15 ( c1 number(10), c2 number(1), c3 number(3), c4 number(5), c5 number(19), c6 float(24), c7 float(24), c8 float(24), c9 char(1), c10 varchar2(2000), c11 varchar2(4000), c12 date, c13 date, c14 date, c15 date, primary key(c1) ); 3. Oracle建表成功后,在OGG源端添加trandata。

[OGG**账号登录**ECS] cd /odata/ogg\_o\_12202 [**启动**OGG] ./ggsci ggsci> dblogin userid goldengate, password ogg ggsci> add trandata users.xqtest15

⑦ 说明 上述命令末尾不要加分号(; ),否则将报错No viable tables matched specification。

4. 执行以下SQL在MySQL中创建表,存储Oracle中的元数据。

| checkpoint表                                      |
|--------------------------------------------------|
| CREATE TABLE `ckpt1220` (                        |
| `group_name` varchar(8) NOT NULL,                |
| `group_key` decimal(19,0) NOT NULL,              |
| `seqno` decimal(10,0) DEFAULT NULL,              |
| `rba` decimal(19,0) NOT NULL,                    |
| `audit_ts` varchar(29) DEFAULT NULL,             |
| `create_ts` datetime NOT NULL,                   |
| `last_update_ts` datetime NOT NULL,              |
| `current_dir` varchar(255) NOT NULL,             |
| `log_bsn` varchar(128) DEFAULT NULL,             |
| `log_csn` varchar(128) DEFAULT NULL,             |
| `log_xid` varchar(128) DEFAULT NULL,             |
| `log_cmplt_csn` varchar(128) DEFAULT NULL,       |
| `log_cmplt_xids` varchar(2000) DEFAULT NULL,     |
| `version` decimal(3,0) DEFAULT NULL,             |
| PRIMARY KEY (`group_name`, `group_key`)          |
| ) DISTRIBUTE BY HASH(`group_key`) INDEX_ALL='Y'; |
| checkpoint表                                      |

CREATE TABLE `ckpt1220\_lox` (

'group\_name' varchar(8) NOT NULL, 'group\_key' decimal(19,0) NOT NULL,

`log\_cmplt\_csn` varchar(128) NOT NULL,

`log\_cmplt\_xids\_seq` decimal(5,0) NOT NULL, `log\_cmplt\_xids` varchar(2000) NOT NULL,

- PRIMARY KEY (`group\_name`,`group\_key`,`log\_cmplt\_csn`,`log\_cmplt\_xids\_seq`)
- ) DISTRIBUTE BY HASH (`group\_key`) INDEX\_ALL='Y';

#### 5. 执行以下SQL在AnalyticDB for MySQL中创建目标表,存储从Oracle同步过来的数据。

Create Table `xqtest15` ( `cl` int, `c2` boolean, `c3` tinyint, `c4` smallint, `c5` bigint, `c6` float, `c7` double, `c8` decimal(24, 0), `c9` varchar(128), `c10` varchar(255), `c11` varchar(65535), `c12` date, `cl3` time, `c14` datetime, `c15` timestamp, primary key (c1) ) DISTRIBUTE BY HASH(`c1`) INDEX\_ALL='Y'

#### 附录

● INSERT 同步

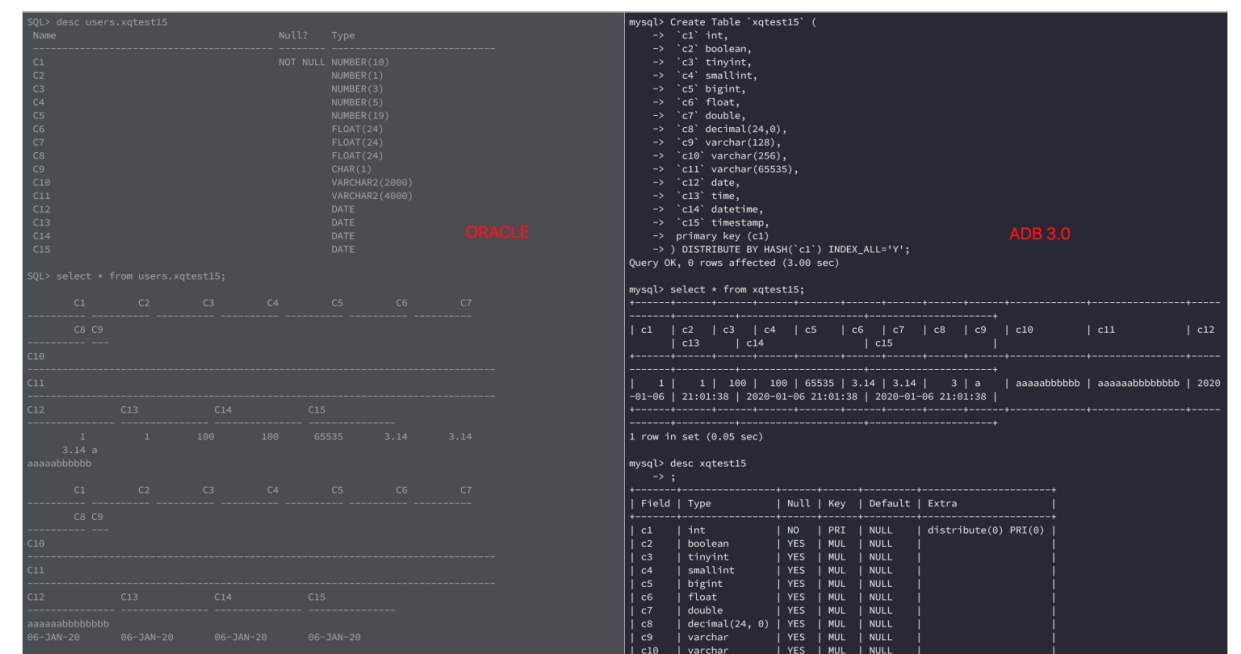

• UPDATE同步

# 云原生数据仓库AnalyticDB MySQL版

| SQL> update users.xqtest15 set c2=0,c3=120,c4=120,c5=32765,c6=99.99,c7=99.99,c8=99.99,c9='c',c10='ccc<br>c',c11='cccc',c12=sysdate,c13=sysdate,c14=sysdate,c15=sysdate where c1=1; |                                                                                                    |
|----------------------------------------------------------------------------------------------------|----------------------------------------------------------------------------------------------------|
| 1 row updated.                                                                                                    |                                                                                                    |
| SQL> commit;                                                                                                    |                                                                                                    |
| Commit complete.                                                                                                    |                                                                                                    |
| SQL><br>SQL><br>SQL><br>SQL>                                                                                                    |                                                                                                    |
| DELET E同步                                                                                                    |                                                                                                    |
| sqL> delete from users.xqtest15 where cl=1;                                                                                                    | mysql> select * from xqtest15;                                                                                                    |
| 1 row deleted.                                                                                                    |                                                                                                    |
| SQL> commit;                                                                                                    | mysqt><br>mysqt>                                                                                                    |
|                                                                                                    | SQL: update users.xqtest15 set c2=0,c3=120,c4=120,c5=32765,c6=99.99,c7=99.99,c8=99.99,c9='c',c10='ccc<br>',c11='ccc',c12=sysdate,c13=sysdate,c14=sysdate,c15=sysdate where c1=1;<br>1 row updated.<br>SQL> commit;<br>Commit complete.<br>SQL><br>SQL><br>SQL><br>SQL><br>SQL><br>SQL><br>SQL><br>SQL> |

mysql> mysql>

# 2.8. Tableau

本文测试了Tableau与AnalyticDB for MySQL在列举数据库、查看表表等方面的兼容性,并给出测试结果图。

# 测试环境

| MySQL                                             | Tableau                |
|---------------------------------------------------|------------------------|
| mysql Ver5.6.46 for osx10.13 on x86_64 (Homebrew) | Tableau Desktop 2019.4 |

# 测试范围

#### • 列举数据库

| - MUN | 数据库                |  |
|-------|--------------------|--|
|       | test4dmp 🗸         |  |
| -     | 输入数据库名称            |  |
|       | INFORMATION_SCHEMA |  |
|       | MYSQL              |  |
|       | test4dmp           |  |

• 列举所有表

| 连接      添加                          |  |  |  |  |  |
|-------------------------------------|--|--|--|--|--|
| 127.0.0.1<br>MySQL                  |  |  |  |  |  |
| 数据库                                 |  |  |  |  |  |
| test4dmp -                          |  |  |  |  |  |
| 表 2                                 |  |  |  |  |  |
| 🖽 binary_test                       |  |  |  |  |  |
| 🛄 course                            |  |  |  |  |  |
| test_date                           |  |  |  |  |  |
| test_date_1                         |  |  |  |  |  |
| test_id                             |  |  |  |  |  |
| Ⅲ III = test_id_1                   |  |  |  |  |  |
| Ⅲ                                   |  |  |  |  |  |
| test_int_1                          |  |  |  |  |  |
| Ⅲ Inner Lest_timestamp              |  |  |  |  |  |
| Ⅲ <b>Internet</b> _test_timestamp_1 |  |  |  |  |  |
| === elective                        |  |  |  |  |  |
| III grade                           |  |  |  |  |  |
| III keyword_test                    |  |  |  |  |  |
| Iarge_decimal_test                  |  |  |  |  |  |
| III student                         |  |  |  |  |  |
| III test                            |  |  |  |  |  |
| <pre>test_datatype_list</pre>       |  |  |  |  |  |

● 查看表数据

# 云原生数据仓库AnalyticDB MySQL版

| •••                                  |                  |                   |                     |                   | Tableau - I          | 作簿 1 - Tableau 许可证将在 14 天后过期 |    |             |               |
|--------------------------------------|------------------|-------------------|---------------------|-------------------|----------------------|------------------------------|----|-------------|---------------|
|                                      | ⊖• g             | rade (tes         | st4dmp)             |                   |                      | 3                            | 连接 | ○ 数据提取      | 筛选器<br>0   添加 |
| 连接 添加<br>127.0.0.1<br>MySQL          | grade            | e                 |                     |                   |                      |                              |    |             |               |
| 数据库                                  |                  |                   |                     |                   |                      |                              |    |             |               |
| test4dmp 👻                           |                  |                   |                     |                   |                      |                              |    |             |               |
| 表 户<br>III binary_test<br>III course |                  |                   |                     |                   |                      |                              |    |             |               |
| test_date                            |                  | 排序字段 姜            | <b>X据源顺序</b>        | ¥                 |                      |                              |    | 显示别名 显示隐藏字段 | 1.000 ⇒ 行     |
| test_id_1                            | #<br>grade<br>id | #<br>grade<br>sid | #<br>grade<br>score | #<br>grade<br>gid | #<br>grade<br>course |                              |    |             |               |
| test_int_1                           | 2                | 149<br>343        | 20<br>80            | 2                 | 4                    |                              |    |             |               |
| elective                             | 17               | 113               | 170                 | 17                | 8                    |                              |    |             |               |
| III grade                            | 20               | 612               | null                | 20                | 7                    |                              |    |             |               |
| keyword_test                         | 29               | 217               | 290                 | 29                | 6                    |                              |    |             |               |
| large_decimal_test     student       | 32               | 568               | 320                 | 32                | 7                    |                              |    |             |               |
| III test                             | 36               | 741               | 360                 | 36                | 1                    |                              |    |             |               |
| test_datatype_list                   | 37               | 211               | 370                 | null              | null                 |                              |    |             |               |
| ITA 新自定义 SOL                         | 43               | 112               | 430                 | 43                | 8                    |                              |    |             |               |
| 13. 新建并集                             | 44               | 87                | null                | null              | 5                    |                              |    |             |               |
| Cap attend to a                      | 47               | 504               | 470                 | 47                | 8                    |                              |    |             |               |
| C 数据源 工作表 3 🔤 🖽 🖸                    | 14               |                   |                     |                   |                      |                              |    |             | N N 100       |

## • 突出显示表

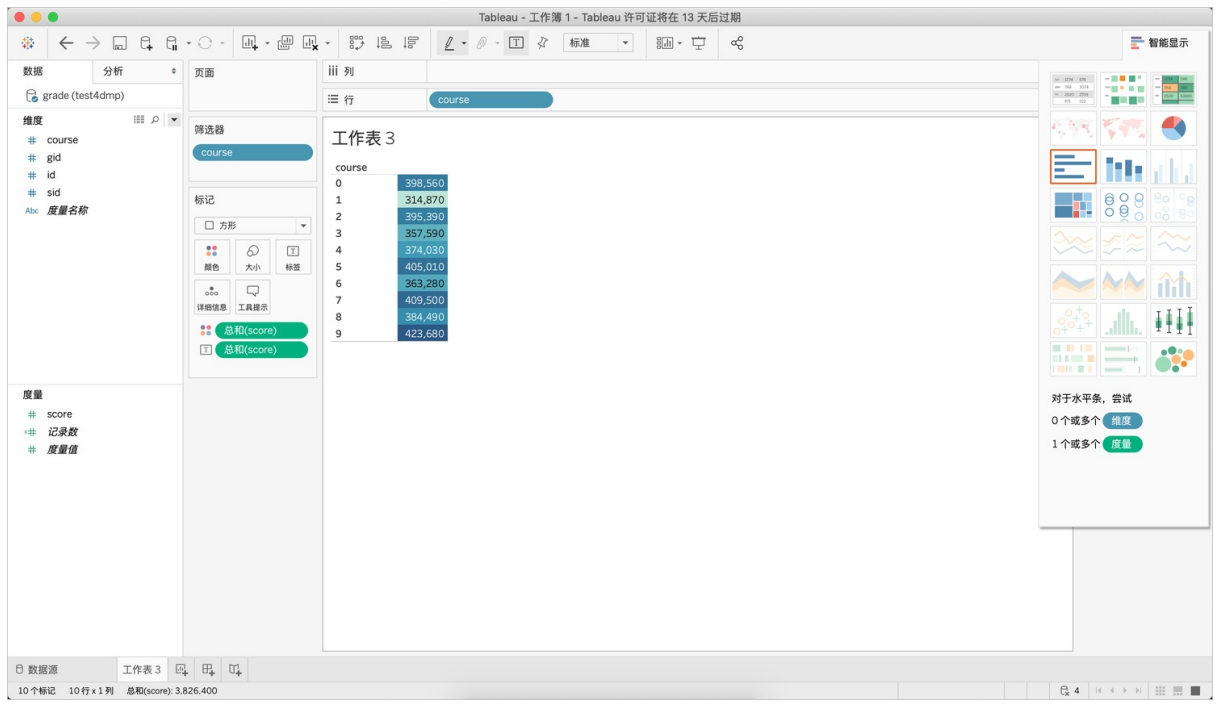

• 文本表

# 云原生数据仓库AnalyticDB MySQL版

# 连接数据库·工具兼容性说明

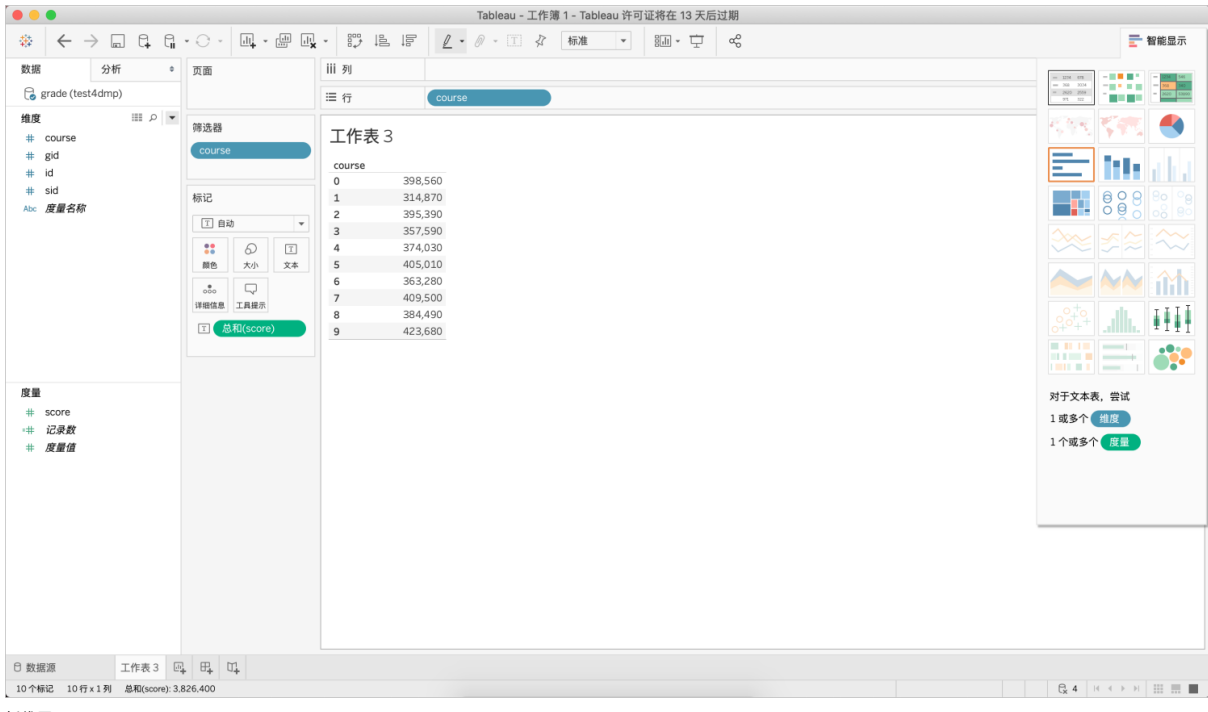

#### ● 折线图

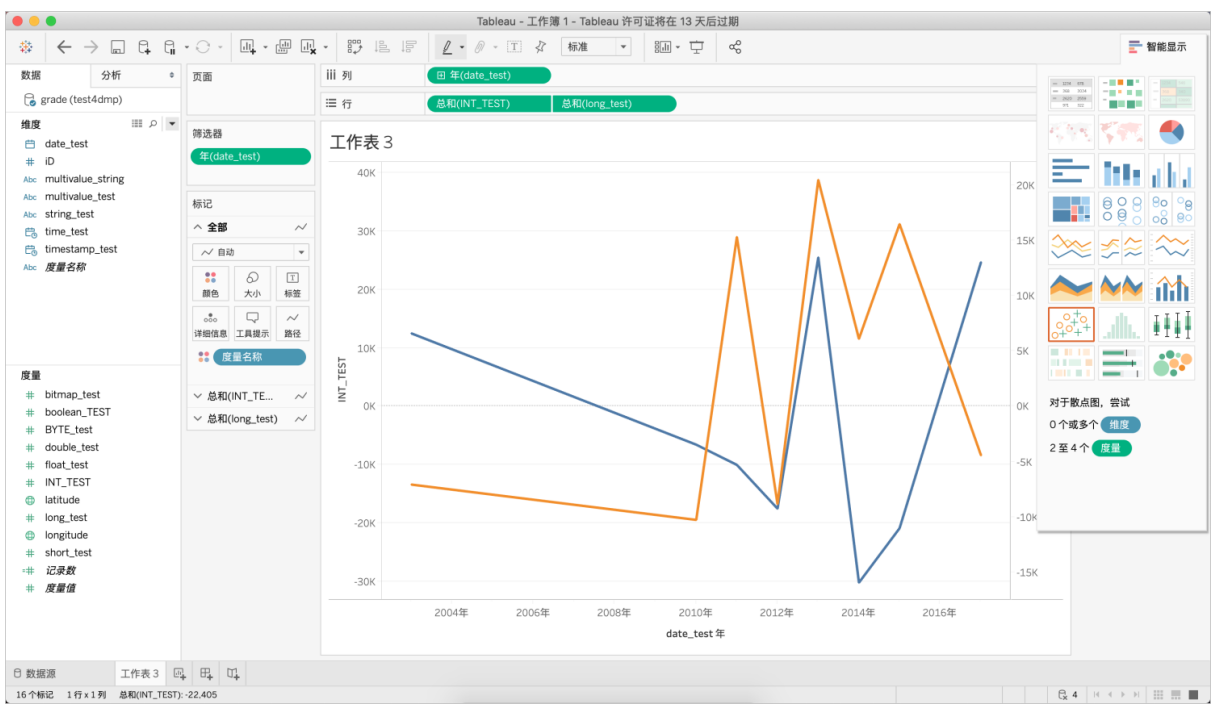

# 2.9. QlikView

本文测试了QlikView与AnalyticDB for MySQL在连通性和显示表等方面的兼容性,并给出测试结果图。

#### 测试环境

| MySQL ODBC Driver              | QlikView                                  |
|--------------------------------|-------------------------------------------|
| MySQL ODBC 8.0 ANSI Driver x64 | QlikView 12 on Windows (Personal Edition) |

## 测试范围

● 连通性

| 🔛 OD - 所有控制面板项                                                                                                    |                                                                                                    | - 🗆 X                                                                                                    |
|----------------------------------------------------------------------------------------------------|----------------------------------------------------------------------------------------------------|----------------------------------------------------------------------------------------------------|
| ← → ◇ ↑ 🔛 > 控制面板 > 所有控                                                                                                    | 制面板项                                                                                                    | v⊍OD ×                                                                                                    |
|                                                                                                    | ■ ODBC 数据源管理程序(64 位)                                                                                                    | ×                                                                                                    |
| 管理工具<br>学设置 ODBC 数据源(32 位)                                                                                                    | 用户 DSN 系统 DSN 文件 DSN 驱动程序 跟踪 连接池 关于                                                                                                    |                                                                                                    |
| 🗣 设置 ODBC 数据源(64 位)                                                                                                    | 用户数据源(1))·                                                                                                    |                                                                                                    |
| ? 搜索对"OD"的 Windows 帮助和支持                                                                                                    | 名称 平台 驱动程序                                                                                                    | (天和)(口)                                                                                                    |
|                                                                                                    | ADB 64位 MySQL ODBC 8.0 ANSI Driver                                                                                                    | 100014(00)                                                                                                    |
|                                                                                                    | MySQL Connector/ODBC Data Source Configuration × t, *.mc<br>xlsb)                                                                                                    | 删除(R)                                                                                                    |
|                                                                                                    | MySQL                                                                                                    | 配罾(C)                                                                                                    |
|                                                                                                    | Connector/ODBC                                                                                                    |                                                                                                    |
|                                                                                                    | Connection Parameters                                                                                                    |                                                                                                    |
|                                                                                                    | Data Source Name: ADB                                                                                                    |                                                                                                    |
|                                                                                                    | Description:                                                                                                    |                                                                                                    |
|                                                                                                    | TCP/IP Server:     Port: 3303                                                                                                    |                                                                                                    |
|                                                                                                    | ○ Named Pipe: 用户数据                                                                                                    | 源只对您可见,而且只能在                                                                                                    |
|                                                                                                    | User:                                                                                                    |                                                                                                    |
|                                                                                                    | Password:                                                                                                    |                                                                                                    |
|                                                                                                    | Data <u>b</u> ase: test4dmp ∨ <u>T</u> est                                                                                                    | 应用(A) 帮助                                                                                                    |
| l                                                                                                    | Details >> OK Cancel Help                                                                                                    |                                                                                                    |
|                                                                                                    |                                                                                                    |                                                                                                    |
|                                                                                                    |                                                                                                    |                                                                                                    |
| 🧝 OD - 所有控制面板项                                                                                                    |                                                                                                    | - п х                                                                                                    |
| <ul> <li>GD - 所有控制面板项</li> <li>← → ◆ ↑</li> <li>◆ ♪ ♥ ↑</li> </ul>                                                                                                    | 控制击转项                                                                                                    |                                                                                                    |
| <ul> <li>GD - 所有控制面板項</li> <li>← → ・ ↑</li> <li>▲ と控制面板 &gt; 所有</li> </ul>                                                                                                    | 控制面板项                                                                                                    |                                                                                                    |
| OD - 所有控制面板项     ← → ◆ ↑ ■ > 控制面板 > 所有     管理工具     ● 15年 0.056 数据第(32.40)                                                                                                    | 控制画板項<br>のDBC 数据源管理程序(64位)<br>用白 DSN また DSN さた DSN あたた 第5日度 1955 たちに サエ                                                                                                    | ×<br>• 0 0 ×                                                                                                    |
| GD - 所有控制面板项     ← → × ↑ ■ > 控制面板 > 所有     行理工具     受设置 ODBC 数据源(32 位)     受设置 ODBC 数据源(64 位)                                                                                                    | 控制                                                                                                    | ×<br>• 0 0 ×                                                                                                    |
| <ul> <li>☑ OD - 所有控制面板项</li> <li>← → ◆ ↑ ☑ &gt; 控制面板 &gt; 所有</li> <li>管理工具</li> <li>设置 ODBC 数据源(32 位)</li> <li>© 设置 ODBC 数据源(64 位)</li> <li>② 搜索对'OD'的 Windows 帮助和支持</li> </ul>                                                                                                    | 控制                                                                                                    |                                                                                                    |
| <ul> <li>■ OD - 所有控制面板项</li> <li>← → 、 ↑ ■ 、控制面板 、所有打</li> <li>管理工具</li> <li>ジ資 ODBC 数据源(32 位)</li> <li>ジ 資 ODBC 数据源(64 位)</li> <li>健素水*OD*的 Windows 帮助和支持</li> </ul>                                                                                                    | 控制面板项<br>■ ODBC 数据源管理程序(64 位)<br>用户 DSN 系統 DSN 文件 DSN 驱动程序 跟踪 连接地 关于<br>用户数据源(U):<br>名称 平台 驱动程序<br>ADB 64 位 MySQL ODBC 8.0 ANSI Driver                                                                                                    | - ロ ×<br>> ひ OD ×<br>添加(D)                                                                                                    |
| <ul> <li>GD - 所有控制面板项</li> <li>← → 、 ↑ ■ &gt; 控制面板 &gt; 所有</li> <li>管理工具</li> <li>ジ 设置 OBC 数据源(32 位)</li> <li>ジ 设置 OBC 数据源(64 位)</li> <li>⑦ 搜索对*OD*的 Windows 帮助和支持</li> </ul>                                                                                                    | 控制面板项<br>のDBC 数据源管理程序(64 位)<br>用户 DSN 系统 DSN 文件 DSN 驱动程序 跟踪 连接池 关于<br>用户数据源(U):<br>名称 平台 驱动程序<br>ADB 64 位 MySQL ODBC 8.0 ANSI Driver<br>MySQL Connector/ODBC Data Source Configuration × unch                                                                                                    | - ロ ×<br>、 む OD ×<br>※<br>添加(D)<br>删除(R)                                                                                                    |
| <ul> <li>GD - 所有控制面板项</li> <li>← → 、 ↑ 圖 &gt; 控制面板 &gt; 所有</li> <li>管理工具</li> <li>② 设置 ODBC 数据源(32 位)</li> <li>③ 设置 ODBC 数据源(64 位)</li> <li>⑦ 搜索对*OD*的 Windows 帮助和支持</li> </ul>                                                                                                    | 控制面板项<br>のDBC 数强源管理程序(64 位)<br>用户 DSN 系統 DSN 文件 DSN 驱动程序 跟踪 连接地 关于<br>用户数据源(U):<br>名称 平台 驱动程序<br>ADB 64 位 MySQL ODBC 8.0 ANSI Driver<br>MySQL Connector/ODBC Data Source Configuration × k.*.mc<br>ksb)                                                                                                    | ×<br>、 ひ OD ×<br>※<br>添加(D)<br>删除(R)                                                                                                    |
| <ul> <li>○ D - 所有控制面板项</li> <li>← → 、 ↑ ○ 、 控制面板 、 所有</li> <li>管理工具</li> <li>受 適 ODEC 数据源(32 位)</li> <li>● 设置 ODEC 数据源(64 位)</li> <li>⑦ 搜索对'OD'的 Windows 帮助和支持</li> </ul>                                                                                                    | 控制面板项<br>のDBC 数据源管理程序(64 位)<br>用户 DSN 系統 DSN 文件 DSN 驱动程序 顯踪 连接池 关于<br>用户数据源(U):<br>名称 平台 驱动程序<br>ADB 64 位 MySQL ODBC 8.0 ANSI Driver<br>MySQL Connector/ODBC Data Source Configuration<br>MySQL Connector/ODBC                                                                                                    | - ロ ×<br>> ひ OD ×<br>※<br>添加(D)<br>删除(R)<br>配置(C)                                                                                           |
| <ul> <li>□ OD - 所有控制面板项</li> <li>← → 、 ↑ □ 、控制面板 、所有</li> <li>管理工具</li> <li>ジ資 ODBC 数据源(32 位)</li> <li>ジ資 ODBC 数据源(64 位)</li> <li>健素x**OD**的 Windows 帮助和支持</li> </ul>                                                                                                    | 控制価板项<br>■ ODBC 数据源管理程序(64 位)<br>用户 DSN 系統 DSN 文件 DSN 驱动程序 顯踪 连接池 关于<br>用户数据源(U):<br>名称 平台 驱动程序<br>ADB 64 位 MySQL ODBC 8.0 ANSI Driver<br>MySQL Connector/ODBC Data Source Configuration × kbb)<br>Connector/ODBC                                                                                                    | - □ ×<br>> 也 OD ×<br>※<br>添加(D)<br>删除(R)<br>配置(C)                                                                                           |
| <ul> <li>■ OD - 所有控制面板项</li> <li>← → 、 ↑ ■ &gt; 控制面板 &gt; 所有</li> <li>管理工具</li> <li>ジュ ODEC 数据源(32 位)</li> <li>ジョ ODEC 数据源(44 位)</li> <li>健素水*OD*的 Windows 帮助和支持</li> </ul>                                                                                                    | 控制面板项<br>のDBC 数据源管理程序(64 位)<br>用户 DSN 素統 DSN 文件 DSN 驱动程序 跟踪 连接池 关于<br>用户数据源(U):<br>名称 平台 驱动程序<br>ADB 64 位 MySQL ODBC 8.0 ANSI Driver<br>MySQL Connector/ODBC Data Source Configuration × i*mc<br>MySQL Connector/ODBC Data Source Configuration × i*mc<br>Connector/ODBC Data Source Configuration × i*mc<br>Lata Source Lame: ADB Test Result                                                                                                    | ×<br>、<br>で<br>し<br>の<br>の<br>、<br>、<br>、<br>、<br>、<br>、<br>、<br>、<br>、<br>、<br>、<br>、<br>、                                                 |
| <ul> <li>GD - 所有控制面板项</li> <li>← → ◆ ↑ 圖&gt; 控制面板 &gt; 所有</li> <li>管理工具</li> <li>逆資 OBC 数据源(32 位)</li> <li>ジ資 OBC 数据源(64 位)</li> <li>没素水*OD*的 Windows 帮助和支持</li> </ul>                                                                                                    | 控制面板项<br>■ ODBC 数据源管理程序(64 位)<br>用户 DSN 系统 DSN 文件 DSN 驱动程序 翻穿 连接池 关于<br>用户数据源(U):<br>名称 平台 驱动程序<br>ADB 64 位 MySQL ODBC 8.0 ANSI Driver<br>MySQL Connector/ODBC Data Source Configuration × (sho)<br>MySQL Connector/ODBC Data Source Configuration × (sho)<br>Connector/ODBC Data Source Configuration × (sho)<br>Connector Parameters<br>Data Source Name: ADB Test Result<br>Dgscription: Test Result                                                                                                    | - 二 ×<br>> 10 OD ×<br>※<br>添加(D)<br>删除(R)<br>配置(C)                                                                                          |
| <ul> <li>General Content of the second second</li></ul> | 空初画板项  ODBC 数据源管理程序(64 位)  用户 DSN 系統 DSN 文件 DSN 驱动程序 額除 连接池 关于  用户数据源(U):  名称 平台 驱动程序  ADB 64 位 MySQL ODBC 8.0 ANSI Driver  MySQL Connector/ODBC Data Source Configuration  MySQL Connector/ODBC  Connecton Parameters Data Source Liame: ADB  Connection Parameters Data Source Liame: ADB  Connection Parameters Data Source Liame: Connection Succes                                                                                                    | - □ ×<br>> ② OD ×<br>※<br>添加(D)<br>删除(R)<br>配置(C)<br>sful                                                                                   |
| <ul> <li>General Control of the second second</li></ul> | 控制価板项<br>のDBC 数级源管理程序(64 位)<br>用户 DSN 系統 DSN 文件 DSN 驱动程序 期降 连接池 关于<br>用户数级源(U):<br>名称 平台 驱动程序<br>ADB 64 位 MySQL ODBC 8.0 ANSI Driver<br>MySQL Connector/ODBC Data Source Configuration × *mc<br>MySQL Connector/ODBC<br>Connector Parameters<br>Data Source Name: ADB<br>Dgscription:                                                                                                    | ×<br>> ひ OD ×<br>※<br>添加(D)<br>一<br>一<br>※<br>*<br>*<br>*<br>*<br>*<br>*<br>*<br>*<br>*<br>*<br>*<br>*<br>*                                 |
| <ul> <li>■ OD - 所有控制面板项</li> <li>← → 、 ↑</li> <li>■ 注制面板 &gt; 所有</li> <li>管理工具</li> <li>ジョ ODEC 数据源(32 位)</li> <li>ジョ ODEC 数据源(44 位)</li> <li>健素水*OD*的 Windows 帮助和支持</li> </ul>                                                                                                    | 控制面板项<br>■ ODBC 数据源管理程序(64 位)<br>用户 DSN 系统 DSN 文件 DSN 驱动程序 跟踪 连接地 关于<br>用户数据源(U):<br>名称 平台 驱动程序<br>ADB 64 位 MySQL ODBC 8.0 ANSI Driver<br>MySQL Connector/ODBC Data Source Configuration × ksb)<br>MySQL Connector/ODBC Data Source Configuration × ksb)<br>Connector /ODBC<br>Connector /ODBC<br>Data Source Uame: ADB Test Result<br>Description: Connection Succes<br>© TCP/IP Server: Port: 3303<br>Connection Succes                                                                                                    | ×<br>> ひ OD ×<br>※<br>添加(D)<br>删除(R)<br>配置(C)<br>*<br>sful<br>可见,而且只能在                                                                      |
| <ul> <li>General Content of the system of the system</li></ul> | 控制面板项<br>■ ODBC 数据源管理程序(64 位)<br>用户 DSN 素統 DSN 文件 DSN 取动程序 翻穿 连接油 关于<br>用户数据源(U):<br>名称 平台 驱动程序<br>ADB 64 位 MySQL ODBC 8.0 ANSI Driver<br>MySQL Connector/ODBC Data Source Configuration × は*.mc<br>MySQL Connector/ODBC<br>Connector/ODBC<br>Connector/ODBC<br>Connector/ODBC<br>Connector/ODBC<br>Connector Nameters<br>Data Source Liame: ADB<br>Test Result<br>Description:<br>● TCP/IP Server:<br>● TCP/IP Server:<br>● TCP/IF Server:<br>● TCP/IP Server:<br>● TCP/IP Ser | ×<br>> ひ OD ×<br>添加(D)<br>一 一 ×<br>※<br>新聞除(R)<br>配置(C)<br>*<br>sful<br>可见,而且只能在                                                            |
| <ul> <li>General Content of the second second</li></ul> | 控制面板项<br>■ ODBC 数据源管理程序(64 位)<br>用户 DSN 系统 DSN 文件 DSN 驱动程序 跟踪 法接池 关于<br>用户数据源(U):<br>名称 平台 驱动程序<br>ADB 64 位 MySQL ODBC 8.0 ANSI Driver<br>MySQL Connector/ODBC Data Source Configuration<br>MySQL Connector/ODBC<br>Connecton Parameters<br>Data Source Name: ADB<br>Data Source Name: ADB<br>Data Source Name: Connection Succes<br>● TCP/IP Server: Port: 3303<br>Named Epe: Mathematical Source Source So                                                                                                    | ×<br>> ひ OD ×<br>※<br>添加(D)<br>一<br>一<br>※<br>※<br>…<br>…<br>…<br>…<br>…<br>…<br>…<br>…<br>…<br>…<br>…<br>…<br>…                            |
| <ul> <li>○ OD - 所有控制面板项</li> <li>← → ◆ ↑ □&gt; 控制面板 &gt; 所有</li> <li>管理工具</li> <li>② 设置 ODBC 数据源(32 位)</li> <li>③ 设置 ODBC 数据源(64 位)</li> <li>⑦ 搜索对*OD*的 Windows 帮助和支持</li> </ul>                                                                                                    | 空刻画板项  ODBC 数据源管理程序(64 位)  用户 DSN 系统 DSN 文件 DSN 驱动程序 翻錄 连接池 关于 用户数据源(U):  名称 平台 驱动程序  ADB 64 位 MySQL ODBC 8.0 ANSI Driver  MySQL Connector/ODBC  Connector/ODBC  Connecton Parameters  Data Source Liame: ADB  Connection Parameters  Data Source Liame: Lise: Lise:                                                                                                    | ×<br>> ひ OD ×<br>※<br>添加(D)<br>一<br>一<br>※<br>新<br>新<br>和<br>(C)<br>※<br>新<br>和<br>和<br>和<br>和<br>和<br>和<br>和<br>和<br>和<br>和<br>和<br>和<br>和 |

|                                                                                                    | Q 编辑版本 [QV1] - □ 2                                                                                                    | ×   |
|----------------------------------------------------------------------------------------------------|----------------------------------------------------------------------------------------------------|-----|
|                                                                                                    | ·····································                                                                                                    |     |
|                                                                                                    | ្])重新加戦 後週試   品 (3   ふ (3   ♪ ) コ (3 ) (3 Tabs   Main - ▼   号 ユ                                                                                                    |     |
| 🔇 QlikView x64 Personal Editio                                                                                            | Main                                                                                                    |     |
|                                                                                                    | <pre></pre>                                                                                                    | < > |
|                                                                                                    | 2012 JAA6 かみ 25巻                                                                                                    | _   |
|                                                                                                    | 2014 回22 入重 92<br>数据库                                                                                                    |     |
| 请按F1获取帮助                                                                                                    | ODBC         Y         這接         日本的設備         表稿文件                                                                                                    |     |
|                                                                                                    | □强制为32位 选择 Qlik View 文件                                                                                                    |     |
|                                                                                                    | 网络文件                                                                                                    |     |
|                                                                                                    | 平校数据                                                                                                    |     |
|                                                                                                    | 確定 取消 帮助                                                                                                    |     |
|                                                                                                    |                                                                                                    |     |
|                                                                                                    |                                                                                                    |     |
|                                                                                                    | Q 编辑脚本 [QV1] - □ ×<br>                                                                                                    | 4   |
|                                                                                                    | Q 編銀戸本 [QV1] - □ ×<br>※ 文件 編組 插入 标签 I具 帮助<br>③重新加载 楽湖武 日日 × 3 3 ♀□ 3 3 Tabs Main ・ 3 3                                                                                                    | <   |
| Q QlikView x64 Personal Editio                                                                                            | <ul> <li>Q 編銀評本 [QV1] - □ ×</li> <li>注文件 編輯 插入 标签 工具 帮助</li> <li>③重新加载 ★调试 副 副 ★ 3 15 戶口 目 3 Tabs Main ● 封 二</li> </ul>                                                                                                    | <   |
| Q OlikView x64 Personal Editio<br>文件(F) 编辑(F) 视图(V) 发                                                                     | Q 編銀跡本 [QV1] - □ ×<br>:文件 編組 描入 标签 I具 帮助<br>③重新加载 承領試 J 3 本 3 クロ 3 Tabs Main ● 考 二<br>Main<br>▲ 1 557 ThousandSep=',';<br>※ 2 557 DecimalSep=',';<br>※ 3 557 ThousandSep=',';                                                                                                    | <   |
| Q QlikView x64 Personal Editio<br>文件(F) 编辑(E) 视图(V) 표<br>고 118 - 고 1                                                      | Q 編銀跡本 [QV1] □ ×<br>:文件 編組 插入 标签 工具 帮助<br>③重新加载 承诺试 』 ④ ▲ ふ ③ ♪ □ □ □ Tabs Main ● 考 二<br>Main<br>▲ 1 SST ThousandSep=',';<br>※ 3 SST MoneyThousandSep=',';<br>※ 3 SST MoneyThousandSep=',';<br>※ 5 SST MoneyThousandSep=',';<br>※ 5 SST MoneyThousandSep=',';                                                                                                    |     |
| Q QlikView x64 Personal Editio<br>文件(f) 編組(f) 視題(V) 注<br>ここを示す。ここので、<br>主Inta                                             | Q 编辑部本 [QV1] ×<br>文件 编辑 插入 标签 工具 帮助<br>③重新加载 李调试 J @ A D D D D T Tabs Main                                                                                                    |     |
| Q QlikView x64 Personal Editio 这件(F) 编辑(E) 视图(V) 送 正確な副語(E) 初間(で) EIN#                                                    | Q 编辑部本 [QV1] ×<br>:文件 编辑 插入 标签 I具 帮助<br>③重新加载 承诺试 词 通 本 3 C 户 3 O Tabs Main • 考 ::<br>Man<br>1 \$\$7 ThousandSep=',';<br>3 \$57 MoneyPocimalSep=',';<br>4 \$57 MoneyPocimalSep=',';<br>5 \$57 MoneyPocimalSep=',';<br>5 \$57 MoneyPocimalSep=',';<br>5 \$57 TheeFormat='Thirmiss';<br>7 \$57 DiteFormat='Thirmiss';<br>8 \$57 TimeFormat='YYY/M/D Thi<br>9 \$57 TimeStampFormat='YYY/M/D Thi<br>9 \$57 TimeStampFormat='YYY/M/D Thi<br>9 \$57 TimeStampFormat='YYY/M/D Thi                                                                                                    |     |
| <ul> <li>QikView x64 Personal Editio</li> <li>文件(F) 编辑(E) 视图(V) 支</li> <li>□ ※ + 副 ③ 単 通 つ で ↓</li> <li>■ 1 計案</li> </ul> | Q 编辑部本 [QV1] ×<br>:文件 编辑 插入 标签 I具 帮助<br>③重新加载 承诺试 词 词 本 3 3 2 2 3 3 1 4 3 4 3 3 2 2 3 3 3 4 4 5 3 2 2 3 3 4 5 4 5 5 5 5 5 5 5 5 5 5 5 5 5 5 5                                                                                                    |     |
| Q QlikView x64 Personal Editio<br>※文件(F) 編組(F) 祝聞(V) 注<br>□ ☞ ☆ 副 ③ ■ 通 ● ♡ で) 〕<br>まIna                                  | Q 编辑群本 [QV1] □ ×<br>:文件 编辑 插入 标签 I具 帮助<br>③重新加载 来调试 J J A C D D J Tabs Main ● P =<br>Man                                                                                                    | <   |
| Q QlikView x64 Personal Editio<br>:文件(F) 編組(E) 祝恩(V) 2<br>:口 学 ケ 通 ( 単 ) の で) 2<br>まInte                                  | Q 編編即本 [QV1]<br>- □ ×<br>:文件 编辑 插入 标签 I具 帮助<br>③重新加载 来调试 J J A A A P D J A Tabs Main ● 封 =<br>Man<br>/ 1 SET ThousandSep=',';<br>/ 3 SET MoneyThousandSep=',';<br>/ 4 SET MoneyThousandSep=',';<br>/ 5 SET MoneyThousandSep=',';<br>/ 5 SET MoneyThousandSep=',';<br>/ 6 SET MoneyThousandSep=',';<br>/ 6 SET MoneyThousandSep=',';<br>/ 7 SET MoneyThousandSep=',';<br>/ 7 S |     |
| Q QlikView x64 Personal Editio<br>注文件(F) 編組(F) 视題(V) 送<br>口 塗 ケ 湯 ゴ ぼ ゆう やう<br>IIna                                       | Q 编辑影本 [QV1] × 注文件 编辑 插入 标签 I具 帮助 ③重新加载 来调试 J ④ 本 3 □ P ⑤ ◎ □ □ Tabs Main ● 封 □ ■ 第加载 SST HousandSep=','; 2 SST HousandSep=','; 2 SST MoneyThousandSep=','; 2 SST MoneyThousandSep=','; 2 SST LongNontNames=', 月; 月; 月; 月; 2 SST LongNontNames=', 月; 月; 月; 月; 2 SST LongNontNames=', 月,',',',',',',',',',',',',',',',',','                                                                                                    |     |
| Q QlikView x64 Personal Editio<br>文件(F) 编辑(E) 视图(V) 美<br>过 2                                                              | <ul> <li>Q 編編即本 [QV1]</li> <li>二 ○ ×</li> <li>文件 編細 插入 标签 I具 帮助</li> <li>③重新加载 承诺试 J ③ ★ ③ ▲ ○ ○ ○ □ Tabs Main ● 君 =</li> <li>Main</li> <li>▲ ○ ○ ○ ○ □ Tabs Main ● 君 =</li> <li>Main</li> <li>▲ ○ ○ ○ ○ ○ ○ ○ ○ ○ ○ ○ ○ ○ ○ ○ ○ ○ ○ ○</li></ul>                                                                                                    | <   |
| Q QlikView x64 Personal Editio<br>这件(F) 编辑(E) 视图(V) 发<br>计 学 会 词 译 说 P P P                                                | Q 編編錄本 [QV1]<br>文件 編編 插入 标签 I具 帮助<br>③重新加級 承诺试 J ④ A ③ A ③ P ③ G Tabs Main ● 考 =<br>Man<br>Am<br>Am<br>Am<br>Am<br>Am<br>Am<br>Am<br>Am<br>Am<br>Am                                                                                                    | <   |
| Q QlikView x64 Personal Editio<br>文件(F) 編編(E) 视題(V) 並<br>正作者                                                              | Q 编辑部本 [QV1] ×       文件 編組 插入 标签 工具 帮助       運動加酸 通動和 「 」 () () () () () () () () () () () () ()                                                                                                    |     |
| Q QlikView x64 Personal Editio<br>文件(F) 編編(E) 祝聞(V) X<br>この 会 通 ( ご                                                       | <ul> <li>Q 編題評本 [QVI]</li> <li>二 〇 本 編組 插入 标签 工具 帮助</li> <li>③ 斯加酸 戶口 回 百 Tabs Main ● 考 二</li> <li>Main</li> <li>▲ 1 ○ 1 ○ 1 ○ 1 ○ 1 ○ 1 ○ 1 ○ 1 ○ 1 ○ 1</li></ul>                                                                                                    | <   |
| Q OlikView x64 Personal Editio<br>文件(F) 編組(E) 视題(V) 送<br>しご ティーズ ほう マレー<br>IIN #                                          | <ul> <li>Q 課題對本 [QVI]</li> <li>二 〇 ×</li> <li>文件 編組 插入 标签 I具 帮助</li> <li>③重新加载 承询试 J ③ × 3 ⑤ 户 □ □ □ Tabs Main ● 考 二</li> <li>Main</li> <li>▲ 1557 ThousandSep=',';</li> <li>&gt; 557 MoneyPhousandSep=',';</li> <li>&gt; 557 MoneyPhousandSep=',';</li> <l< th=""><th>&lt;</th></l<></ul>                                                                                                    | <   |
| Q OlikView x64 Personal Editio<br>文件(F) 編和(E) 把图(V) 送<br>こで 小 一 一 一 一 一 一 一 一 一 一 一 一 一 一 一 一 一 一                         | <ul> <li>Q 编辑部本 [QV1]</li> <li>二 ○ ×</li> <li>文件 编辑 插入 标签 I具 帮助</li> <li>③ 557 ThousandSep=',';</li> <li>3 557 MoneyPocimalSep=',';</li> <li>3 557 MoneyPocimalSep=',';</li> <li>3 557 MoneyPocimalSep=',';</li> <li>5 557 MoneyPocimalSep=',';</li> <li>5 557 MoneyPocimalSepocimalSep=',';</li> <li>5 557 MoneyPocimalSep=',';<th>&lt;</th></li></ul>                                                                                                    | <   |
| Q QlikView x64 Personal Editio 文件(F) 編組(E) 视器(V) 送 このない マート                                                               | Q 编辑部本 [QV1]       · · · · · · · · · · · · · · · · · ·                                                                                                    |     |
| Q QlikView x64 Personal Editio<br>文件(F) 編編(E) 视題(V) 送<br>このままでは<br>まTNま                                                   | <ul> <li>Q 得限部本 [QVI]</li> <li>二 二 ×</li> <li>文件 編組 插入 标签 工具 帮助</li> <li>③重新加载 承诵法 □ ③ × ③ ⑤ ♀ □ ○ ○ □ □ □ □ bs Main ● 평 二</li> <li>Main</li> <li>▲ 1 ○ ○ ○ ○ ○ ○ ○ ○ □ □ □ □ bs Main ● 평 二</li> <li>Main</li> <li>▲ 1 ○ ○ ○ ○ ○ ○ ○ ○ ○ ○ ○ ○ ○ ○ ○ ○ ○ ○</li></ul>                                                                                                    |     |
| Q OlikView x64 Personal Editio<br>文件(f) 編輯(f) 視題(V) 文<br>主命を通うまででいま<br>主作者                                                | Q 编辑题本 [QV1]       ×         主 文件 编辑 插入 标签 工具 帮助       3重新加载 本调试 4 3 4 3 5 2 2 3 7 35 7 7 7 7 7 7 7 7 7 7 7 7 7 7 7 7                                                                                                    |     |
| Q QlikView x64 Personal Editio<br>文件(F) 編組(F) 視題(V) 支<br>1 2 5 元 2 1 7 7 7 7 7 7 7 7 7 7 7 7 7 7 7 7 7 7                  | Q 编辑题本 [QV1]       - · · ×         文件 编辑 孤入 标签 工具 帮助       3重新加级 条调试 2 3 4 5 0 5 0 5 0 Tabs Main • 9 2 2         Man       · · · · · · · · · · · · · · · · · · ·                                                                                                    |     |
| Q QlikView x64 Personal Editio<br>文件(F) 编辑(F) 视程(V) 美<br>主Tha<br>主Tha                                                     | ● 課題部本 [QV1]                                                                                                    |     |

|                                | Q 编辑脚本 [QV1]                                                                                          |                      |                            |                                         |            | _  |    | $\times$ |
|--------------------------------|----------------------------------------------------------------------------------------------------|----------------------|----------------------------|-----------------------------------------|------------|----|----|----------|
|                                | 文件 编辑 插入 标签 工具                                                                                        | 帮助                   |                            |                                         |            |    |    |          |
|                                | □重新加载 楽调试 □ 3 × 5 3                                                                                   | P 🗅 🕲 🕲 Ta           | abs Main 💌 🖙 .             | *                                       |            |    |    | _        |
| 🔇 QlikView x64 Personal Editio | Main                                                                                                  |                      |                            |                                         |            |    |    |          |
| · 文件(F) 编辑(E) 视图(V) ž          | <pre>&gt; 1 SET ThousandSep=','; &gt; 2 SET DecimalSep=',';</pre>                                     |                      |                            |                                         |            |    |    | ^        |
|                                | 3 SET MoneyThousandSep=',<br>4 SET MoneyDecimalSep=',                                                 | ''                   |                            |                                         |            |    |    |          |
| 主工作表                           | <pre>&gt; 5 SET MoneyFormat='¥#, ##0 &gt; 6 SET TimeFormat='TTh:mm: ? 7 SET DateFormat='VVVV/M/</pre> | .00;-¥#,##0<br>ss';  | <ul> <li>连接到数据源</li> </ul> |                                         | ×          |    |    |          |
|                                | 8 SET TimestampFormat='YY<br>SET FirstWeekDay=6;                                                      | YY/M/D TTh:          | 用户ID                       | 密码                                      | 确定         |    |    |          |
|                                | <pre>P10 SET BrokenWeeks=1; P11 SET ReferenceDay=0;</pre>                                             |                      |                            |                                         | 取消         |    |    |          |
|                                | <pre>//12 SET FirstMonthOfYear=1;<br/>//13 SET CollationLocale='zh</pre>                              | -CN';                | 数据源                        |                                         | 帮助         |    |    |          |
|                                | №14 SET MonthNames='1月;2月<br>№15 SET LongMonthNames=')                                                | ;3月;4月;5)<br>月;二月;三月 | ADB                        |                                         | ;          |    |    |          |
|                                | ▶16 SET DayNames='周一;周二<br>▶17 SET LongDayNames='星期-                                                  | ;周三;周四;<br>一;星期二;星   |                            |                                         | 🔍 连接到数据源测试 |    |    | ×        |
|                                |                                                                                                    |                      |                            |                                         | 測试结果       |    |    |          |
|                                |                                                                                                    |                      |                            |                                         | 连接测试成功     |    |    | ^        |
|                                |                                                                                                    |                      |                            |                                         |            |    |    |          |
|                                |                                                                                                    |                      | 回見示用户DSN                   |                                         |            |    |    |          |
|                                |                                                                                                    |                      |                            |                                         |            |    |    |          |
|                                | <                                                                                                    |                      | 得试注接                       |                                         |            |    |    |          |
|                                | 数据 函数 变量 设置                                                                                           |                      |                            | -                                       |            |    |    |          |
| 请按F1获取帮助                       | 数据库                                                                                                   |                      | — 来源于文件的数据                 | 主教文化                                    |            |    |    |          |
|                                | ODBC                                                                                                  | 连接                   | □相对路径<br>□使用FTP            | ALL ALL ALL ALL ALL ALL ALL ALL ALL ALL |            |    |    |          |
|                                | □强制为32位                                                                                               | 选择                   |                            |                                         | <          |    |    | >        |
|                                |                                                                                                    |                      |                            | 网络文件                                    |            |    | -  |          |
|                                |                                                                                                    |                      |                            | 字段数据                                    |            |    | 碵  | IE       |
|                                |                                                                                                    |                      |                            |                                         | 确定         | 取消 | 帮助 | th       |

● 显示表

|                                | 0 编辑                             | 脚本 [QV1]                                                             |                                                                                                    |                                                                                                    |         | -                                                                                        | - 🗆                 |    | × |
|--------------------------------|----------------------------------|----------------------------------------------------------------------|----------------------------------------------------------------------------------------------------|----------------------------------------------------------------------------------------------------|---------|------------------------------------------------------------------------------------------|---------------------|----|---|
|                                | . 文件                             | 编辑 插入 林                                                              | 送 工具 帮助                                                                                                 |                                                                                                    |         |                                                                                          |                     |    |   |
|                                | □□重新加                            | 日戦 楽调试 🖬 🗃                                                           | X 🖻 🖻 👂 🖿                                                                                               | 🕲 😂 Tabs Main 💌 🗟 🛋                                                                                                    |         |                                                                                          |                     |    |   |
| 🔇 QlikView x64 Personal Editio | Main                             |                                                                      |                                                                                                    |                                                                                                    |         |                                                                                          |                     |    |   |
| ·: 文件(F) 编辑(E) 视图(V) ž         | 7 1<br>7 2                       | SET ThousandSe<br>SET DecimalSep                                     | 🔇 创建Select语句                                                                                            | อ                                                                                                    |         | -                                                                                        |                     | ×  | ^ |
| L 🖉 🕂 🖬 🖆 🖉 🕒 🖉 🖓 🖉            | 73<br>74                         | SET MoneyThous<br>SET MoneyDecim                                     |                                                                                                    |                                                                                                    |         |                                                                                          |                     |    |   |
| 主工作表                           | × 5                              | SET MoneyForma<br>SET TimeFormat                                     | 数据源                                                                                                    | ADB                                                                                                    |         | j                                                                                        | 主接                  |    |   |
|                                | 7 8                              | SET DateFormat<br>SET TimestampE                                     | 数据库                                                                                                    | test4dmp                                                                                                    |         | ~ NI                                                                                     | 为程序                 |    |   |
|                                | 710                              | SET Firstweek                                                        | 所有者                                                                                                    |                                                                                                    |         | × 3                                                                                      | 支持                  |    |   |
|                                | ×11<br>×12                       | SET FirstMonth                                                       |                                                                                                    | 教报座夷格                                                                                                    | 字段 文本顺序 |                                                                                          | ~                   |    |   |
|                                | 13<br>14<br>15<br>16<br>17<br>18 | SET MonthNames<br>SET LongMonthN<br>SET DayNames='<br>SET LongDayNam | <ul> <li>         全部显示         父表格         父親图         同义词         父系统表格         別名         </li> </ul> | dimension_lest_id_1<br>dimension_lest_int_1<br>dimension_lest_int_1<br>dimension_lest_timestamp_1<br>elective<br>grade<br>keyword_test<br>large_docional_test<br>student<br>test_<br>distatype_lest |         |                                                                                          |                     | <  | ~ |
|                                | <                                |                                                                      | 脚本 表格 列                                                                                                 | 预览 BLOB                                                                                                    |         |                                                                                          |                     |    |   |
| 请按F1获取帮助                       | 数据<br>数据库<br>OD<br>□ 强           | 函数 变量 设置<br>E<br>BC<br>御为32位                                         | SQL SELECT i<br>FROM test4dm                                                                            | .D. pp.test;                                                                                                    | 确定      | <ul> <li>列</li> <li>行</li> <li>结相</li> <li>堤前</li> <li></li> <li></li> <li>取消</li> </ul> | 5<br>加载<br>泰加<br>帮助 |    |   |
|                                | _                                |                                                                      |                                                                                                    |                                                                                                    | 确定      | 取消                                                                                       | ĝ                   | 帮助 | ) |

● 查询

| 🛛 OlikView x                                                                                                    | 64 Personal Fo                                                                                       | lition - [C:)                                                                                                   | Users\wenvu mwb\f          | )ocuments\adb.gv | w/*]              |             |       |                   | л х |
|----------------------------------------------------------------------------------------------------|----------------------------------------------------------------------------------------------------|----------------------------------------------------------------------------------------------------|----------------------------|------------------|-------------------|-------------|-------|-------------------|-----|
| : 文件(F) 编                                                                                                    | 鴣(F)                                                                                                 | ) 选择(C                                                                                                    | 脚本执行过程                     |                  |                   |             |       |                   |     |
|                                                                                                    | HHLL) 176⊟(V                                                                                         |                                                                                                    |                            | 正在执行脚本           |                   |             |       |                   | _ 0 |
| : 🗆 🐸 🐨 🔤 🗈                                                                                                    |                                                                                                    | -   2º   •                                                                                                    | . E                        | 根据脚本的大小,这可       | 「能需要几分钟时间。        |             |       |                   |     |
|                                                                                                    |                                                                                                    |                                                                                                    |                            | 开始: 20:59:09, 结束 | 。20:59:12,耗时。00:0 | 0:03        |       |                   |     |
|                                                                                                    |                                                                                                    |                                                                                                    |                            | 点击"在此停止"按钮以      | 在当前位置停止脚本运行       | 。点击"中止"按钮以中 | 止脚本执  |                   |     |
|                                                                                                    |                                                                                                    |                                                                                                    |                            | 行。               |                   |             |       |                   |     |
|                                                                                                    |                                                                                                    |                                                                                                    | Connecting to              | ADB.             |                   |             |       |                   |     |
|                                                                                                    |                                                                                                    |                                                                                                    | Connected                  | , and            |                   |             |       |                   |     |
|                                                                                                    |                                                                                                    |                                                                                                    | test 9,999 Li              | lnes Ietched     |                   |             |       |                   |     |
|                                                                                                    |                                                                                                    |                                                                                                    |                            |                  |                   |             |       |                   |     |
|                                                                                                    |                                                                                                    |                                                                                                    |                            |                  |                   |             |       |                   |     |
|                                                                                                    |                                                                                                    |                                                                                                    |                            |                  |                   |             |       |                   |     |
|                                                                                                    |                                                                                                    |                                                                                                    |                            |                  |                   |             |       |                   |     |
|                                                                                                    |                                                                                                    |                                                                                                    |                            |                  |                   |             |       |                   |     |
|                                                                                                    |                                                                                                    |                                                                                                    |                            |                  |                   |             |       |                   |     |
|                                                                                                    |                                                                                                    |                                                                                                    |                            |                  |                   |             |       |                   |     |
|                                                                                                    |                                                                                                    |                                                                                                    | <                          |                  |                   |             | >     |                   |     |
| 」<br>请按F1获取帮助                                                                                                    | 1                                                                                                    |                                                                                                    | - 完成后关闭                    | 关闭               |                   | 在此结束        | 申止    | /11/26 PM8:58:53* |     |
|                                                                                                    |                                                                                                    |                                                                                                    |                            |                  |                   |             |       |                   |     |
|                                                                                                    |                                                                                                    |                                                                                                    |                            |                  |                   |             | .::   |                   |     |
|                                                                                                    |                                                                                                    |                                                                                                    |                            |                  |                   |             | .1    |                   |     |
|                                                                                                    | 快速图表向导                                                                                               |                                                                                                    |                            |                  |                   | ×           |       |                   |     |
| Q QlikView x64                                                                                                    | 快速图表向导                                                                                               | 3助你快运运会)减                                                                                                    | 受用的限率                      |                  |                   | ×           |       |                   |     |
| Q QlikView x64<br>文件(F) 编辑(                                                                                                    | 快速图表向导<br>快速图表向导帮                                                                                    | 9助您快速创建                                                                                                    | 增用的图表。                     |                  |                   | ×           | - e > |                   |     |
| Q QlikView x64<br>这件(F) 编辑<br>                                                                                                    | 快速图表向导<br>快速图表向导帮<br>此过程包括以下<br>1)选择图素类研                                                             | 明的您快速创建<br>「基本步骤:<br>19                                                                                         | 增用的图表。                     |                  |                   | ×           | - e > | ĸ                 |     |
| Q OlikView x64<br>文件(F) 编辑(<br>) 2 今 词 3<br>主印表                                                                                                    | 快速图表向导帮<br>快速图表向导帮<br>此过程包括以下<br>1)选择图表类型<br>2) 定义图表维密                                               | 3助您快速创建<br>「基本步骤:<br>2                                                                                          | 增用的限表。                     |                  |                   | ×           | - 5 > | <                 |     |
| Q QlikView x64<br>Ż(tr) (stational<br>ż (tr) (stational<br>ż (tr) (stational)<br>ż (tr) (stational)<br>ż (tr) (stational)<br>ż (tr) (stational)                                                                                                    | 快速图表向导称<br>快速图表向导称<br>此过程4括以T<br>1)选择图表类型<br>2)定义图表维加<br>3)定义图表维加                                    | 时即您快速创建<br>「基本步骤:<br>型<br>度                                                                                     | 1常用的图表。                    |                  |                   | ×           | - 6 > | <                 |     |
| Q QlikView x64<br>文件(F) 編組<br>主 19春                                                                                                    | 快速图表向导帮<br>快速图表向导帮<br>此过程包括以T<br>1)选择图表类 <sup>5</sup><br>2)定义图表维加<br>3)定义图表载<br>4)图表核式化              | 31助您快速创建<br>基本步骤:<br>22<br>35<br>35<br>35<br>35<br>35<br>35<br>35<br>35<br>35<br>35<br>35<br>35<br>35           | 1常用的图表。                    |                  |                   | ×           | - 6 > | C                 |     |
| Q QlikView x64<br>2 文件(F) 编组(<br>1 2 4 4 3 3 3 4 1 4 1 4 1 4 1 4 1 4 1 4 1 4                                                                                                    | 快速图表向导导<br>快速图表向导导<br>此过程包括以下<br>1)选择图表类组<br>2)定义图表组组<br>3)定义图表组组<br>4)图表格式化<br>有些法语可能会              | 別助您快速创建<br>京基本步骤:<br>2<br>度<br>支式<br>                                                                           | :常用的图表。<br>                |                  |                   | ×           | - 6 > |                   |     |
| Q QlikView x64<br>V(r) %90<br>C 2 4(r) %90<br>C 2 1 4<br>E 1 4 8                                                                                                    | 快速图表向导<br>快速图表向导着<br>此过程包括以下<br>1)选择图表类型<br>2)定义图表推<br>3)定义图表表让<br>4)图表格式化<br>有些选择可能会<br>占在下下一声"错    | 御助您快速创建<br>「基本步骤:<br>世<br>度<br>大式<br>(新 <u>辺上述</u> 某些<br>参                                                      | 2常用的图表。<br>沙蚕。             |                  |                   | ×           | - 6 Y |                   |     |
| Q QlikView x64<br>Ż(4(f) 编组(<br>) @ + a a<br>IIns                                                                                                    | 快速图表向导<br>快速图表向导帮<br>此过程包括以下<br>1)选择图表类吗<br>2)定义图表推测<br>3)定义图表推测<br>4)图表格式化<br>有些选择可能会<br>点击"下一步"锁   | 間加您快速创建<br>「基本步骤:<br>型<br>変<br>大式<br>                                                                           | 1常用的图表。<br>沙强。             |                  |                   | ×           | - #>  |                   |     |
| Q QlikView x64<br>2 文件(F) 编辑(<br>2 2 4 2 4 4 4 4 4 4 4 4 4 4 4 4 4 4 4 4                                                                                                    | 快速图表向导<br>快速图表向导有<br>此过程包括以下<br>1)选择图表类<br>2)定义图表组<br>3)定义图表组<br>4)图表格式化<br>有些选择可能会<br>点击"下一步"继      | 1助您快速创建<br>「基本步骤:<br>2<br>2<br>2<br>3<br>5<br>5<br>式<br>・<br>新辺上述某当<br>续。                                       | 增用的图表。<br>步骤。              |                  |                   | ×           | - #>  |                   |     |
| Q QlikView x64<br>文件(F) 编组<br>主 19表                                                                                                    | 快速图表向导<br>快速图表向导有<br>此过程包括以下<br>1)选择图表类<br>2)定义图表组<br>3)定义图表组<br>4)图表格式化<br>有些选择可能会<br>点击下一步"键       | 明期の快速创建<br>「基本歩骤:<br>2<br>変<br>支式<br>                                                                           | 增用的图表。<br>步骤。              |                  |                   | ×           | - 6 > | <                 |     |
| Q QlikView x64<br>24(f) 编组(<br>2005 - 2005 - 2005 | 快速图表向导导<br>快速图表向导着<br>此过程包括以下<br>1)选择图表类组<br>2)定义图表组组<br>3)定义图表组组<br>4)图表格式化<br>有些选择可能会<br>点击"下一步"继  | 3]助您快速创建<br>7.基本步骤:<br>2]<br>度<br>支<br>大式<br>关系<br>统过上述某些<br>续。                                                 | :常用的图表。<br>步骤。             |                  |                   | ×           | - 5 > |                   |     |
| Q QlikView x64<br><b>文件(F) 编组(</b><br><b>1 2 4 5 3 3</b><br><b>1 1 1 1 1</b>                                                                                                    | 快速图表向导<br>快速图表向导帮<br>此过程包括以下<br>1)选择图表类型<br>2)定义图表维朗<br>3)定义图表推到<br>3)定义图表格式化<br>有些选择可能会<br>点击"下一步"继 | 引助您快速创建<br>「基本步骤:<br>ピ<br>度<br>ま<br>去式<br>(                                                                     | 2常用的图表。<br>沙骥。             |                  |                   | ×           | - 6 ) |                   |     |
| Q QlikView x64<br>文件(F) 編組<br>1 2 4 7 3 4<br>1 1 1 1 1 1 1 1 1 1 1 1 1 1 1 1 1 1 1                                                                                                     | 快速图表向导<br>快速图表向导<br>此过程包括以下<br>1)选择图表类型<br>2)定义图表推进<br>3)定义图表表达<br>4)图表格式化<br>有些选择可能会<br>点击"下一步"键    | 御您快速创建<br>「基本步骤:<br>2<br>2<br>2<br>3<br>3<br>3<br>3<br>3<br>3<br>3<br>3<br>3<br>3<br>3<br>3<br>3<br>3<br>3<br>3 | 2常用的图表。<br>沙鴉。             |                  |                   | X           | - 6 > |                   |     |
| Q QlikView x64<br>文件(F) 编辑(<br>) 译 4 3 4<br>EIns                                                                                                    | 快速图表向导<br>快速图表向导帮<br>此过程包括以下<br>1)选择图表类到<br>2)定义图表推到<br>3)定义图表推到<br>4)图表格式化<br>有些选择可能会<br>点击"下一步"锁   | 間) 您快速创建<br>「基本步骤:<br>型<br>達<br>大式<br>:                                                                         | 1常用的图表。<br>沙强。             |                  |                   | ×           | - #>  |                   |     |
| Q OlikView x64<br>文件(F) 编辑(<br>记录 中 ) 4<br>王TRR                                                                                                    | 快速图表向导导<br>快速图表向导有<br>此过程包括以下<br>1)选择图表类型<br>2)定义图表组织<br>3)定义图表我让<br>4)图表格式化<br>有些选择可能会<br>点击"下──步"键 | 御御快速创建<br>「基本歩覆:<br>2<br>2<br>2<br>3<br>3<br>3<br>3<br>3<br>3<br>3<br>3<br>3<br>3<br>3<br>3<br>3<br>3<br>3<br>3 | ±常用的图表。<br>沙强。<br>< 上一步(0) | 下一步(N) >         | 完成                | ×           | - # > |                   |     |

|                              | 上·          |                                                               |       |
|------------------------------|-------------|---------------------------------------------------------------|-------|
|                              |             | ,                                                             | `     |
| ♥ QlikView x64<br>注文件(F) 编辑( | 第一维度        | 从下拉框中选择一个或多个维度。这些维度定义用于计算图表表达式的数值。维度通<br>常在图表的左边和 X 轴上,例如条形图。 |       |
|                              | iD ×        | 仪表盘通常没有维度,因此当您选择仪表盘为图表类型时,这个页面将自动跳过。                          |       |
| 主工作表                         | 第二维度        | 完成这个向导后,您可以在任何时候通过"图表属性"对话框增加更多维度或修改维                         |       |
|                              | ~           | 度。                                                            |       |
|                              | 第三维度        |                                                               |       |
|                              | ×           |                                                               |       |
|                              |             |                                                               |       |
|                              |             |                                                               |       |
|                              |             |                                                               |       |
|                              |             |                                                               |       |
|                              |             |                                                               |       |
|                              |             |                                                               |       |
|                              |             |                                                               |       |
| 请按F1获取帮助                     |             |                                                               | 12*   |
|                              |             |                                                               |       |
|                              |             |                                                               |       |
|                              | 步骤3 - 定义表达式 | ;                                                             | ×     |
| 🔇 QlikView x64               |             | 图表表达式用于定义图表的计算值。表达式通常在表格图表的右边和 Y 轴上,例如条形 四志                   |       |
| 文件(F) 编辑                     | (           |                                                               | _ & × |
| 主工作表                         | ○平均         | 选择这个选项。                                                       |       |
|                              | ○ 计数        | 总和<br>如果您要查看某字段的数值总和,例如 sum(Sales),请选择此选项。 然后在以下的组            |       |
|                              | / iD ~      | 合框中选择一个字段来求和。                                                 |       |
|                              |             | 平均<br>如果您要查看某字段的数值平均(均数),请选择此选项。然后在以下的组合框中选择一<br>4~27年上达      |       |
|                              | Sum(iD)     | 个子段米订具。<br>计数                                                 |       |
|                              |             | 计数<br>计数<br>如果您要查看某字段的数值教量。例如 count(Visits),请选择出选项。 然后在以下的组   |       |
|                              |             | 合框中选择一个字段来计数。                                                 |       |
|                              |             | 自定义<br>如果您要自定义一个全新表达式,请选择这个选项。如果需要更多的空间来编辑表达                  |       |
|                              |             | 式,点击[]图标来打开编辑表达式对话框。                                          |       |
|                              |             | 70%叫问守归,                                                      |       |
|                              |             |                                                               |       |
| 请按F1获取帮助                     |             |                                                               | 12*   |
|                              |             | < 上一步(B) トー步(N) > 完成 取消 帮助                                    |       |

| 文件(F) 編輯(E) 视图(V) 选择(C) 布局(L) 设置(S) 书签(B) 报表(R) 工具(T) 对象(O) 窗口(W) 帮助(H)           □ □ □ □ □ □ □ □ □ □ □ □ □ □ □ □ □ □ □                                                                                                    | _ & × |
|----------------------------------------------------------------------------------------------------|-------|
| Elimetric Control Control Contro Control Control Control Control Control Control Control Co |       |
| 主I作表<br>Sum(iD)                                                                                                    |       |
| Sum(iD) B X = 0<br>Sum(iD)<br>10.000<br>8.000<br>6.000                                                                                                    |       |
| 10,000                                                                                                    |       |
|                                                                                                    |       |
| 6000                                                                                                    |       |
|                                                                                                    |       |
| 4,000                                                                                                    |       |
|                                                                                                    |       |
| 18 92 151 184 251<br>14 85 147 183 245<br>10 83 139 178 242                                                                                                    |       |
| 8 72 138 177 240<br>ID                                                                                                    |       |
|                                                                                                    |       |
|                                                                                                    |       |
|                                                                                                    |       |
|                                                                                                    |       |
|                                                                                                    |       |
|                                                                                                    |       |
| 请按F1获取帮助 2019/11/26 PM8:59:12*                                                                                                    |       |

# 2.10. 永洪BI

本文测试了永洪Bl与AnalyticDB for MySQL在连通性、列举表等方面的兼容性,并给出测试结果图。

# 测试环境

永洪Bl试用地址,请参见<del>登录永洪Bl</del>。

# 测试范围

## ● 连通性

| 0        | Q 输入搜索文字 ♥ ■ | 新建 保存 另存为                                                                                                    | 编辑参数 刷新参数                                       | × |
|----------|--------------|----------------------------------------------------------------------------------------------------|-------------------------------------------------|---|
| G-D      | 新建文件夹        |                                                                                                    |                                                 |   |
| ∷        | ▶ ₲ 未命名-22   | 数据库                                                                                                    |                                                 |   |
| *        |              | 选择                                                                                                    | #数据源: MYSQL ✓ *                                 |   |
| 叉        |              | 连接属性                                                                                                    | (以对有等权限的用户可见                                    |   |
| Ŗ        |              |                                                                                                    | 驱动: 默认 ◇ com.mysql.jdbc.Driver ◇ ・ 选择自定义驱动      |   |
| •••      |              |                                                                                                    | URL: jdbc:mysql:// V am-u/6 ads.aliyunes.com:30 |   |
|          |              | 服务                                                                                                    | 5器登录: 用户名和密码 🗸                                  |   |
|          |              |                                                                                                    | 用户名: ・・・・・・・・・・・・・・・・・・・・・・・・・・・・・・・・・・・・       |   |
|          |              |                                                                                                    | 型据库: adb3                                       |   |
|          |              | The second second second second second second second second second second second second second second second s |                                                 |   |
|          |              | 尚収周性                                                                                                    | ,                                               |   |
| <b>~</b> |              |                                                                                                    | 测试连接                                            |   |
| 2        |              | 未命名-105* ×                                                                                                    |                                                 |   |

● 查看表结构

# 云原生数据仓库AnalyticDB MySQL版

| P          | Q ADB                | 新建 ~ 保存 | 5 另存为 编辑      | 参数 刷新参数 💈        | 检测性能            |        |           |   |    |          |       |          |         | ×      |
|------------|----------------------|---------|---------------|------------------|-----------------|--------|-----------|---|----|----------|-------|----------|---------|--------|
| G          | 늘 数据源                | 数据源:    | ADB           |                  | ~ 🖉             | 元数据    | 预览        |   |    |          | 7×    | 动行过滤器 🗧  | 🗟 显示总行数 | . ■更多  |
|            | Ted ADB              |         | ● 选择表或视图      | 自定义SQL语句         |                 | 🗌 显示隐藏 | 列         |   |    | 🛃 数据库内计算 | 🔽 SQL | 解析器 样本行  | ·数: 500 | 00 ~   |
| <b>:</b> = | ▼ 🚍 adb3             | 表:      | adb3/表/school |                  |                 | 名称     |           | Q | 别名 |          |       | 数据类型 🏳   | 列属性     | 可见性    |
| ~2         | ▼ Ⅲ 表                |         | /adb3         | 输入搜索文字           | $\odot \otimes$ | 管 维度   |           |   |    |          |       |          |         |        |
| -75        | adb3_multivalue_test |         | 🕶 🚍 adb3      |                  |                 | Cr     | eate_time |   |    |          |       | 日期时间     |         | Θ      |
|            | adb3_multivalue_test |         | ▼ 🔳 表         |                  |                 | Abc na | ime       |   |    |          |       | 文本       |         | Θ      |
|            | adb3_on_update_tes   |         | 💷 adb3_       | multivalue_test1 |                 | 💾 u    | date_time |   |    |          |       | 日期时间     |         | •      |
| ₩.         | school               |         | 🔢 adb3_       | multivalue_test2 |                 | 朣 度量   |           |   |    |          |       |          |         |        |
|            |                      |         | 💷 adb3_       | on_update_test1  |                 | # id   |           |   |    |          |       | 数值       |         | ۲      |
|            |                      |         | 🔢 school      |                  |                 | <      |           |   |    |          |       |          |         |        |
|            |                      |         | ▶ 🛃 视图        |                  |                 |        |           |   |    |          |       |          |         |        |
|            |                      |         | ▶ 尊存储过        | 程                |                 |        |           |   |    |          |       |          |         |        |
|            |                      |         |               |                  |                 |        |           |   |    |          |       |          |         |        |
|            |                      |         |               |                  |                 |        |           |   |    |          |       |          |         |        |
|            |                      |         |               |                  |                 |        |           |   |    |          |       |          |         |        |
|            |                      |         |               |                  |                 |        |           |   |    |          |       |          |         |        |
|            |                      |         |               |                  |                 |        |           |   |    |          |       |          |         |        |
| 0          |                      |         |               |                  |                 |        |           |   |    |          |       |          |         |        |
| 귝          |                      |         |               |                  |                 |        |           |   |    |          |       |          |         |        |
| 0          |                      |         |               | 刷新元              | 题据              |        |           |   |    |          |       |          |         |        |
| ध          |                      |         |               | 59260121         |                 |        |           |   |    |          | 定时    | 抽取设置: 回步 | 数据集数据   | 增量导入数据 |

## ● 查看表数据

| 0         | 🔍 ADB 🛛 🕲 🗄                                                                                                    | 新建 ~ 保存                   | 另存为 编辑参数 刷新参数                                                                                   | 检测性能         |                                                            |    |                                                      | ×                   |
|-----------|----------------------------------------------------------------------------------------------------|---------------------------|-------------------------------------------------------------------------------------------------|--------------|------------------------------------------------------------|----|------------------------------------------------------|---------------------|
| 69        | >>>>>>>>>>>>>>>>>>>>>>>>>>>>>>>>>>>                                                                                                    | 数据源: 4                    | ADB                                                                                             | - Z          | 数据 预览                                                      |    | 如行过滤器 🔤 显示总行数                                        | ₹ 夏多                |
| □ * 28 :: | <ul> <li>■ adb3</li> <li>■ &amp;</li> <li>■ adb3_multivalue_test</li> <li>■ adb3_multivalue_test</li> <li>■ adb3_multival</li></ul> | ی<br>۲۵<br>۲۰<br>۲۰<br>۲۰ | ● 选择数 预览<br>db3/3/scho<br>本 ② adb<br>本 ③ adb<br>本 ③ 2019-11-18 16:30:14<br>①<br>①<br>↓ 존<br>> ☆ | name u       | 預進行数: 1000 ① 通行<br>update_time id<br>2019-11-18 16:30:14 1 |    | (新政治 神子(7)(五) (20)<br>数据类型 二 列編性<br>文本<br>日期时间<br>数値 | 00<br>可见性<br>●<br>● |
| ŧ         |                                                                                                    |                           |                                                                                                 |              | 确定                                                         |    |                                                      |                     |
| ß         |                                                                                                    | 未命名-105* ×                | Rig                                                                                             | <b>f元</b> 数据 |                                                            | 定时 | 抽取设置: <u>同步数据集数据</u>                                 | 增量导入数据              |

# 2.11. FineBI 5.0

本文测试了FineBl 5.0与AnalyticDB for MySQL在连通性、列举表、查看表数据等方面的兼容性,并给出测试结果图。

## 测试环境

FineBI 5.0下载地址为FineBI 5.0。

## 测试范围

● 连接FineBl

|               | 诸        | <sup>影</sup> 根据使用场景                                        | <b>景选择数据</b> /                                              | 车:             |                                                                                   |                                                                                                    |
|---------------|----------|------------------------------------------------------------|-------------------------------------------------------------|----------------|-----------------------------------------------------------------------------------|----------------------------------------------------------------------------------------------------|
| 》账号设置<br>数据库选 | 择        | 内置<br>适用<br>默认平台数据存储于<br>品试用,考虑数据函<br>平台的正式使用。並<br>登入系统使用。 | <b>数据库</b><br>于本地试用产品<br>Fhsql中,可进行<br>F性能不建议应F<br>选择该数据库可T | i产<br>1于<br>1接 | <b>外接数据库</b><br>适用于正式使用产<br>外接数据库的性能更加强大、稳定<br>要正式使用强烈建议配置外接数据<br>选择该数据库需先进行数据库配置 | 品<br>[, 若<br>]]库。<br>[]。                                                                                                    |
|               |          |                                                            | 直接登录                                                        | ₹ >            | 配置数据                                                                              | ] [ ] ] [ ] [ ] ] [ ] [ ] ] [ ] ] [ ] ] [ ] [ ] ] [ ] ] [ ] [ ] ] [ ] ] [ ] ] [ ] [ ] ] [ ] [ ] ] [ ] [ ] ] [ ] ] [ ] [ ] ] [ ] [ ] ] [ ] [ ] ] [ ] [ ] ] [ ] [ ] ] [ ] [ ] ] [ ] [ ] ] [ ] [ ] [ ] ] [ ] [ ] ] [ ] [ ] ] [ ] [ ] ] [ ] [ ] ] [ ] [ ] [ ] ] [ ] [ ] [ ] ] [ ] [ ] ] [ ] [ ] [ ] ] [ ] [ ] [ ] ] [ ] [ ] [ ] ] [ ] [ ] [ ] [ ] ] [ ] [ ] [ ] [ ] ] [ ] [ ] [ ] [ ] [ ] [ ] [ ] ] [ ] [ |
| < 返回<br>外接数据风 | 车配置:     |                                                            |                                                             |                | 如何配置?                                                                             |                                                                                                    |
| 数据库类型         | mysql    | $\checkmark$                                               | 驱动                                                          | com.my         | rsql.jdbc.Driver 🗸                                                                |                                                                                                    |
| 数据库名称         | adb_demo |                                                            | 用户名                                                         | accoun         | t1                                                                                |                                                                                                    |
|               | -        |                                                            | 密码                                                          |                |                                                                                   |                                                                                                    |
| 主机            |          |                                                            |                                                             |                |                                                                                   |                                                                                                    |
| 主机端口          | 3306     |                                                            |                                                             |                |                                                                                   |                                                                                                    |

⑦ 说明 此处应填写MySQL数据库的连接信息,而不是AnalyticDB for MySQL数据库连接信息。

| 连接数据库 | 导入数据      |                           |
|-------|-----------|---------------------------|
|       |           |                           |
| 连接    | 成功,正在导入数据 |                           |
|       |           |                           |
|       |           |                           |
|       |           |                           |
|       |           |                           |
|       | 连接数据库     | 连接数据库 导入数据<br>连接成功,正在导入数据 |

新建数据库连接

| <ul> <li>Image: A start of the start of the start of</li></ul> | FineBl | 商业智能      | į            |    |                                                                                                    |          |
|----------------------------------------------------------------------------------------------------|--------|-----------|--------------|----|----------------------------------------------------------------------------------------------------|----------|
|                                                                                                    |        |           | 2            |    | 数据连接管理                                                                                                    | 连接池状态    |
| ≣                                                                                                    |        | 录管理       |              | ſ  | 新建数据许按                                                                                                    | 1        |
| 目录                                                                                                    | ⊱ 用    | 户管理       |              | L  | APACHE KYLIN                                                                                                   |          |
|                                                                                                    | ₀ 权    | 限管理       |              |    | DERBY                                                                                                    |          |
| ::                                                                                                    | ₩ 模    | 板管理       |              |    | IBM DB2                                                                                                    |          |
| 仪表板                                                                                                    | ☞ 外    | 观配置       |              |    | INFORMIX<br>Microsoft SQL S                                                                                    | erver    |
| -                                                                                                    | ③ 系    | 统管理       |              |    | MySQL                                                                                                    |          |
|                                                                                                    | ⑤ 定    | 时调度       |              |    | Pivotal Greenplu                                                                                               | m Databa |
| <u> </u>                                                                                                    | 口移     | 动平台       |              |    | Postgresql<br>GaussDB 200                                                                                      |          |
|                                                                                                    | _ +    |           |              |    | 更多数据连接…                                                                                                    |          |
| •                                                                                                    | 111111 | 册官埋       |              |    | 其他                                                                                                    |          |
| 管理系统                                                                                                    | ※ 智    | 能运维       |              |    |                                                                                                    |          |
|                                                                                                    | @数     | 据连接       |              |    |                                                                                                    |          |
| 数据连接(I                                                                                                    | MySQL) |           |              |    |                                                                                                    |          |
| 数据连接名                                                                                                    | 3      | AnalyticD | B for MyS    | QL |                                                                                                    |          |
| 驱动器                                                                                                    |        | com.mysq  | l.jdbc.Drive | er |                                                                                                    | $\sim$   |
| URL                                                                                                    |        | jdbc:mysc | ıl://am-bp   |    | a de contra de la contra de la contra de la contra de la contra de la contra de la contra de la contra de la c | ads      |
| 编码                                                                                                    |        | 自动        |              |    |                                                                                                    | $\sim$   |
| 用户名                                                                                                    |        |           |              |    |                                                                                                    |          |
| 密码                                                                                                    |        | •••••     |              |    |                                                                                                    |          |
| 连接池属性                                                                                                    | ŧ      |           |              |    |                                                                                                    |          |
| SQL验证者                                                                                                    | 查询     | select 1  |              |    |                                                                                                    |          |
| 获取连接前                                                                                                    | 前校验    | 是         |              |    |                                                                                                    |          |
| 最大活动道                                                                                                    | 连接数    | 50        |              |    |                                                                                                    |          |
| 测试连                                                                                                    | 接      |           |              |    |                                                                                                    |          |

● 列举表

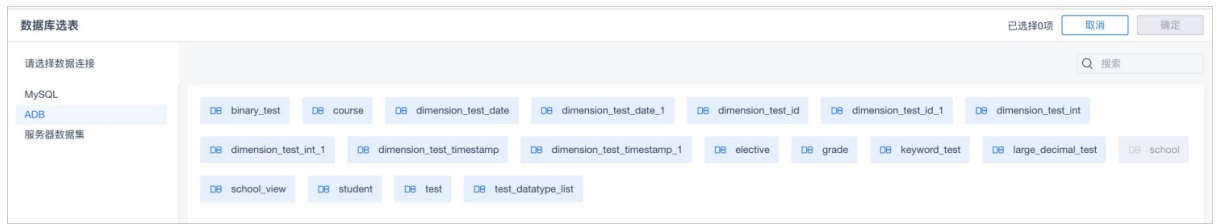

● 查看表结构

| 表名 school |                                                                                                    |      |              |             |
|-----------|----------------------------------------------------------------------------------------------------|------|--------------|-------------|
| 字段设置      | Q 搜索                                                                                                    |      |              |             |
| +         | ✔ 使用                                                                                                    | 字段类型 |              | 原始名         |
|           | <ul> <li>Image: A set of the set of the</li></ul> | # 数值 | $\sim$       | id          |
|           |                                                                                                    | T 文本 | $\sim$       | name        |
|           |                                                                                                    | ()日期 | $\sim$       | create_time |
|           |                                                                                                    | ● 日期 | $\checkmark$ | update_time |

#### ● 查看表数据

| 表名 请输入表名                                              |    |      |        |                     | 取消 确定               |
|-------------------------------------------------------|----|------|--------|---------------------|---------------------|
| 数据来自数据连接 ADB                                          | ~  | # 14 | T name | Create time         |                     |
| SQL语句                                                 |    | 1 :  | a      | 2019-11-19 14:41:12 | 2019-11-19 14:41:12 |
| select * from school limit 10                         |    |      |        |                     |                     |
| 参数示例:select * from table where id='\${abc}', abc为参数名。 |    |      |        |                     |                     |
| 参数设置                                                  | 刷新 |      |        |                     |                     |
| 参数名 参数类型 默认值                                          |    |      |        |                     |                     |

# 2.12. FineReport 10.0

本文测试了FineReport 10.0与AnalyticDB for MySQL在连通性、列举表、查看表数据等方面的兼容性,并给出测试结果图。

# 测试环境

FineReport 10.0官网地址为FineReport 10.0。

## 测试范围

• 连接FineReport 10.0

# 云原生数据仓库AnalyticDB MySQL版

|                            |                                                                                                    | FineReport 10.0 stable 2019-09-17 @默认[本地目录] mem://WorkBook1                                                                                                    |   |       |           |     |
|----------------------------|----------------------------------------------------------------------------------------------------|----------------------------------------------------------------------------------------------------|---|-------|-----------|-----|
| 文件 模板 插入 单元格((             | ) 服务器 帮助 社区                                                                                                    |                                                                                                    |   |       | Q         | 未登录 |
| G C E 2 Ó O                | < 📻 🔳 h 🎢 🐰 🗅 🏷                                                                                                    | ✓                                                                                                    | • | 单元格元素 |           | 1   |
| demo                       | m 聞 WorkBook1                                                                                                    | X F <sub>v</sub>                                                                                                    |   | 单元格   | A1        |     |
| GettingStarted.cpt         | Sim                                                                                                    | 定义数据连接                                                                                                    | - | 插入元素  | 插入普通文本(T) | ~   |
| + 2 前 法 EQ<br>根板数据集 服务器数据集 | Image: state of the state of the state o | With提接         DG:         聚治療:       (m. syngl)dbc.Driver         原治語:       (m. syngl)dbc.Driver         (W.: jdbc:mysql./jdbc.Driver       (m. syngl)dbc.Driver         月产名: |   |       |           |     |
|                            | 25                                                                                                    | · · · · · · · · · · · · · · · · · · ·                                                                                                    |   |       |           |     |
|                            | sheet1                                                                                                    |                                                                                                    |   |       |           |     |
|                            | SHOULD DO                                                                                                    | s P - + 100%                                                                                                    |   |       |           |     |

• 列举数据库

|           | 预览             |
|-----------|----------------|
| _数据       |                |
| 当前预览行数: 3 | 最大的预览行数: 200 C |
| 1. Databa |                |
| MYSQL     |                |
| INFORMA   |                |
| test4dmp  |                |
|           |                |
|           |                |
|           |                |
|           |                |
|           |                |
|           |                |
|           |                |
|           |                |
|           |                |
|           |                |
|           |                |
|           |                |
|           |                |
|           |                |
|           |                |
|           |                |
|           |                |
|           | 佣定 以消          |

● 列举表

| $\bullet \circ \circ$ | 预览                |    |    |
|-----------------------|-------------------|----|----|
| _数据                   |                   |    |    |
| 当前预览行数:               | 17 最大的预览行数: 200 С |    |    |
| 1. Tables             |                   |    |    |
| binary_test           |                   |    |    |
| course                |                   |    |    |
| dimension             |                   |    |    |
| dimension             |                   |    |    |
| dimension             |                   |    |    |
| dimension             |                   |    |    |
| dimension             |                   |    |    |
| dimension             |                   |    |    |
| dimension             |                   |    |    |
| dimension             |                   |    |    |
| elective              |                   |    |    |
| grade                 |                   |    |    |
| keyword_t             |                   |    |    |
| large_deci            |                   |    |    |
| student               |                   |    |    |
| test                  |                   |    |    |
| test_datat            |                   |    |    |
|                       |                   |    |    |
|                       |                   |    |    |
|                       |                   |    |    |
|                       |                   |    |    |
|                       |                   |    |    |
|                       |                   |    |    |
|                       | 确                 | 定」 | 取消 |

• 查看表结构

# 云原生数据仓库AnalyticDB MySQL版

| $\bullet \bigcirc \bigcirc$ | 预览                                                                    |  |
|-----------------------------|-----------------------------------------------------------------------|--|
| 数据                          |                                                                       |  |
| 当前预览行望                      | 数: 1 最大的预览行数: 200 C                                                   |  |
| 1. Table(                   | 2. Create Table(字符串)                                                  |  |
| student                     | Create Table `student` ( `id` bigint, `name` varchar, `unit` int ) Dl |  |
|                             |                                                                       |  |
|                             |                                                                       |  |
|                             |                                                                       |  |
|                             |                                                                       |  |
|                             |                                                                       |  |
|                             |                                                                       |  |
|                             |                                                                       |  |
|                             |                                                                       |  |
|                             |                                                                       |  |
|                             |                                                                       |  |
|                             |                                                                       |  |
|                             |                                                                       |  |
|                             |                                                                       |  |
|                             |                                                                       |  |
|                             |                                                                       |  |
|                             |                                                                       |  |
|                             |                                                                       |  |
|                             |                                                                       |  |
|                             |                                                                       |  |
|                             |                                                                       |  |
|                             | 确定现消                                                                  |  |

● 查看表数据

| $\bullet \circ \circ$ |          |             |        | 预览 |      |    |    |
|-----------------------|----------|-------------|--------|----|------|----|----|
| _数据                   |          |             |        |    | <br> |    |    |
| 当前预览行到                | 数: 1     | 最大的预览行数     | 枚: 200 | С  |      |    |    |
| 1. id(数字)             | 2. name( | 3. unit(整数) |        |    |      |    |    |
| 1                     | sa       | 1           |        |    |      |    |    |
|                       |          |             |        |    |      |    |    |
|                       |          |             |        |    |      |    |    |
|                       |          |             |        |    |      |    |    |
|                       |          |             |        |    |      |    |    |
|                       |          |             |        |    |      |    |    |
|                       |          |             |        |    |      |    |    |
|                       |          |             |        |    |      |    |    |
|                       |          |             |        |    |      |    |    |
|                       |          |             |        |    |      |    |    |
|                       |          |             |        |    |      |    |    |
|                       |          |             |        |    |      |    |    |
|                       |          |             |        |    |      |    |    |
|                       |          |             |        |    |      |    |    |
|                       |          |             |        |    |      |    |    |
|                       |          |             |        |    |      |    |    |
|                       |          |             |        |    |      |    |    |
|                       |          |             |        |    |      |    |    |
|                       |          |             |        |    |      |    |    |
|                       |          |             |        |    | <br> |    |    |
|                       |          |             |        |    |      | 确定 | 取消 |

● 查看视图

|            |             | 预                          | 览    |            |             |    |    |
|------------|-------------|----------------------------|------|------------|-------------|----|----|
| _数据        |             |                            |      |            |             |    |    |
| 当前预览行数     | 牧: 1        | 最大的预览行数:200 (              | -    |            |             |    |    |
| 1. View(字  |             | 2. Create View(字符串)        |      | 3. charact | 4. collatio |    |    |
| student_vi | CREATE VIEW | ``test4dmp`.`student_view` | AS S | utf8       | utf8_gene   |    |    |
|            |             |                            |      |            |             |    |    |
|            |             |                            |      |            |             |    |    |
|            |             |                            |      |            |             |    |    |
|            |             |                            |      |            |             |    |    |
|            |             |                            |      |            |             |    |    |
|            |             |                            |      |            |             |    |    |
|            |             |                            |      |            |             |    |    |
|            |             |                            |      |            |             |    |    |
|            |             |                            |      |            |             |    |    |
|            |             |                            |      |            |             |    |    |
|            |             |                            |      |            |             |    |    |
|            |             |                            |      |            |             |    |    |
|            |             |                            |      |            |             |    |    |
|            |             |                            |      |            |             |    |    |
|            |             |                            |      |            |             |    |    |
|            |             |                            |      |            |             |    |    |
|            |             |                            |      |            |             |    |    |
|            |             |                            |      |            |             |    |    |
|            |             |                            |      |            |             |    |    |
|            |             |                            |      |            |             |    |    |
|            |             |                            |      |            |             | 确定 | 取消 |

# 2.13. Scriptella

本文列出了Scriptella与AnalyticDB for MySQL在连通性、创建表、查询表数据、写入数据、创建视图等方面的兼容性。

# 测试环境

| Java            | JDBC         | Scriptella                                       |
|-----------------|--------------|--------------------------------------------------|
| Java版本1.8.0_231 | JDBC版本5.1.48 | Scriptella下载地址为 <mark>Scriptella</mark> ,版本为1.2。 |

# 测试范围

● 执行命令

java -jar scriptella.jar -debug etl.xml

● ETL脚本

| etl SYSTEM "http://scriptella.org/dtd/etl.dtd"                                                                                                    |
|----------------------------------------------------------------------------------------------------|
| <etl></etl>                                                                                                    |
| <connection classpath="/Library/scriptella-1.2/mys&lt;/td&gt;&lt;/tr&gt;&lt;tr&gt;&lt;td&gt;ql-connector-java-5.1.48.jar;/Library/scriptella-1.2/mysql-connector-java-5.1.48-bin.jar" driver="mysql" id="adb" password="" url="jdbc:mysql://127.0.0.1:3303/test4dmp" user="k*****"></connection> |
| DROP TABLE                                                                                                    |
| <script connection-id="adb"></td></tr><tr><td><pre>drop table if exists `student_etl`;</pre></td></tr><tr><td></script>                                                                                                    |
| CREATE TABLE                                                                                                    |
| <script connection-id="adb"></td></tr><tr><td>Create Table `student_etl` (`id` bigint, `name` varchar, `unit` int ) DISTRIBUTE BY HASH(`id`) INDEX_ALL='Y';</td></tr><tr><td></script>                                                                                                    |
| QUERY                                                                                                    |
| <query connection-id="adb"></query>                                                                                                    |
| SELECT * FROM student                                                                                                    |
|                                                                                                    |
| INSERT TABLE                                                                                                    |
| <script connection-id="adb"></td></tr><tr><td>insert into student_etl select * from student;</td></tr><tr><td></script>                                                                                                    |
| CREATE VIEW                                                                                                    |
| <script connection-id="adb"></td></tr><tr><td>create view student_view as select * from student;</td></tr><tr><td></script>                                                                                                    |
|                                                                                                    |
|                                                                                                    |

#### 返回值

2019-12-4 15:02:31 <信息> Execution Progress.Initializing properties: 1% 2019-12-4 15:02:31 <**详细**> registerDriver: com.mysql.jdbc.Driver@6f539caf 2019-12-4 15:02:31 <详细> Found driver class com.mysgl.jdbc.Driver 2019-12-4 15:02:31 <详细> DriverManager.getConnection("jdbc:mysql://127.0.0.1:3303/test4dmp") 2019-12-4 15:02:31 <**详细**> trying com.mysql.jdbc.Driver 2019-12-4 15:02:32 <详细> getConnection returning com.mysql.jdbc.Driver 2019-12-4 15:02:32 <详细> jdbc:mysql://127.0.0.1:3303/test4dmp: Statement cache is enabled (cache size 64). Statement separator ';'. Autocommit: fal 2019-12-4 15:02:32 <信息> Execution Progress.Initialized connection JdbcConnection{com.mysgl.jdbc.JDBC4Connection}, Dialect{MySQL 5.1.35-analyticdb} , properties {}: 5% 2019-12-4 15:02:32 <信息> Execution Progress./etl/script[2] prepared: 6% 2019-12-4 15:02:32 <信息> Execution Progress./etl/script[3] prepared: 7% 2019-12-4 15:02:32 <信息> Execution Progress./etl/script[4] prepared: 10% 2019-12-4 15:02:32 <fs>Registered JMX mbean: scriptella:type=etl,url="file:/Library/scriptella-1.2/etl.xml" 2019-12-4 15:02:32 <详细> Executing script /etl/script[1] 2019-12-4 15:02:33 <详细> Executed statement drop table if exists `student\_etl`. Update count: 0 2019-12-4 15:02:33 <**详细**> Script /etl/script[1] completed 2019-12-4 15:02:33 <信息> Execution Progress./etl/script[1] executed: 27% 2019-12-4 15:02:33 <详细> Executing script /etl/script[2] 2019-12-4 15:02:34 <**详细**> Executed statement Create Table `student\_etl` (`id` bigint, `name` varchar, `unit` int ) DISTRIBUTE BY HASH(`id`) IND EX\_ALL='Y'. Update count: 0 2019-12-4 15:02:34 <信息> Execution Progress./etl/script[2] executed: 44% 2019-12-4 15:02:34 <**详细**> Executing query /etl/query[1] 2019-12-4 15:02:34 <详细> Processing row #1 for query /etl/query[1] 2019-12-4 15:02:34 <**详细**> Processing row #2 for query /etl/query[1] 2019-12-4 15:02:34 <详细> Executed statement SELECT \* FROM student 2019-12-4 15:02:34 <**详细**> Query /etl/query[1] processed. 2019-12-4 15:02:34 <信息> Execution Progress./etl/query[1] executed: 61% 2019-12-4 15:02:34 <详细> Executing script /etl/script[3] 2019-12-4 15:02:34 <**详细**> Executed statement insert into student\_etl select \* from student. Update count: 2 2019-12-4 15:02:34 <**详细**> Script /etl/script[3] completed 2019-12-4 15:02:34 <信息> Execution Progress./etl/script[3] executed: 78% 2019-12-4 15:02:34 <**详细**> Executing script /etl/script[4] 2019-12-4 15:02:35 <详细> Executed statement create view student view as select \* from student. Update count: 0 2019-12-4 15:02:35 <详细> Script /etl/script[4] completed 2019-12-4 15:02:35 <信息> Execution Progress./etl/script[4] executed: 95% 2019-12-4 15:02:35 <信息> Execution Progress.Complete 2019-12-4 15:02:35 <详细> Commiting connection JdbcConnection{com.mysql.jdbc.JDBC4Connection} 2019-12-4 15:02:35 <详细> Closing JdbcConnection{com.mysql.jdbc.JDBC4Connection} 2019-12-4 15:02:35 <信息> Execution statistics: Executed 1 query, 4 scripts, 5 statements /etl/script[1]: Element successfully executed (1 statement). Working time 897 milliseconds. Avg throughput: 1.11 statements/sec. /etl/script[2]: Element successfully executed (1 statement). Working time 821 milliseconds. Avg throughput: 1.22 statements/sec. /etl/query[1]: Element successfully executed (1 statement). Working time 36 milliseconds. Avg throughput: 27.27 statements/sec. /etl/script[3]: Element successfully executed (1 statement). Working time 702 milliseconds. Avg throughput: 1.42 statements/sec. /etl/script[4]: Element successfully executed (1 statement). Working time 303 milliseconds. Avg throughput: 3.3 statements/sec. Total working time: 3.17 seconds

2019-12-4 15:02:35 <信息> Successfully executed ETL file /Library/scriptella-1.2/etl.xml

| <pre>mysql&gt; select * from student_etl;</pre> |
|-------------------------------------------------|
| select * from student_etl                       |
|                                                 |
| ++++<br>  id                                    |
| ++++++                                          |
| 1 a   1 <br>  2 b   2                           |
| ++                                              |
| 2 rows in set (0.06 sec)                        |
| mysql> select * from student_view;<br>          |
| select * from student_view                      |
|                                                 |
| ++                                              |
| ID   NAME   UNIT                                |
| 2 b 2                                           |
| 1   a   1                                       |
| 2 rows in set (0.04 sec)                        |
|                                                 |

# 2.14. Smartbi

本文列出了Smartbi与AnalyticDB MySQL版在连通性、列举数据库、查询表数据等方面的兼容性。

# 测试环境

Smartbi试用地址为登录Smartbi。

如何通过Smartbi连接AnalyticDB MySQL版集群,请参见<mark>Smartbi</mark>。

## 测试范围

• 连接AnalyticDB MySQL版集群数据库

| CALL A STOKED AND A |                       |       |       |                               |            |  |
|---------------------|-----------------------|-------|-------|-------------------------------|------------|--|
| 名称*                 | -                     |       |       |                               |            |  |
| 9)S                 |                       |       |       |                               |            |  |
| 驱动程序类型 <b>*</b>     | aliyun AnalyticDB     | ~     |       |                               |            |  |
| 驱动程序存放目录            | ● 产品内置 ○ 自定义          | 揭示信息  | ×     |                               |            |  |
| 驱动程序类*              | com.mysql.jdbc.Driver |       |       |                               |            |  |
| 连接字符串*              | jdbe:mysql://         | 別试通过! |       | seUnicode=true&characterEncod | ing=UTF-88 |  |
| 验证典型                | ● 静志 〇 助志             |       | 确定(O) |                               |            |  |
| 用户名                 | ille -                |       |       |                               |            |  |
| 蜜码                  |                       |       |       |                               |            |  |
| 憲级 >                |                       |       |       |                               |            |  |
|                     |                       |       |       |                               |            |  |

• 列举数据库

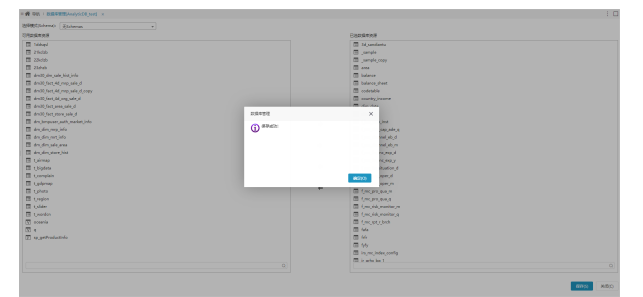

• 查看表结构

| s,  |            |             | 國國入陸使行黨                                                                       | Q 🐪 🛙   | 18, ALI 🖆 🥩 🕸 I   | 🗢 🗈 🔺 |     |
|-----|------------|-------------|-------------------------------------------------------------------------------|---------|-------------------|-------|-----|
|     |            | 0 ×         |                                                                               |         |                   |       | : 0 |
|     | 10.50 AL   | R18 000.945 |                                                                               |         |                   |       |     |
|     | 9918: M7R4 |             | state: Unit_ste                                                               |         |                   | 液泉    | Q   |
| a.ª | 摩号         | 学校谢者        | 学校名称                                                                          | 数据类型    | 数据特式              | 宇宙養注  |     |
| 600 | 1          | çid         | c_id                                                                          | INTEGER | < <u>輕型</u> -数以值> | e_id  |     |
|     | 2          | 783         | <stei< td=""><td>STRING</td><td>&lt;字符串-数以值。</td><td>网站</td><td></td></stei<> | STRING  | <字符串-数以值。         | 网站    |     |
|     | 5          | 报到比赛        | c_match                                                                       | DOUBLE  | <评项型-取认懂>         | 报到比赛  |     |
|     | 4          | @62.00      | c_infing                                                                      | DOUBLE  | <深存型-数以值>         | @6.0  |     |
|     | 5          | 合成          | c_compliance                                                                  | DOUBLE  | ·深点型-数以值。         | 8:R   |     |
|     | 6          | 日期          | c_date                                                                        | DATE    | <日明-默以值>          | BR    |     |
|     | 7          |             | c_adate                                                                       | DATE    | <日期-数以值>          | R     |     |
|     | 8          | 3850        | c_tz                                                                          | INTEGER | - 盤型-数以值-         | 1850  |     |
|     | 9          | 596         | <_pp                                                                          | INTEGER | <整型-数以值>          | 583   |     |
|     | 10         | 活动积极        | c_hdbt                                                                        | INTEGER | <輕型-軟以值>          | 活动终期  |     |
|     | 11         | 托营用站        | c_tgwz                                                                        | INTEGER | *盤型-歌以僮>          | 托管网站  |     |

#### ● 查看表数据

<del>گ</del> 112

| Ş   |       |          |                 |           |        | 输入数据外   | ii 👘    |              |           | 8     |    |    | 🥏 |        |   |      |  |  |
|-----|-------|----------|-----------------|-----------|--------|---------|---------|--------------|-----------|-------|----|----|---|--------|---|------|--|--|
|     | - # 5 | R81   22 | × (50PC10)3839  |           |        |         |         |              |           |       |    |    |   |        |   |      |  |  |
|     |       | 0.55     | 21/21/21/21 (P1 | 血液分析      |        |         |         |              |           |       |    |    |   |        |   |      |  |  |
| 88  |       | SINE:    | mORM            |           |        | #8#:    | UNUN    | •            |           |       |    |    |   |        |   |      |  |  |
| a1  |       | c_id     | 用は              | 级别比赛      | (RR)   |         | 食粮      | 日期           | .0        | 8     | 10 | 8  | 8 | ixiand | 8 | 托曾用站 |  |  |
| 600 |       | 76       | IeTV.           | 1,020.00  | 112.90 |         | 0.05    | 2018-07-03   | 2018-07-0 | 01 5  | 4  | 34 |   | 23     |   | 22   |  |  |
| 6   |       | 77       | leTV.           | 1,020.00  | 112.30 |         | 0.03    | 2018-07-04   | 2018-07-0 | 01 4  | 3  | 42 |   | 98     |   | 43   |  |  |
|     |       | 78       | IeTV.           | 1,020.00  | 112.30 |         | 0.03    | 2018-07-08   | 2018-07-0 | 6 4   | 5  | 65 |   | 76     |   | 23   |  |  |
| 台   |       | 79       | IeTV.           | 1,020.00  | 112.90 |         | 0.03    | 2018-07-13   | 2018-07-0 | 06 G  | 5  | 42 |   | 56     |   | 54   |  |  |
|     |       | 80       | leTV.           | 1,020.00  | 112.30 |         | 0.03    | 2018-07-15   | 2018-07-1 | 15 0  | 6  | 24 |   | 65     |   | 23   |  |  |
| Ш   |       | 81       | IeTV.           | 1,020.00  | 112.30 |         | 0.03    | 2018-07-19   | 2018-07-1 | 15 2  | 3  | 43 |   | 45     |   | 98   |  |  |
|     |       | 82       | leTV.           | 1,020.00  | 112.30 |         | 0.05    | 2018-07-22   | 2018-07-2 | 22 6  | 5  | 65 |   | 97     |   | 76   |  |  |
| AI  |       | 83       | leTV.           | 1,020.00  | 112.30 |         | 0.03    | 2018-07-25   | 2018-07-2 | 22 0  | 9  | 45 |   | 45     |   | 56   |  |  |
|     |       | 84       | IeTV.           | 1,020.00  | 112.30 |         | 0.03    | 2018-07-27   | 2018-07-0 | 22 7  | 6  | 97 |   | 25     |   | 34   |  |  |
|     |       | 85       | IeTV.           | 1,020.00  | 112.90 |         | 0.05    | 2018-07-29   | 2018-07-2 | 29 2  | 4  | 65 |   | 36     |   | 98   |  |  |
|     |       | 86       | 0.89            | 1,020.00  | 112.30 |         | 0.03    | 2018-07-01   | 2018-07-0 | 01 7  | 6  | 88 |   | 42     |   | 76   |  |  |
|     |       | 87       | (C.B)           | 1,020.00  | 112.30 |         | 0.03    | 2018-07-03   | 2018-07-0 | 01 1- | 4  | 23 |   | 22     |   | 45   |  |  |
|     |       | 88       | 0.88            | 1,020.00  | 112.90 |         | 0.05    | 2018-07-07   | 2018-07-0 | 01 4  | 2  | 98 |   | 43     |   | 65   |  |  |
|     |       | 89       | 0.85            | 1,020.00  | 112.30 |         | 0.03    | 2018-07-11   | 2018-07-0 | 6 4   | 2  | 76 |   | 23     |   | 26   |  |  |
| 210 |       | 6187-    | 教造区域只展示前20行数据   | . #86001R |        | . noige | R: 1863 | 医过碱即可查普莫实效病。 |           |       |    |    |   |        |   |      |  |  |

# 3.MySQL命令行连接AnalyticDB for MySQL

本文介绍如何通过MySQL命令行工具连接AnalyticDB for MySQL。

## 语法

mysql -hadb\_url -P3306 -uadb\_user -padb\_password

## 参数

- adb\_url: AnalyticDB for MySQL集群的连接地址,通过控制台集群信息页面中的网络信息区域获取连接地址。
- 3306 : 端口为 3306 。
- adb\_user : AnalyticDB for MySQL集群中的高权限账号或者拥有相关权限的普通账号。
- adb\_password :账号对应的密码。

#### 示例

mysql -ham-bp\*\*\*\*.ads.aliyuncs.com -P3306 -utest -pTest123

# 4.业务系统连接AnalyticDB for MySQL

# 4.1. Java

本文介绍如何在Java中通过MySQL JDBC连接AnalyticDB for MySQL集群。

#### MySQL JDBC驱动版本

#### AnalyticDB for MySQL支持以下版本的MySQL JDBC驱动。

- 5.0版本系列: 5.0.2, 5.0.3, 5.0.4, 5.0.5, 5.0.7, 5.0.8。
- 5.1版本系列:
- 5.1.1, 5.1.2, 5.1.3, 5.1.4, 5.1.5, 5.1.6, 5.1.7, 5.1.8, 5.1.11, 5.1.12, 5.1.13, 5.1.14, 5.1.15, 5.1.16, 5.1.17, 5.1.18, 5.1.19, 5.1.20, 5.1.21, 5.1.22, 5.1.23, 5.1. 5.1.32, 5.1.33, 5.1.34,
- MySQL 8.0。

#### 注意事项

Java中创建MySQLJDBC连接依赖于MySQL-JDBC驱动包,您需要手动将MySQL-JDBC驱动包(mysql-connector-java-x.x.x.jar)加入到 CLASSPATH 中,否则无法创建MySQL JDBC连接。

#### 不带重试的JDBC连接示例

您可以在业务系统的Java代码中添加以下代码,通过MySQL JDBC连接AnalyticDB for MySQL数据库。

```
Connection connection = null;
Statement statement = null;
ResultSet rs = null;
try {
   Class.forName("com.mysql.jdbc.Driver");
   //adb_url是AnalyticDB for MySQL集群的连接地址URL,可以在控制台的集群信息页面获取连接URL, 3306是端口号。
    //db name是AnalyticDB for MySQL集群中的数据库名称。
   String url = "jdbc:mysql://adb_url:3306/db_name?useUnicode=true&characterEncoding=UTF-8";
   Properties connectionProps = new Properties();
    //account_name是AnalyticDB for MySQL集群中的用户账号:高权限账号或者普通账号。
   connectionProps.put("user", "account_name")
   //account_password是AnalyticDB for MySQL集群中用户账号对应的密码。
   connectionProps.put("password", "account password");
    connection = DriverManager.getConnection(url, connectionProps);
   statement = connection.createStatement();
   String query = "select count(*) from information_schema.tables";
   rs = statement.executeQuery(query);
   while (rs.next()) {
      System.out.println(rs.getObject(1));
   }
} catch (ClassNotFoundException e) {
   e.printStackTrace();
} catch (SQLException e) {
   e.printStackTrace();
} catch (Exception e) {
   e.printStackTrace();
} finally {
   if (rs != null) {
      try {
          rs.close();
       } catch (SQLException e) {
          e.printStackTrace();
      }
    if (statement != null) {
       try {
          statement.close():
       } catch (SQLException e) {
          e.printStackTrace();
       }
   if (connection != null) {
       try {
          connection.close();
       } catch (SQLException e) {
          e.printStackTrace();
       }
   }
}
```

## 带重试的JDBC连接示例

#### 在JDBC中通过配置参数可以实现连接重试机制。

```
public static final int MAX_QUERY_RETRY_TIMES = 3;
public static Connection conn = null;
public static Statement statement = null;
public static ResultSet rs = null;
public static void main(String[] args) throws ClassNotFoundException {
    //AnalyticDB for MySQL集群中的数据库名称。
```

# 云原生数据仓库AnalyticDB MySQL版

String yourDB = "db name"; //AnalyticDB for MySQL集群中的用户账号:高权限账号或者普通账号。 String username = "acc //AnalyticDB for MySQL**集群中用户账号对应的密码。** String password = "account\_password"; Class.forName("com.mysql.jdbc.Driver"), //adb\_url是AnalyticDB for MySQL集群的连接地址URL,可以在控制台的集群信息页面获取连接URL,3306是端口号。 String url = "jdbc:mysql://adb\_url:3306/" + yourDB + "?useUnicode=true&characterEncoding=UTF-8"; Properties connectionProps = new Properties(); connectionProps.put("user", username); connectionProps.put("password", password); String query = "select id from test4dmp.test limit 10"; int retryTimes = 0; // 通过循环自动重试。 while (retryTimes < MAX QUERY RETRY TIMES) { try { getConn(url, connectionProps); execQuery(query);//执行query break; // query**执行成功后,结束整个循环。** } catch (SQLException e) { System.out.println("Met SQL exception: " + e.getMessage() + ", then go to retry task ..."); try { if (conn == null || conn.isClosed()) { retryTimes++; } } catch (SQLException el) { if (conn != null) { try { conn.close(); } catch (SQLException e2) { e.printStackTrace(); } } } } // Clear connection resource. closeResource(); /\*\* \* Get connection. \* @param url \* @param connectionProps \* @throws SQLException \*/ public static void getConn(String url, Properties connectionProps) throws SQLException { conn = DriverManager.getConnection(url, connectionProps); /\*\* \* Query task execution logic. \* @param sql \* @throws SQLException \*/ public static void execQuery(String sql) throws SQLException { Statement statement = null; ResultSet rs = null; statement = conn.createStatement(); for (int i = 0; i < 10; i++) { long startTs = System.currentTimeMillis(); rs = statement.executeQuery(sql); int cnt = 0; while (rs.next()) { cnt++; System.out.println(rs.getObject(1) + " "); } long endTs = System.currentTimeMillis(); System.out.println("Elapse Time: " + (endTs - startTs)); System.out.println("Row count: " + cnt); try { Thread.sleep(160000); } catch (InterruptedException e) { e.printStackTrace(); } } } /\*\* \* Close connection resource. \*/ public static void closeResource() { if (rs != null) { try { rs.close(); } catch (SQLException e) { e.printStackTrace();

}

```
}
if (statement != null) {
    try {
        statement.close();
    } catch (SQLException e) {
        e.printStackTrace();
    }
}
if (conn != null) {
    try {
        conn.close();
    } catch (SQLException e) {
        e.printStackTrace();
    }
}
```

# 4.2. Druid连接池配置

本文介绍如何通过JDBC Druid连接池连接云原生数据仓库AnalyticDB MySQL版。

#### 注意事项

- 仅支持Druid 1.1.16以上的版本。
- 使用Druid连接池连接AnalyticDB MySQL时,建议配置 cproperty name="keepAlive" value="true" /> ,可以复用连接和避免短连接。
- AnalyticDB MySQL前端接入节点使用SLB做负载均衡,客户端连接前端节点。为了将客户端请求较为均匀地发送到各个前端节点,建议连接池里有稍多一些连接,且连接保持的时间不宜太长。
- 根据业务情况合理调整连接池配置,并确保配置生效。您可以在程序中通过 DruidDataSource#getStatData() 和 DruidDataSource#dump() 方法定期获取生效的配置与 连接池的信息,并在日志中查看、核对相关配置信息。
- 执行查询前从连接池获取连接,执行完查询后要及时调用 conn.close() 将连接返回到连接池中。再次使用时,请从连接池中获取新连接,避免长时间使用一个连接导致
  Druid无法及时检查到连接失效。
- 复杂网络情况下,当遇到网关性能达到瓶颈、网络链路长、网络抖动、重传率或丢包率高等情形,可能会导致连接中断。在确保连接池合理配置都生效的情况下,如果仍然 有连接中断的情况,建议业务代码侧通过重试进行优化。

#### 配置Druid连接池

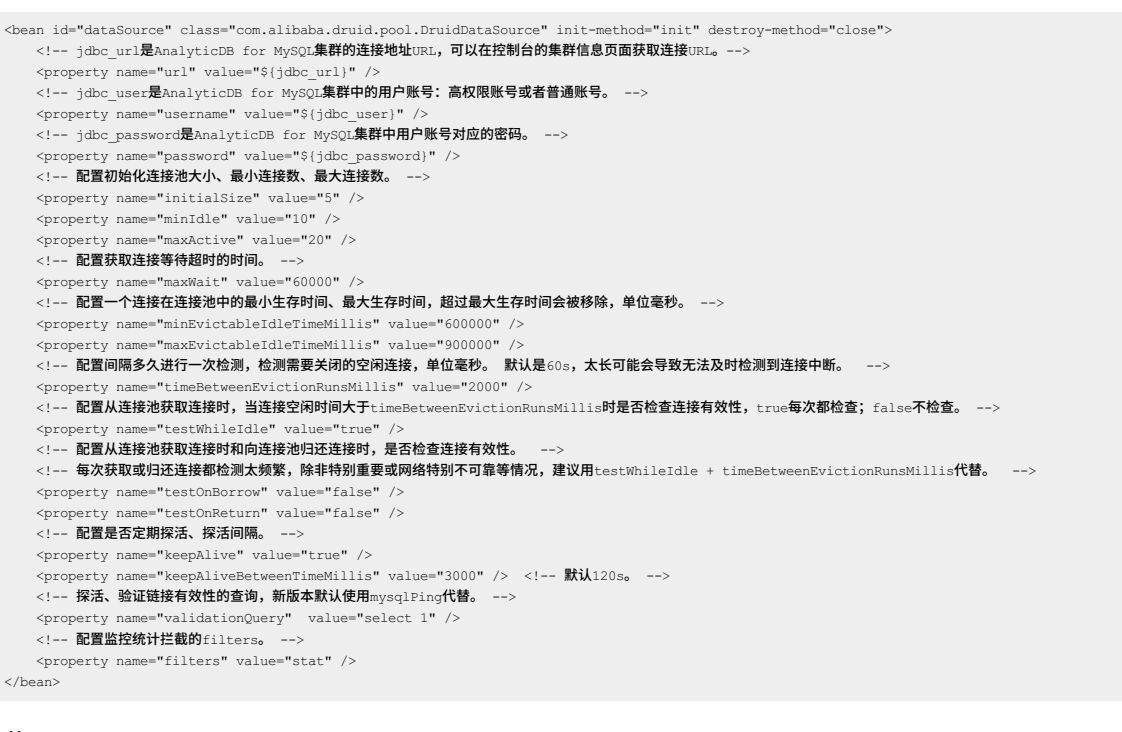

#### 生效ValidationQuery

Druid新版本默认使用mysqlPing代替执行ValidationQuery进行探活,如果需要执行ValidationQuery可以进行如下设置:

...
druidDataSource.init();
Properties properties = new Properties();
properties.setProperty("druid.mysql.usePingMethod", "false");
druidDataSource.setConnectProperties(properties);

#### 获取连接池信息

# 云原生数据仓库AnalyticDB MySQL版

| 使用 | dataSource.dump()                                                                                                    | 可以获取连接池和连接的基本信息。                                                                                                    |
|----|----------------------------------------------------------------------------------------------------|----------------------------------------------------------------------------------------------------|
| {  |                                                                                                    |                                                                                                    |
| {  | CreateTime:"2022-0<br>ActiveCount:0,<br>PoolingCount:2,<br>CreateCount:2,<br>DestroyCount:0,<br>CloseCount:4,<br>ConnectCount:4,<br>ConnectCount:4,<br>Connections:[<br>{<br>{<br>ID:525571,<br>ConnectTim<br>UseCount:0<br>LastActive<br>},<br>{ID:1263877414 | 6-01 15:28:10", # 连接池创建时间<br># 从连接地取出来在用的连接数<br># 在连接池中,未取出去使用的连接数<br># 创建过的连接数,连接异常或到期销毁会增加该数量<br># 调用conn.close()将连接还到连接池的次数<br># 调用dataSource.getConnection()获取连接的次数<br># 调用dataSource.getConnection()获取连接的次数<br># 连接ID<br># 连接ID<br># 连接被获取使用的次数,所有UseCount加起来等于上面的ConnectCount<br>Time:"2022-06-01 15:28:11" # 连接最后被取出来使用的时间,未使用等于ConnectTime<br>, ConnectTime:"2022-06-01 15:28:11", UseCount:4, LastActiveTime:"2022-06-01 15:28:11"} |
| }  | ]                                                                                                    |                                                                                                    |

## 获取连接池生效配置

使用 dataSource.getStatData() 可以获取连接池生效的配置。

{

Identity=85777802, Name=DataSource-85777802, DbType=mysql, DriverClassName=com.mysql.jdbc.Driver, URL=jdbc:mysql://host:port/db\_name, UserName=haicen, FilterClassNames=[], WaitThreadCount=0, NotEmptyWaitCount=0, NotEmptyWaitMillis=0, PoolingCount=2, PoolingPeak=2, PoolingPeakTime=Wed Jun 01 16:08:15 CST 2022, ActiveCount=0, ActivePeak=1, ActivePeakTime=Wed Jun 01 16:08:15 CST 2022. InitialSize=1, MinIdle=2, MaxActive=3, QueryTimeout=0, TransactionQueryTimeout=0, LoginTimeout=0, ValidConnectionCheckerClassName=com.alibaba.druid.pool.vendor.MySqlValidConnectionChecker, ExceptionSorterClassName=com.alibaba.druid.pool.vendor.MySqlExceptionSorter, TestOnBorrow=true, TestOnReturn=true, TestWhileIdle=true, DefaultAutoCommit=true, DefaultReadOnly=null, DefaultTransactionIsolation=null, LogicConnectCount=14, LogicCloseCount=14. LogicConnectErrorCount=0, PhysicalConnectCount=6, PhysicalCloseCount=4, PhysicalConnectErrorCount=0, DiscardCount=0, ExecuteCount=14, ExecuteUpdateCount=0, ExecuteQueryCount=14, ExecuteBatchCount=0, ErrorCount=0. CommitCount=0, RollbackCount=0, PSCacheAccessCount=0, PSCacheHitCount=0. PSCacheMissCount=0, StartTransactionCount=0, TransactionHistogram=[ J@6a472554, ConnectionHoldTimeHistogram=[ J@7ff2a664. RemoveAbandoned=true, ClobOpenCount=0, BlobOpenCount=0, KeepAliveCheckCount=332, KeepAlive=true, FailFast=false, MaxWait=6000, MaxWaitThreadCount=-1, PoolPreparedStatements=false, MaxPoolPreparedStatementPerConnectionSize=10, MinEvictableIdleTimeMillis=600000, MaxEvictableIdleTimeMillis=900000, LogDifferentThread=true, RecycleErrorCount=0, PreparedStatementOpenCount=0, PreparedStatementClosedCount=0, UseUnfairLock=false, InitGlobalVariants=false, InitVariants=false

# 4.3. Python

本文介绍如何在Python中通过MySQLdb的module连接AnalyticDB for MySQL集群。

#!/usr/bin/python # -\*- coding: UTF-8 -\*import MySQLdb # 打开数据库连接。 # host是AnalyticDB for MySQL集群的URL或IP。 # port是AnalyticDB for MySQL**集群的**URL**对应的端口。** # user是AnalyticDB for MySQL集群的用户账号:高权限账号或者普通账号。 # passwd是AnalyticDB for MySQL集群的用户账号对应的密码。 # db是AnalyticDB for MySQL集群中的数据库名。  $db = MySQLdb.connect(host='am-bp^{***.ads.aliyuncs.com', port=3306, user='account_name', passwd='account_password', db='db_name') \\ = MySQLdb.connect(host='am-bp^{***.ads.aliyuncs.com', port=3306, user='account_name', passwd='account_password', db='db_name') \\ = MySQLdb.connect(host='am-bp^{***.ads.aliyuncs.com', port=3306, user='account_name', passwd='account_password', db='db_name') \\ = MySQLdb.connect(host='am-bp^{***.ads.aliyuncs.com', port=3306, user='account_name', passwd='account_password', db='db_name') \\ = MySQLdb.connect(host='am-bp^{***.ads.aliyuncs.com', port=3306, user='account_name', passwd='account_password', db='db_name') \\ = MySQLdb.connect(host='am-bp^{***.ads.aliyuncs.com', port=3306, user='account_name', passwd='account_password', db='db_name') \\ = MySQLdb.connect(host='am-bp^{***.ads.aliyuncs.com', port=3306, user='account_name', passwd='account_password', db='db_name') \\ = MySQLdb.connect(host='am-bp^{***.ads.aliyuncs.com', port=3306, user='account_name', passwd='account_password', db='db_name') \\ = MySQLdb.connect(host='am-bp^{***}) \\ = MySQLdb.connect(host='am-bp^{**}) \\ = MySQLdb.connect(host='am-bp^{**}) \\ = MySQLdb.connect(ho$ # 使用cursor()方法获取操作游标。 cursor = db.cursor() # 使用execute方法执行SQL语句。 cursor.execute("SELECT VERSION()") # 使用 fetchone() 方法获取一条数据。 data = cursor.fetchone()
print "Database version : %s " % data -# 关闭数据库连接。 db.close()

# 4.4. PHP

本文介绍如何在PHP程序中连接云原生数据仓库AnalyticDB MySQL版集群。

#### 注意事项

- 操作系统为Linux时,需要安装php-mysql 5.1.x模块。
- 操作系统为Windows时,需要安装php\_MySQLdll。
- 如果使用公网地址连接AnalyticDB MySQL集群,您还需要将待访问AnalyticDB MySQL集群的设备ⅠP加入白名单。

#### 使用mysqli连接AnalyticDB MySQL

//AnalyticDB MySQL集群的连接地址,可以在控制台的集群信息页面获取连接地址。 \$ads\_server\_name="am-bp\*\*\* ads.alivun //AnalyticDB MySQL集群的用户账号:高权限账号或者普通账号。 \$ads username="account name" //AnalyticDB MySQL集群的用户账号的密码。 \$ads password="account pass //AnalyticDB MySQL**集群的数据库名称。** \$ads\_database="db\_name" //AnalyticDB MySQL**集群的连接端口号。** \$ads port=3306; //连接AnalyticDB MySQL。 \$ads\_conn=mysqli\_connect(\$ads\_server\_name,\$ads\_username,\$ads\_password,\$ads\_database, \$ads\_port); \$strsql="SELECT user\_id FROM my\_ads\_db.my\_first\_table limit 20;"; \$result=mysqli\_query(\$ads\_conn, \$strsql); while(\$row = mysqli\_fetch\_array(\$result)) { //user id**为列名** echo \$row["user\_id"]; }

## 使用PDO连接AnalyticDB MySQL

⑦ 说明 如果需要在PDO中开启PrepareStatement,请参见PDO中开启PrepareStatement。

```
//AnalyticDB MySQL集群的连接地址,可以在控制台的集群信息页面获取连接地址。
$ads server name = "am-bp***.ads.aliy
//AnalyticDB MySQL集群的用户账号:高权限账号或者普通账号。
$ads username = "account name",
//AnalyticDB MySQL集群的用户账号的密码。
$ads_password = "account_pass"
//AnalyticDB MySQL集群的数据库名称。
$ads database = 'db na
//AnalyticDB MySQL集群的连接端口号。
$ads_port = 3306;
$dsn = "mysql:host={$ads_server_name};dbname={$ads_database};port={$ads_port}";
try {
   $dbh = new PDO($dsn, $ads_username, $ads_password);
   echo 'PDO Success !';
} catch (PDOException $e) {
   echo 'PDO Connection failed: ' . $e->getCode() ."\n" . $e->getMessage() ."\n". $e->getTraceAsString();
}
```

# 4.5. C# (Mac)

ADB支持在Visual Studio for Mac中通过C#连接ADB。

#### 前提条件

- 下载和安装Visual Studio for Mac,本文测试使用的是Visual Studio for Mac 8.6.5版本。
- 根据ADB快速入门,在ADB中准备测试数据。
create table t1 (a int, s1 varchar)DISTRIBUTE BY HASH(`a`) ENGINE='CSTORE'; insert into t1 values (11, 'test1'), (22, 'test2'), (33, 'test3'), (44, 'test4'); create user test identified by 'test\_123456'; grant select on test.\* to test; 操作步骤 1. 打开Visual Studio。 2. 单击**文件 > 新建解决方案 > 控制台应用程序**,然后单击下一步。 3. 根据系统提示输入项目名称,创建一个名为hello world的示例项目,然后单击左上角的运行,系统输出运行结果。 Debug > Default ✓ 生成成功。 < > Program.cs × 无选定内容 1 using System; 2 3 namespace core3.\_0ADB 4 { 5 class Program 6 { 7 static void Main(string[] args) 8 { 9 Console.WriteLine("Hello World!"); 10 } } 11 12 } 13 Terminal - core3.0ADB Hello World!

4. 修改上述示例代码,增加连接ADB并输出t1表结果相关代码。

## 云原生数据仓库AnalyticDB MySQL版

| using System;                                                                                       |        |
|----------------------------------------------------------------------------------------------------|--------|
| using MySql.Data.MySqlClient;                                                                       |        |
| namespace connectADB                                                                                |        |
| (                                                                                                   |        |
| class Program                                                                                       |        |
| ł                                                                                                   |        |
| static void Main(string[] args)                                                                     |        |
| {                                                                                                   |        |
| string connStr = "server=127.0.0.1;UID=test;database=test;port=3303;password=test_123456;SslMode=nc | one;"; |
| MySqlConnection conn = new MySqlConnection(connStr);                                                |        |
| try                                                                                                 |        |
| (                                                                                                   |        |
| Console.WriteLine("Connecting to MySQL");                                                           |        |
| <pre>conn.Open();</pre>                                                                             |        |
| <pre>string sql = "select * from `t1`";</pre>                                                       |        |
| MySqlCommand cmd = new MySqlCommand(sql, conn);                                                     |        |
| MySqlDataReader rdr = cmd.ExecuteReader();                                                          |        |
| <pre>while (rdr.Read())</pre>                                                                       |        |
| { f                                                                                                 |        |
| Console.WriteLine(rdr[0] + " " + rdr[1]);                                                           |        |
| }                                                                                                   |        |
| rdr.Close();                                                                                        |        |
| }                                                                                                   |        |
| catch (Exception ex)                                                                                |        |
| (                                                                                                   |        |
| Console.WriteLine(ex.ToString());                                                                   |        |
| }                                                                                                   |        |
| conn.Close();                                                                                       |        |
| Console.WriteLine("Done.");                                                                         |        |
| }                                                                                                   |        |
| 3                                                                                                   |        |
| }                                                                                                   |        |

代码修改完成后,系统提示错误,需要引入MySqlConnector包。

5. 右键单击**解决方案**,选择**管理NuGet包**。

⑦ 说明 C#连接ADB时依赖MySqlConnector包。

6. 在管理NuGet包页面,在搜索框中输入MySqlConnector,然后单击添加包。

|           | ▶ ● ● ● ● 管理 NuGet 包 – core3.0ADB                                                                                                    |                                            |                                                                                                    |                                                                          |
|-----------|----------------------------------------------------------------------------------------------------|--------------------------------------------|----------------------------------------------------------------------------------------------------|--------------------------------------------------------------------------|
| nuget.org | ▶ <u>浏览</u> 図図 已安装                                                                                                    | 更新                                         |                                                                                                    | Q MySqlConnector                                                         |
|           |                                                                                                    |                                            | <b>MySqlConnector</b><br>A truly async MySQL ADO<br>Server, MariaDB, Percona<br>Database for MySQL and r                                                     | .NET provider, supporting MySQL<br>Server, Amazon Aurora, Azure<br>more. |
| □ MySQL.  | <b>MySql.Data</b><br>MySql.Data.MySqlClient .Net Core Class Library                                                                                                | 14,357,053                                 | ID<br>作者<br>已发布<br>下载                                                                                                    | MySqlConnecto<br>Bradley Grainger,Caleb Lloyo<br>2020/6/25<br>9 288 943  |
| □ MySQL.  | <b>MySql.Data.Entity</b><br>MySql.Data.Entity.EF6                                                                                                    | 1,624,409                                  | □ <del>™</del><br>许可证<br>项目页面<br>依赖项                                                                                                    | 查看许可证<br>访问页面                                                            |
| □ MySQL.  | MySql.Data.EntityFrameworkCore<br>MySql.Data.EntityFrameworkCore for Entity Framewor                                                                               | 1,608,546<br>k.                            | NETStandard.Library (>=<br>System.Buffers (>= 4.4.0)<br>System.Data.Common (><br>System.Diagnostics.Proc<br>System.Memory (>= 4.5.0<br>System.Net.NameResolu | 1.6.1)<br>= 4.3.0)<br>ess (>= 4.3.0)<br>0)<br>tion (>= 4.3.0)            |
| □ MySQL.  | <b>MySql.Web</b><br>MySql.Web                                                                                                    | 369,037                                    | System.Net.Security.Cryptogr<br>System.Security.Cryptogr<br>System.Threading.Tasks.                                                                          | 4.3.1)<br>aphy.Algorithms (>= 4.3.0)<br>Extensions (>= 4.3.0)            |
| □ MySQL   | MySQL.Data.Entities<br>Connector/Net is a fully-managed ADO.NET driver for<br>Framework 6.0 support package (Mysql.Data.Entities)<br>does not contain EF5 support. | 274,554<br>MySQL. Entity<br>. This package | 新版本: 0.69.4 (最新                                                                                                    | 稳定版) 🔹                                                                   |
| 🗌 显示预发    | 行包                                                                                                    |                                            | 美                                                                                                    | 闭 添加包                                                                    |

7. MySqlConnector包添加成功后,错误提示消失,单击左上角的运行系统输出正确结果。

## 连接数据库·业务系统连接AnalyticDB for MySQL

| C      | Debug > Default                                                                                       | ◎ 生成成功。                                                                                                    | Q~ 按"絮."进行                       |
|--------|----------------------------------------------------------------------------------------------------|----------------------------------------------------------------------------------------------------|----------------------------------|
| ◆ 单元测试 | ● Debug > Default<br>■ 解決方案                                                                           | ◆ Program.cs<br>Program ト 无适定内容<br>1 using System;<br>2 using MySql.Data.HySqlClient;<br>3<br>4 namespace connectADB<br>5 {<br>6 class Program<br>7 {<br>8 static void Main(string[] args)<br>9 {<br>10 string connStr = "server=127.0.0.1;UID=test;database=test;port=3303;password=test_123456<br>MySqlConnection conn = new HySqlConnection(connStr);<br>11 try<br>13 {<br>14 console.WriteLine("Connecting to MySql");<br>15 conn.Open();<br>16 string sql = "select * from `t1`";<br>17 MySqlCommand(sql, conn);<br>18 MySqlCommand(sql, conn);<br>19 while (rdr.Read())<br>5 {<br>19 {<br>10 {<br>11 {<br>12 {<br>13 {<br>14 {<br>15 {<br>16 {<br>16 {<br>17 {<br>17 {<br>18 {<br>19 {<br>20 {<br>20 { | Q~ 按"兆"进行<br>i; Ss Wode=none; "; |
|        |                                                                                                    | 16     string sql = "select * from `t1`";       17     MySqlCommand (md = new MySqlCommand(sql, conn);       18     MySqlDataReader rdr = cmd.ExecuteReader();       19     while (rdr.Read())                                                                                                    |                                  |
|        |                                                                                                    | 20 {<br>21 Console.WriteLine(rdr[0] + " " + rdr[1]);                                                                                                    |                                  |
|        | Terminal - connectADB<br>Connecting to MySQL<br>11 test1<br>22 test2<br>33 test3<br>44 test4<br>Done. |                                                                                                    |                                  |

## 4.6. Golang

本文介绍如何使用Golang连接AnalyticDB MySQL版。

### 前提条件

- 已安装了Git,并且已将Git路径添加到Path环境变量中。
- 下载并安装Golang。
- 安装Golang MySQL Driver。
  - i. 下载 Golang MySQL Driver。
  - ii. 使用Shell中的go工具将驱动包安装到 \$GOPATH 中。

go get github.com/go-sql-driver/mysql

### 连接AnalyticDB MySQL版

## 云原生数据仓库AnalyticDB MySQL版

package main import ( "database/sql" "fmt" \_ "github.com/go-sql-driver/mysql" ) const ( //user是AnalyticDB MySQL版集群中的用户账号:高权限账号或者普通账号。 user = "adb\_test" //password是AnalyticDB MySQL版集群中用户账号对应的密码。 password = "xxx" - //host是AnalyticDB MySQL版集群的连接地址,可以在控制台的集群信息页面获取连接地址。 host = "127.0.xx.xx" //3306**是端口号。** port = 3306 //database是AnalyticDB MySQL版集群中的数据库名称。 database = "database\_name" //数据库连接的超时时间。 connectTimeout = "10s" func main() { //打开数据库连接。 url := fmt.Sprintf("%s:%s@tcp(%s:%d)/%s?timeout=%s", user, password, host, port, database, connectTimeout) db, err := sql.Open("mysql", url) if err != nil { panic(err.Error()) } //设置可打开连接数的最大值,默认值为0,表示不限制。 db.SetMaxOpenConns(2) //设置最大闲置连接数。 db.SetMaxIdleConns(1) // 设置连接的最大生命周期,默认连接总是可重用。 // 该设置无法保证连接在连接池中完整存在一小时。
 // 该设置项不是空闲超时时间,即连接会在第一次创建后一小时过期。 // 理论上,连接的最大生命周期越短,从0开始创建连接的频率就会越高。 db.SetConnMaxLifetime(time.Hour) // defer the close till after the main function has finished // executing defer db.Close() rows, err := db.Query("show tables") if err != nil { panic(err.Error()) for rows.Next() { var tableName string err := rows.Scan(&tableName) if err != nil { panic(err.Error()) fmt.Println(tableName) } }

开启服务端的Prepared Statement

## 连接数据库·业务系统连接AnalyticDB for MySQL

package main import ( "database/sql" "fmt" "github.com/go-sql-driver/mysql" "time" ) const ( //user是AnalyticDB MySQL版集群中的用户账号:高权限账号或者普通账号。 user = "adb\_test" //password是AnalyticDB MySQL版集群中用户账号对应的密码。 password = "xxx" //host是AnalyticDB MySQL版集群的连接地址,可以在控制台的集群信息页面获取连接地址。 host = "127.0.xx.xx" //3306**是端口号。** port = 3306 //database是AnalyticDB MySQL版集群中的数据库名称。 database = "database\_name" //数据库连接的超时时间。 connectTimeout = "10s" func main() { // open the database connection url := fmt.Sprintf("%s:%s@tcp(%s:%d)/%s?timeout=%s", user, password, host, port, database, connectTimeout) db, err := sql.Open("mysql", url) if err != nil { panic(err.Error()) // 设置最大打开的连接数,默认值为0,表示不限制。 db.SetMaxOp nns (2) // 设置最大闲置的连接数 db.SetMaxIdleConns(1) // 设置连接的最大生命周期,默认连接总是可重用。 // 该设置无法保证连接在连接池中完整存在一小时。连接可能会因为某些原因无法使用而自动关闭。 // 该设置项不是空闲超时时间,即连接会在第一次创建后一小时过期,而不是空闲后一小时过期。 // 理论上,连接的最大生命周期越短,从0开始创建连接的频率就会越高。 db.SetConnMaxLifetime(time.Hour) defer db.Close() stmt, err := db.Prepare("select \* from student where id = ?") if err != nil { panic(err.Error()) defer stmt.Close() rows, err := stmt.Query(9) if err != nil { panic(err.Error()) 1 defer rows.Close() for rows.Next() { var id string var name string var unit string err := rows.Scan(&id, &name, &unit) if err != nil { panic(err.Error()) fmt.Println(fmt.Sprintf("%s, %s, %s", id, name, unit)) } }

### 开启客户端的PrepareStatement

在Go MySQL Driver中开启PrepareStatement时,需要配置参数 interpolateParams=true 开启客户端的PrepareStatement,如下所示。

🗘 注意 db.Prepare和stmt.Query无法感知参数 interpolateParams=true ,必须使用db.Query才可开启客户端的PrepareStatement。

## 云原生数据仓库AnalyticDB MySQL版

package main import ( "database/sql" "fmt" "github.com/go-sql-driver/mysql" \_ 9-"time" ) const ( //user是AnalyticDB MySQL版集群中的用户账号:高权限账号或者普通账号。 user = "adb\_test" //password是AnalyticDB MySQL版集群中用户账号对应的密码。 password = "xxx" //host是AnalyticDB MySQL版集群的连接地址,可以在控制台的集群信息页面获取连接地址。 host = "127.0.xx.xx" //3306**是端口号。** port = 3306 . //database是AnalyticDB MySQI版集群中的数据库名称。 database = "database\_name" //数据库连接的超时时间。 connectTimeout = "10s" func main() { //打开数据库连接。 url := fmt.Sprintf("%s:%s@tcp(%s:%d)/%s?timeout=%s&interpolateParams=true", user, password, host, port, database, connectTimeout) db, err := sql.Open("mysql", url) if err != nil { panic(err.Error()) //设置最大打开的连接数,默认值为0,表示不限制。 db.SetMaxOper onns (2) //设置最大闲置的连接数。 db.SetMaxIdleConns(1) //设置连接的最大生命周期,默认是连接总是可重用。 //该设置无法保证连接在连接池中完整存在一小时。连接可能会因为某些原因无法使用而自动关闭。 //该设置项不是空闲超时时间,即连接会在第一次创建后一小时过期,而不是空闲后一小时过期。 //理论上,连接的最大生命周期越短,从0开始创建连接的频率就会越高。 db.SetConnMaxLifetime(time.Hour) defer db.Close() rows, err := db.Query("select \* from student where id = ?", 9) if err != nil { panic(err.Error()) } defer rows.Close() for rows.Next() { var id string var name string var unit string err := rows.Scan(&id, &name, &unit) if err != nil { panic(err.Error()) fmt.Println(fmt.Sprintf("%s, %s, %s", id, name, unit)) } }

# 5.客户端连接AnalyticDB MySQL 5.1. DBeaver

本文介绍如何通过DBeaver连接AnalyticDB for MySQL集群。

#### 背景信息

DBeaver是一款免费、开源(GPL)的专门为开发人员和数据库管理员提供的通用数据库工具。DBeaver支持MySQL、PostgreSQL、Oracle、DB2、MSSQL、Sybase以及其他兼 容JDBC的数据库。您可以通过DBeaver的图形界面查看数据库结构、执行SQL查询和脚本、浏览和导出数据、处理BLOB/CLOB数据以及修改数据库结构等。

#### 准备工作

开始使用DBeaver前,您需要完成以下准备工作。

- 安装DBeaver软件。
- 安装MySQLJDBC驱动。
- 将安装了DBeaver软件的设备IP添加到AnalyticDB for MySQL集群白名单中。
- 如果您需要通过外网连接AnalyticDB for MySQL集群,请先申请外网地址。

#### 操作步骤

- 打开DBeaver,在菜单栏单击数据库>新建连接。
- 2. 在**创建新连接**页面,连接类型选择**MySQL**,单击下一步。

| (1)<br>(1)<br>(1)<br>(1)<br>(1)<br>(1)<br>(1)<br>(1) |        |
|------------------------------------------------------|--------|
| * · · · · · · · · · · · · · · · · · · ·              |        |
| Driver for MySOL 4 x-57                              |        |
|                                                      |        |
| 输入数据库/驱动名的部分内容来过滤                                    |        |
| Name                                                 | #      |
| MySQL                                                | 2      |
| SQLite                                               | 1      |
| n aa                                                 |        |
| D 🗟 AWS                                              |        |
| 0 Cache                                              |        |
| ClickHouse                                           |        |
|                                                      |        |
|                                                      |        |
| Derby                                                |        |
| Elasticsearch                                        | -      |
| 项目                                                   |        |
| General                                              | •      |
|                                                      |        |
|                                                      |        |
|                                                      |        |
|                                                      |        |
| (?) <上一步(B) 下一步(N)> 完成(F) 取消                         | 削」则试链接 |

3. 在**创建新连接**页面,进行参数配置。

| 创建新连接                                  |                                |                                                                         |
|----------------------------------------|--------------------------------|-------------------------------------------------------------------------|
| <b>设置MySQL连接</b><br>MySQL连接设置          |                                | MySQL                                                                   |
| 常规 驱动属性                                |                                |                                                                         |
| 服务器地址:                                 | am-bp                          | ads.aliyuncs.com                                                        |
| 端口:                                    | 3306                           |                                                                         |
| 数据库:                                   | adb_demo                       |                                                                         |
| 用户名:                                   | 4 III 1998                     |                                                                         |
| 密码:                                    | ••••••                         | 字密码到本地                                                                  |
| Server Time Zone:                      | Auto-detect                    |                                                                         |
|                                        |                                |                                                                         |
| Local Client: MyS                      | QL Binaries                    | <b>▼</b>                                                                |
|                                        |                                | <u>络设置 (SSH, SSL, Proxy,)</u>                                           |
| 0                                      | <上一步(B) 下一步(N)> )              | 完成(F) 取消                                                                |
|                                        |                                | SM DB                                                                   |
| > 50                                   |                                | 17C 99                                                                  |
| <b>经务器地址</b> AnalyticDB for MySQL集群的连接 |                                | AnalyticDB for MySQL集群的连接地址,通过控制台集群信息页面,查看连接信息。                         |
|                                        |                                | 3306。                                                                   |
| 牧据库                                    | AnalyticDB for MySQL集群中数据库的名字。 |                                                                         |
| 用户名                                    |                                | AnalyticD8 for MySQL集群中创建的账号: <ul> <li>高权限账号。</li> <li>普通账号。</li> </ul> |
|                                        | 账号对应的密码。                       |                                                                         |

4. 完成上述参数配置后,单击**测试连接**测试连通性,测试成功后单击**完成**连接至集群。

## 5.2. DBVisualizer

本文介绍如何通过DBVisualizer连接AnalyticDB for MySQL集群。

### 准备工作

开始使用DBVisualizer前,您需要完成以下准备工作。

- 安装MySQLJDBC驱动。
- 安装DBVisualizer。
- 将安装了DBVisualizer软件的设备ⅠP添加到AnalyticDB for MySQL集群白名单中。
- 如果您需要通过外网连接AnalyticDB for MySQL集群,请先申请外网地址。

#### 操作步骤

1. 打开DBVisualizer,在菜单栏单击Tools > Connection Wizard,进入New Connection Wizard页面,您需要为连接输入一个名字,便于后续管理。

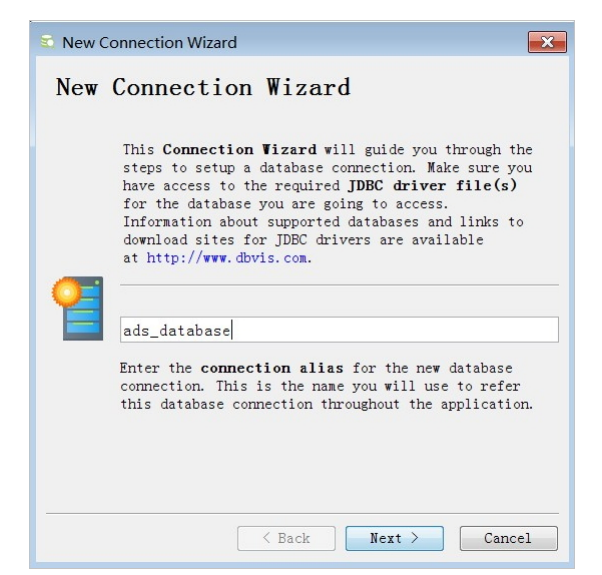

2. 单击Next,选择MySQL作为Database Driver。

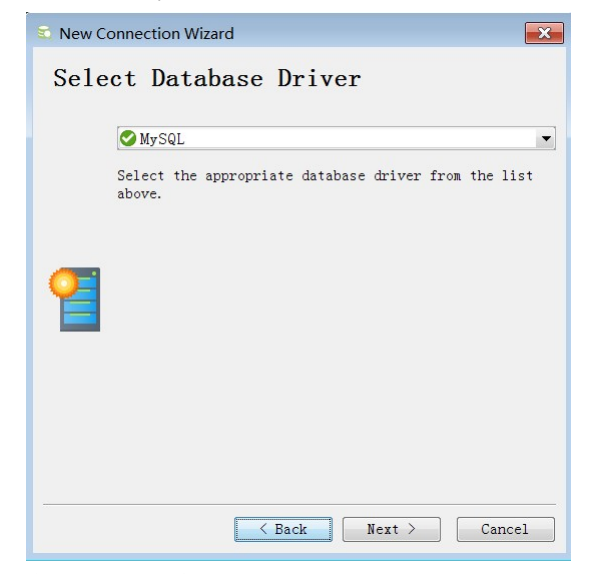

3. 单击Next,配置连接参数。

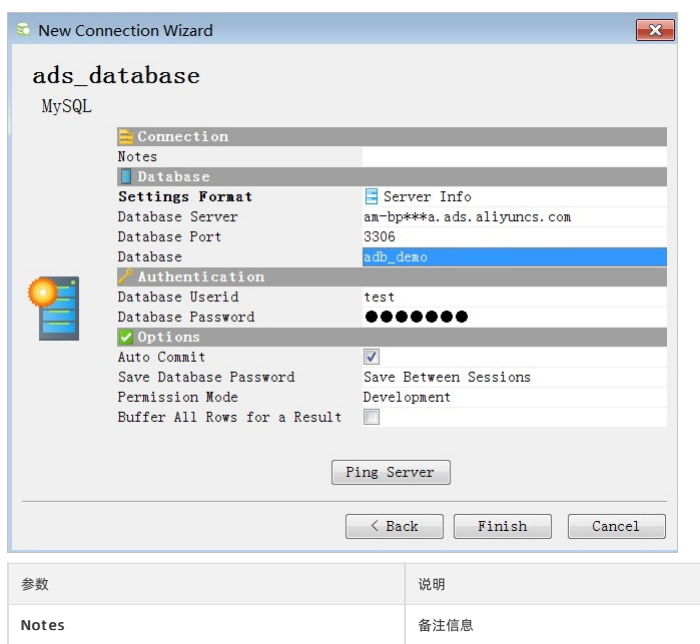

| 参数                | 说明                                                                      |  |  |
|-------------------|-------------------------------------------------------------------------|--|--|
| Database Server   | AnalyticDB for MySQL集群的连接地址,通过控制台集群信息页面,查看连接信息。                         |  |  |
| Database Port     | 3306。                                                                   |  |  |
| Database          | AnalyticDB for MySQL集群中数据库的名字。                                          |  |  |
| Database Userid   | AnalyticDB for MySQL集群中创建的账号: <ul> <li>高权限账号。</li> <li>普通账号。</li> </ul> |  |  |
| Database Password | 账号对应的密码。                                                                |  |  |

 完成上述参数配置后,单击Ping Server测试连通性,测试通过后,单击Finish。 成功连接AnalyticDB for MySQL后,您就可以通过DBVisualizer进行数据管理。

## 5.3. Navicat

Navicat是一套快速、可靠且价格相宜的数据库管理工具,专为简化数据库的管理及降低系统管理成本而设。Navicat提供图形化用户界面,您可以简单、方便地创建本机 到AnalyticDB MySQL版集群的远程连接,然后使用Navicat进行数据管理。

#### 前提条件

开始使用Navicat前,您需要完成以下准备工作:

- 了解Navicat与AnalyticDB MySQL版之间的兼容性,请参见兼容性概览。
- 安装Navicat软件, Navicat Premium和Navicat for MySQL推荐15.0.10及以上版本,本文将以Navicat for MySQL软件为例说明。
- 将安装了Navicat软件的设备IP添加到AnalyticDB MySQL版集群白名单中。
- 如果您需要通过外网连接AnalyticDB MySQL版集群,请先申请外网地址。

#### 操作步骤

1. 打开Navicat for MySQL, 单击**文件 > 新建连接 > MySQL**,在**新建连接**页面,进行参数配置。

| NySQL - 新建连接  |                                                                                                    |                                                                     |
|---------------|----------------------------------------------------------------------------------------------------|---------------------------------------------------------------------|
| 常规 高级 SSL SSH | HTTP                                                                                                    |                                                                     |
| 连接名:          | ads-conn                                                                                                    |                                                                     |
| 主机名或 IP 地址:   | am-bp                                                                                                    | ads.aliy                                                            |
| 端口:           | 3306                                                                                                    |                                                                     |
| 用户名:          | and and a second second second second second second second second second second second second second second se |                                                                     |
| 密码:           | •••••                                                                                                    |                                                                     |
|               | ✔ 保存密码                                                                                                    |                                                                     |
|               |                                                                                                    |                                                                     |
|               |                                                                                                    |                                                                     |
|               |                                                                                                    |                                                                     |
|               |                                                                                                    |                                                                     |
|               |                                                                                                    |                                                                     |
|               |                                                                                                    |                                                                     |
|               |                                                                                                    |                                                                     |
|               |                                                                                                    |                                                                     |
|               |                                                                                                    |                                                                     |
|               |                                                                                                    |                                                                     |
| 连接测试          |                                                                                                    |                                                                     |
|               |                                                                                                    |                                                                     |
| 参数            |                                                                                                    | 说明                                                                  |
| 连接名           |                                                                                                    | 为连接设置一个名字,便于后续管理。                                                   |
| 主机名或IP地址      |                                                                                                    | AnalyticDB MySQL版集群的 <mark>连接地址</mark> ,通过控制台 <b>集群信息</b> 页面,查看连接信息 |
| 端口            |                                                                                                    | 3306                                                                |
|               |                                                                                                    | AnalyticDB MySQL版集群中创建的账号:                                          |
| 用户名           |                                                                                                    | ○ 高权限账号。                                                            |
|               |                                                                                                    | <ul> <li>● 普通账号。</li> </ul>                                         |
| 密码            |                                                                                                    | 账号对应的密码。                                                            |
|               |                                                                                                    |                                                                     |

如果您的操作系统是macOS,配置完连接信息后,需要加上数据库名字。

|              | 常规 高级 数据库 SSL | SSH HTTP |      |
|--------------|---------------|----------|------|
|              | 8             | - 🗐      |      |
|              | Navicat       | 服务器      |      |
| ✔ 使用自定义数据库列表 |               |          |      |
|              |               | 自动打开     |      |
|              |               |          | -    |
|              |               |          |      |
|              |               |          |      |
|              |               |          |      |
|              |               |          |      |
|              |               |          |      |
|              |               |          |      |
|              |               |          |      |
| + - c        |               |          |      |
|              |               |          |      |
| 测试连接         |               |          | 取消保存 |

- 2. 单击**连接测试**测试连通性,测试成功后单击确定。至此已成功建立集群连接,但连接处于关闭状态需要您手动打开连接。
- 3. 右键单击**连接名 > 打开连接**,然后右键单击**数据库名**,打开某个数据库连接,接下来您就可以利用Navicat for MySQL进行数据管理。

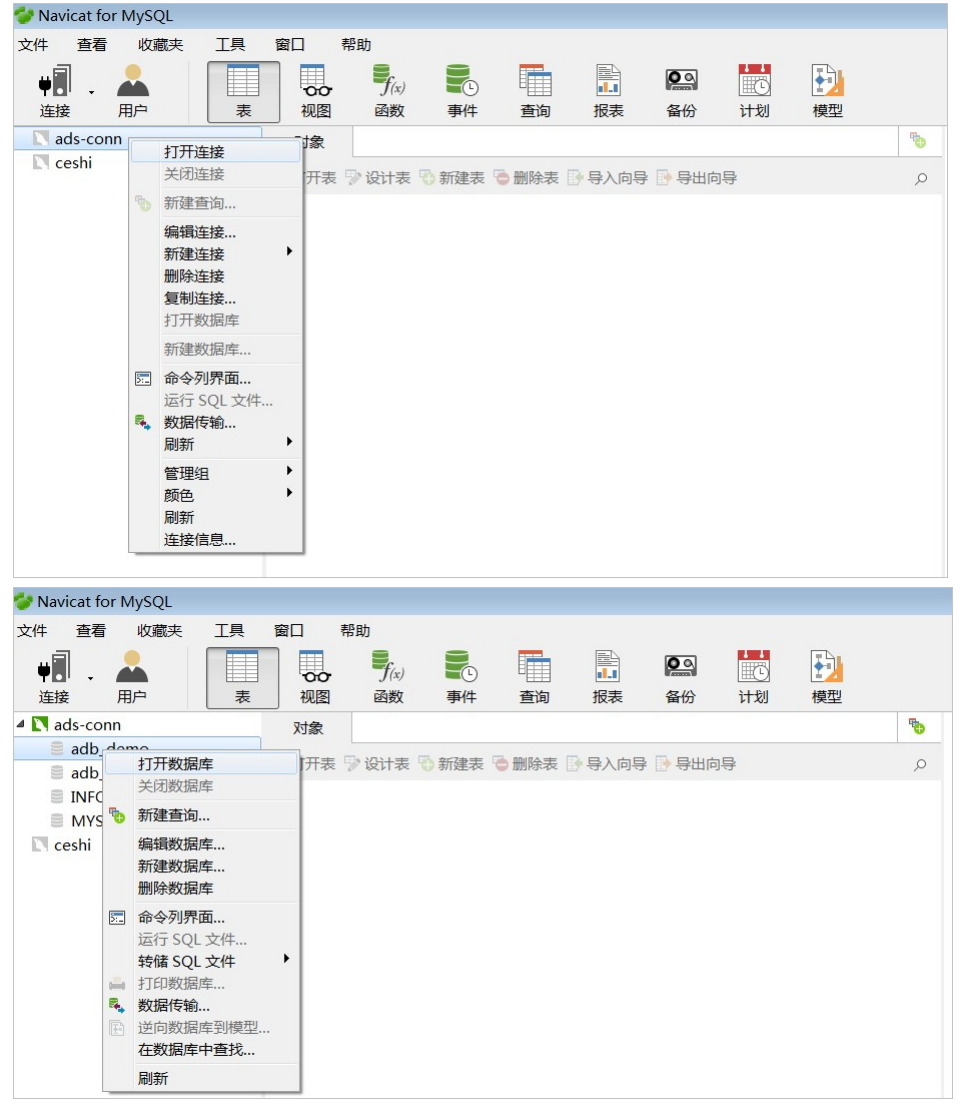

## 5.4. SQL WorkBench/J

SQL Workbench/J是一个独立于DBMS,跨平台的SQL查询分析工具,您可以通过SQL WorkBench/J连接AnalyticDB for MySQL集群。

#### 前提条件

- 开始使用SQL WorkBench/J前,您需要完成以下准备工作。
- 了解SQL WorkBench/J与AnalyticDB for MySQL之间的兼容性,请参见兼容性概览。
- 安装MySQLJDBC驱动。
- 安装SQL WorkBench/J。将安装了SQL WorkBench/J软件的设备ⅠP添加到AnalyticDB for MySQL集群白名单中。
- 如果您需要通过外网连接AnalyticDB for MySQL集群,请先申请外网地址。

#### 注意事项

如果需要在SQLWorkBench/J中开启PrepareStatement,请参见不同编程语言中如何开启客户端的PrepareStatement。

#### 操作步骤

1. 打开SQL WorkBench/J, 单击File > Manage Drivers。

⑦ 说明 首次使用SQL WorkBench/J时,需要添加JDBC驱动和jar包,后续使用SQL WorkBench/J时可直接从步骤三开始。

#### 2. 在Manage drivers页面,选择驱动为MySQL,添加驱动jar包,单击OK。

| 🚆 Manage drivers                                                                                                    |                         | <b>X</b>                                                                        |
|----------------------------------------------------------------------------------------------------|-------------------------|---------------------------------------------------------------------------------|
|                                                                                                    |                         |                                                                                 |
| Apache Derby Network Client<br>Cubrid<br>EXASolution<br>EnterpriseDB<br>FirebirdSQL<br>H2 Database Engine<br>HSQLDB                                              | Name<br>Library         | MvSOL C:\                                                                       |
| IBM DB2<br>IBM DB2 UDB for AS/400 (iSeries)<br>Informix<br>MariaDB<br>MaxDB<br>Microsoft Access JDBC Driver<br>Microsoft SQL Server<br>MonetDB<br>MySQL<br>VucDB | Classname<br>Sample URL | <pre>com. mysql. jdbc. Driver jdbc:mysql://hostname:port/name_of_database</pre> |
| Help                                                                                                    |                         | <u>OK</u> <u>Cancel</u>                                                         |

3. 单击File > Connect window, 在Select Connection Profile页面进行参数配置。

| Select Connection Profile |                                      |                                                                                   |  |  |
|---------------------------|--------------------------------------|-----------------------------------------------------------------------------------|--|--|
| 🖫 📑 🐱 🗶 🔚 📴 🖿             | Default group                        |                                                                                   |  |  |
| Filter 🛛 🍸 🔻              | New profile                          |                                                                                   |  |  |
| 🖃 📄 Default group         | Driver MySQL (com.mysql.jdbc.Driver) |                                                                                   |  |  |
| New profile URL           |                                      |                                                                                   |  |  |
|                           | Username                             |                                                                                   |  |  |
|                           | Password                             | Show password                                                                     |  |  |
|                           | Autocommit 🔲 Fetch size              | Timeout s SSH Extended Properties                                                 |  |  |
|                           | Prompt for username                  | Confirm updates Read only Remember D                                              |  |  |
|                           | Save password                        | Confirm DML without WHERE Store comp                                              |  |  |
|                           | Separate connection per tab          | Rollback before disconnect 🔲 Remove com                                           |  |  |
|                           | Ignore DROP errors                   | Empty string is NULL Hide warnings                                                |  |  |
|                           | Trim CHAR data                       | Include NULL columns in INSERTs 🗌 Check for                                       |  |  |
|                           | Info Background                      | . (None) <u>Alternate Delimiter</u>                                               |  |  |
|                           | Workspace                            |                                                                                   |  |  |
|                           | Default directory                    |                                                                                   |  |  |
|                           | Main window icon                     |                                                                                   |  |  |
|                           | Wagnos                               |                                                                                   |  |  |
|                           | Tago                                 |                                                                                   |  |  |
|                           | lags                                 |                                                                                   |  |  |
|                           | Connect scripts Schema/Cat           | alog Filter Variables Test                                                        |  |  |
|                           |                                      |                                                                                   |  |  |
| Manage Drivers He         | lp                                   | QK <u>C</u> ancel                                                                 |  |  |
| 参数                        |                                      | 说明                                                                                |  |  |
| New profile               |                                      | 为连接设置一个名字,便于后续管理。                                                                 |  |  |
| Driver                    |                                      | 选择MySQL                                                                           |  |  |
|                           |                                      | AnalyticDB for MySQL集群的连接地址,格式为: jdbc:mysql://hostname:port/na<br>e_of_database 。 |  |  |
| URL                       |                                      | ◦ hostname:集群的外网地址或者VPC地址。                                                        |  |  |
|                           |                                      | • port: 3306。                                                                     |  |  |
|                           |                                      | ○ name_of_database:数据库名字,可选项。                                                     |  |  |
|                           |                                      | AnalyticDB for MySQL集群中创建的账号:                                                     |  |  |
| Username                  |                                      | ○ 高权限账号。                                                                          |  |  |
|                           |                                      | ○ 普通账号。                                                                           |  |  |

账号对应的密码。

4. 完成上述参数配置后,单击**Test**测试连通性,测试通过后单击**OK**,连接至AnalyticDB for MySQL集群。

Password

# 6.不同编程语言中如何开启客户端的PrepareStatement

本文将介绍如何在不同编程语言中开启客户端的PrepareStatement。

大多数数据库中,依靠服务器端预处理语句可以提高数据库性能。AnalyticDB for MySQL数据库自身具备强大的查询计算能力和计划缓存功能,无需依靠服务器端预处理语句 获得大部分性能优势。

AnalyticDB for MySQL数据库目前不支持服务器端预编译协议,大部分开发语言中支持通过配置开启客户端预编译(PrepareStatement),也称之为客户端准备语句仿真或参数插值。

#### MySQL Connector/J (JDBC) driver

在MySQL Connector/J (JDBC) driver中开启PrepareStatement时,需要配置 useServerPrepStmts=false 参数,详情请参见Configuration Properties for Connector/J。

⑦ 说明 无需配置 useCursorFetch=true 参数,否则将覆盖 useServerPrepStmts=false 参数,无法开启PrepareStatement。

#### MariaDB Connector/J

在MariaDB Connector/J中开启PrepareStatement时,需要配置 useServerPrepStmts=false 参数,详情请参见About MariaDB Connector/J。

#### Go MySQL driver

在Go MySQL driver中开启PrepareStatement时,需要配置 interpolateParams=true 参数,详情请参见Go-MySQL-Driver。

#### PDO

在PDO中使用PrepareStatement时,需要配置 PDO::ATTR\_EMULATE\_PREPARES=TRUE 参数,详情请参见SetAttribute。